# **Reference Guide:** Ricoh

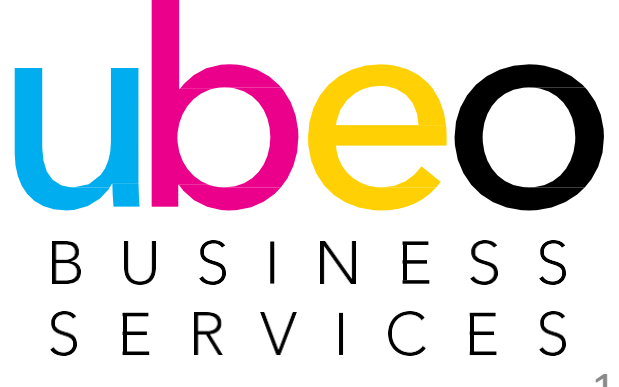

# **Table Of Contents**

Copy Classic App Copy Standard App Scanner Classic App Scanner Standard App Address Book **Document Server** Printing Print/Scan USB Drive Fax **Settings-Paper Trays** 

p.4 p.16 p.22 p.39 p.48 p.53 p.58 p70 p.72 p.74

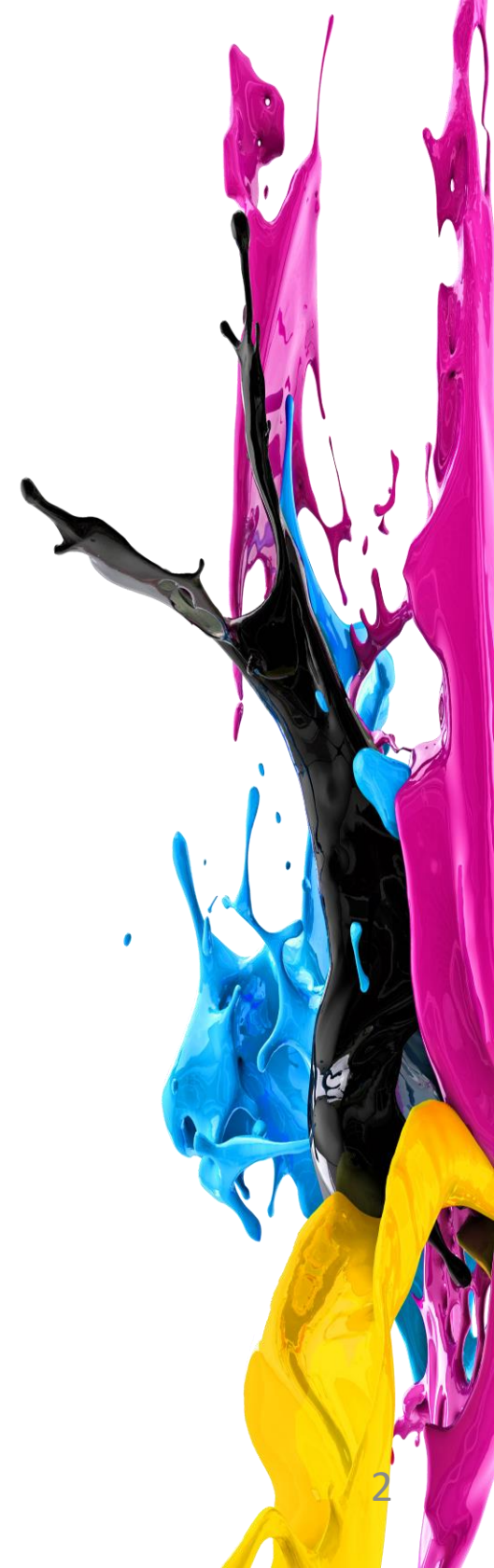

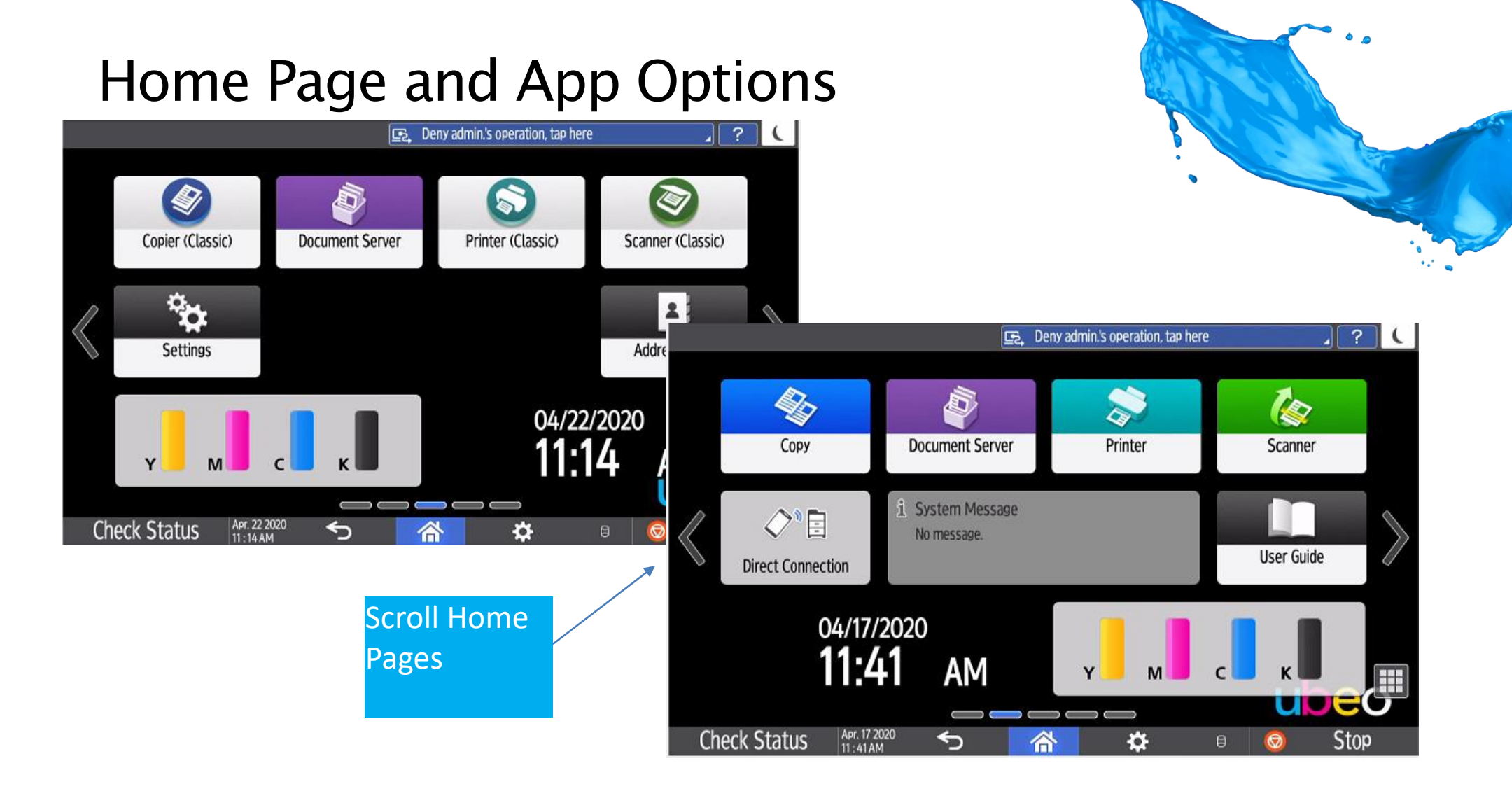

There are two apps options for copy and scanner. Classic and Standard. Classic apps will be on the main home page. Scroll to another page to view Standard apps. Any app can be moved around as needed by dragging and dropping.

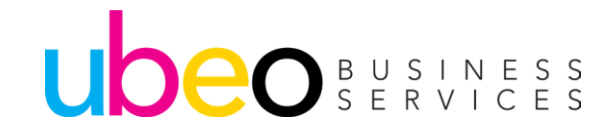

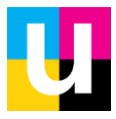

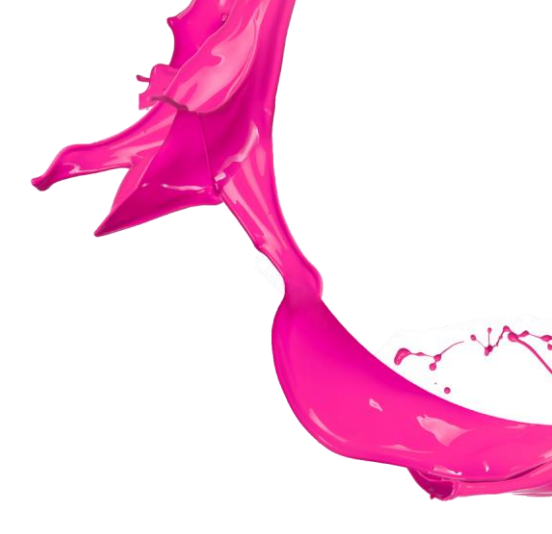

# Copy (Classic)

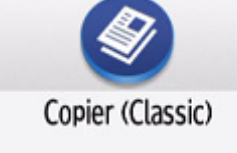

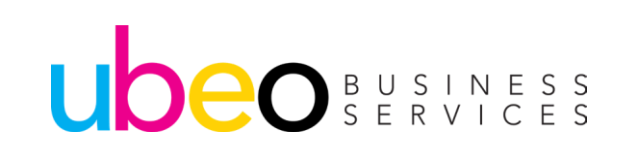

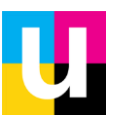

# Sort (Collate)

## Place Originals in Document Feeder Face Up

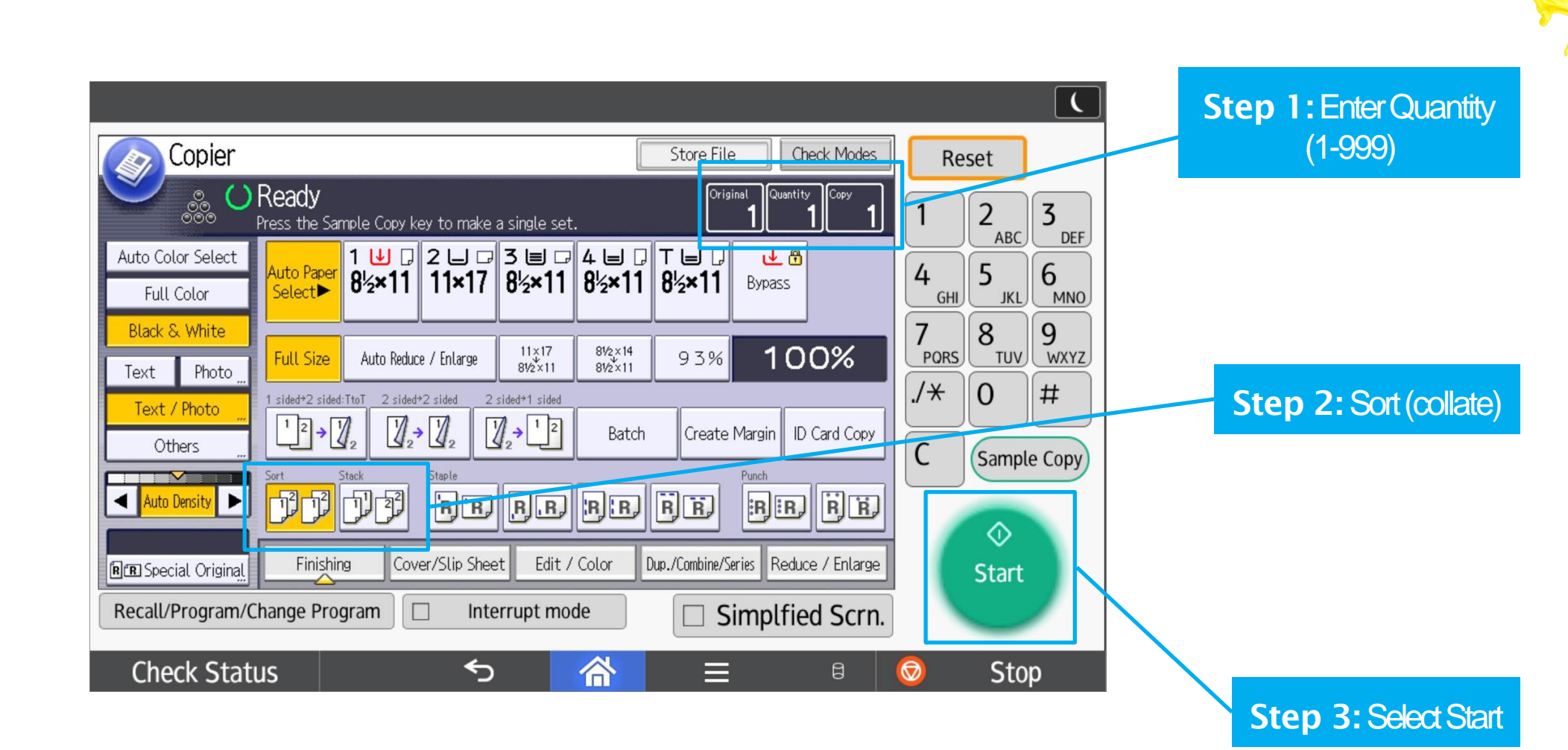

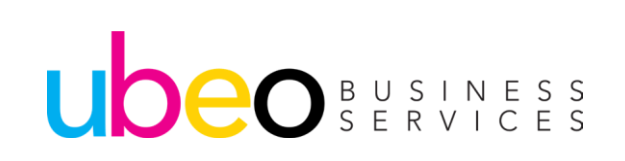

# Stapling

### Place Originals in Document Feeder Face Up

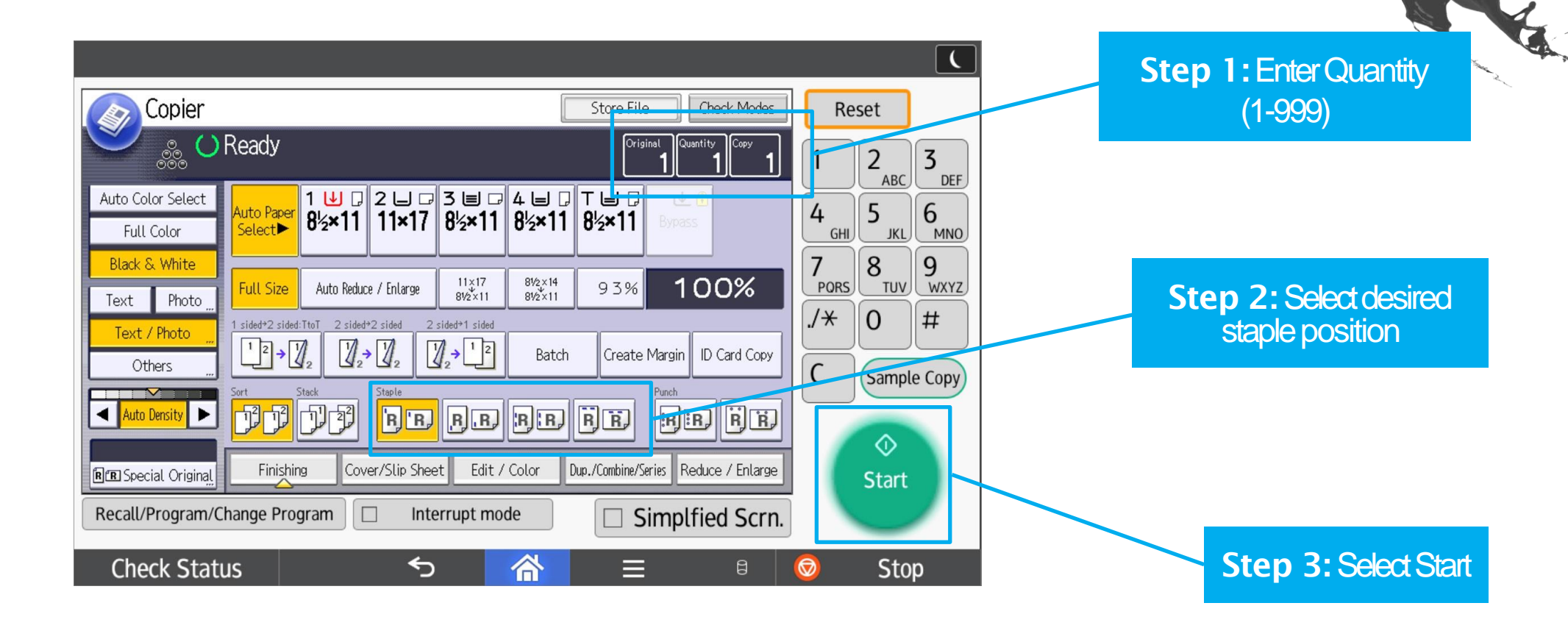

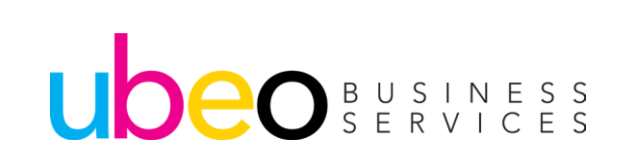

# **Hole Punch**

UDEO BUSINESS SERVICES

### Place Originals in Document Feeder Face Up

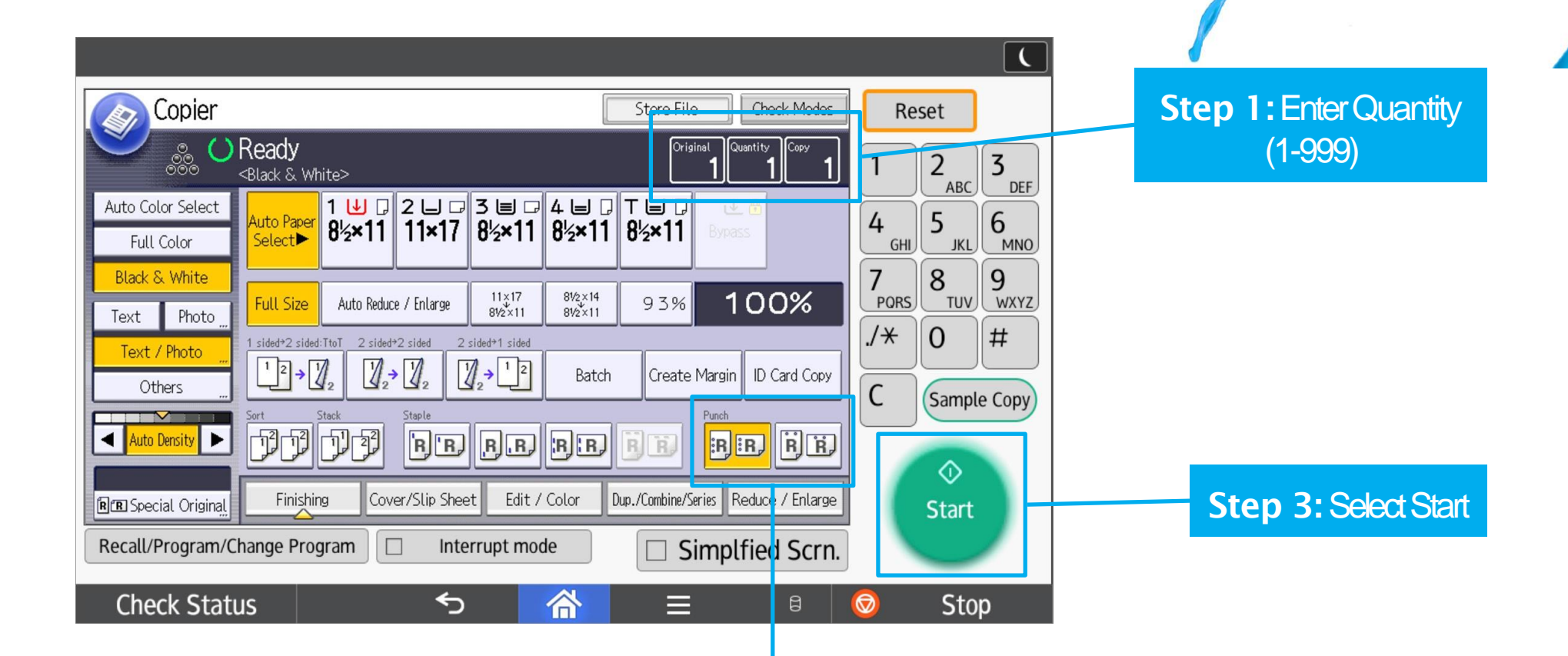

#### Step 2: Select desired hole punch

Note: 2-hole on top requires letter landscape paper. Place original in document feeder landscape direction and select a letter sized paper drawer.

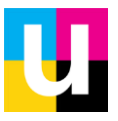

# Auto Reduce and Enlarge

### Place Originals in Document Feeder Face Up

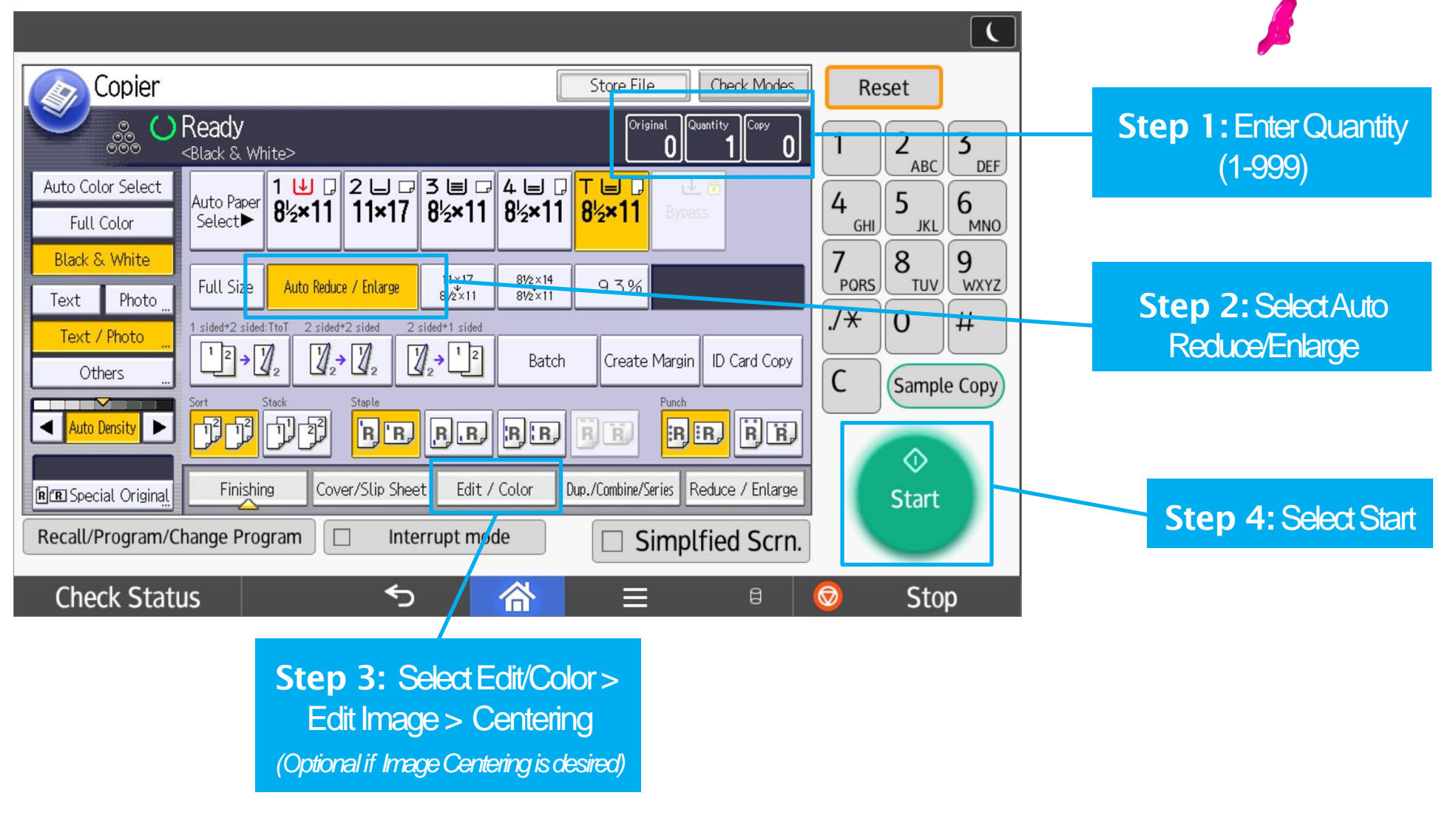

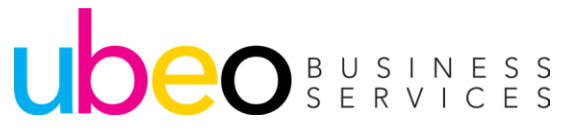

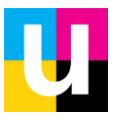

# Preset Reduce/Enlarge & Zoom

For standard size originals and non-standard size originals

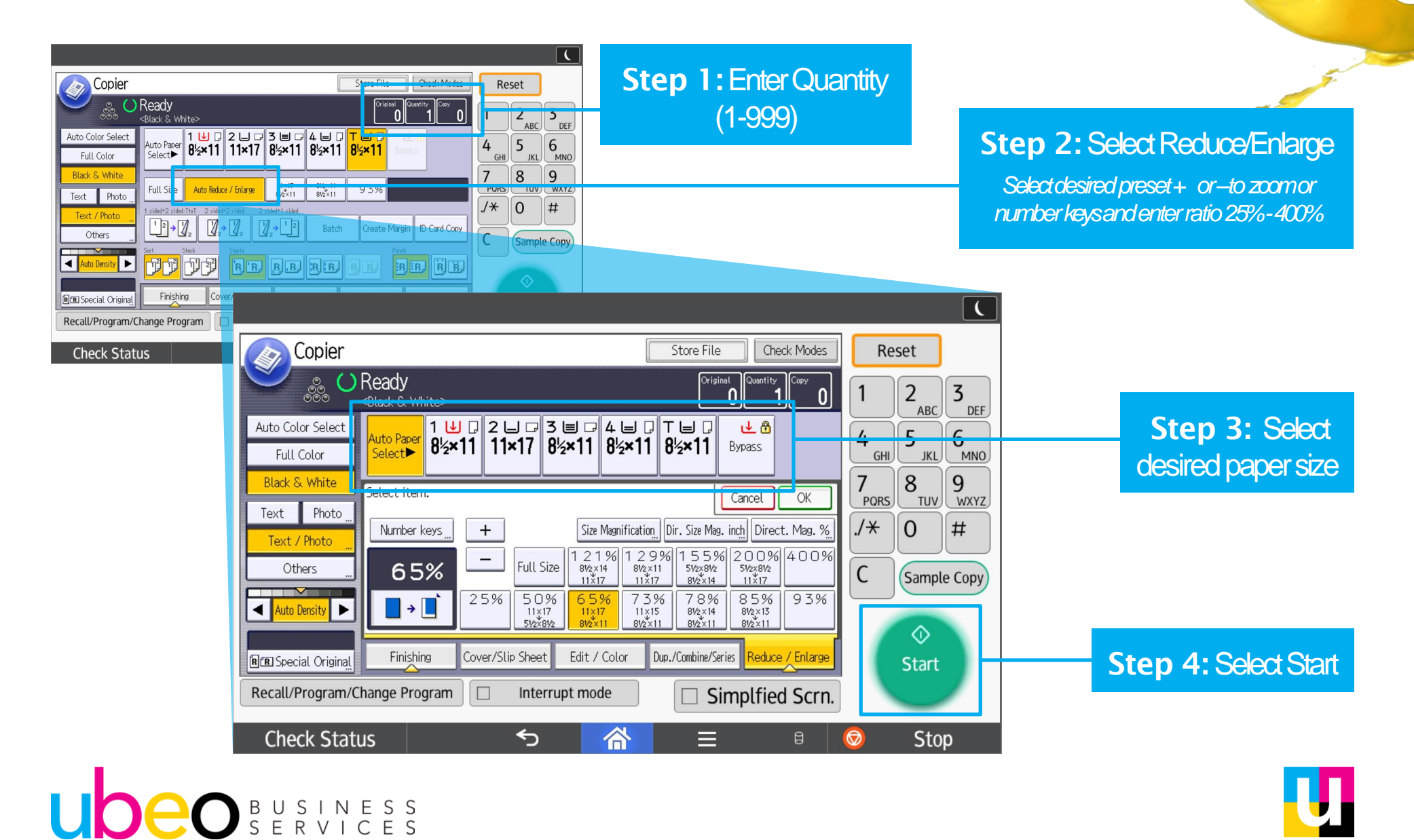

# **Mixed Originals**

Place Originals in Document Feeder Face Up

Step 1: Select Special Original>Mixed Sizes

UDEO BUSINESS SERVICES **Note:** Selecting mixed originals allows MFP to copy each original according to its size. (Align bottom and left edges against document feeder)

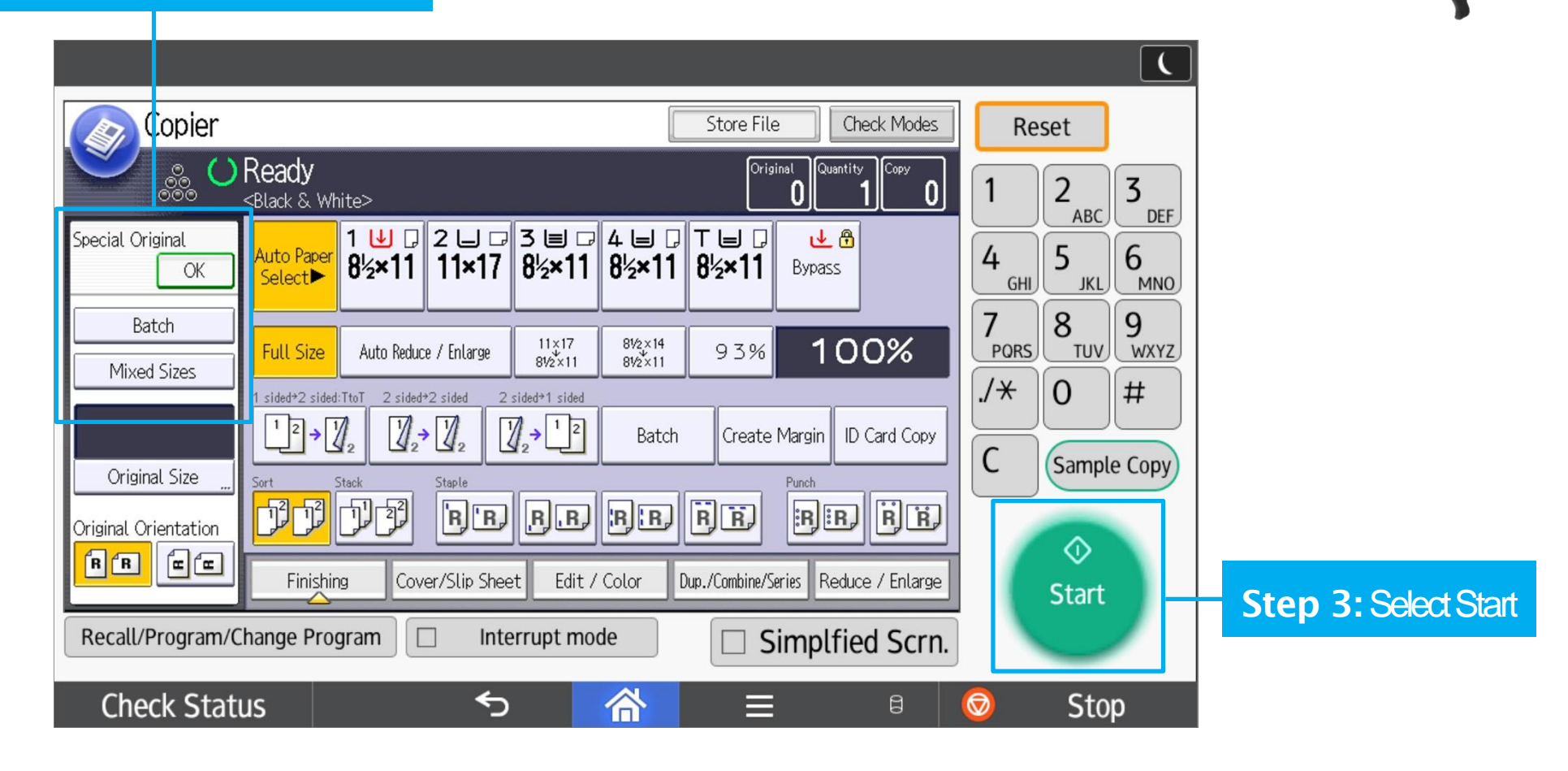

# **Duplex (2-sided copies)/Series**

Place Originals in Document Feeder Face Up

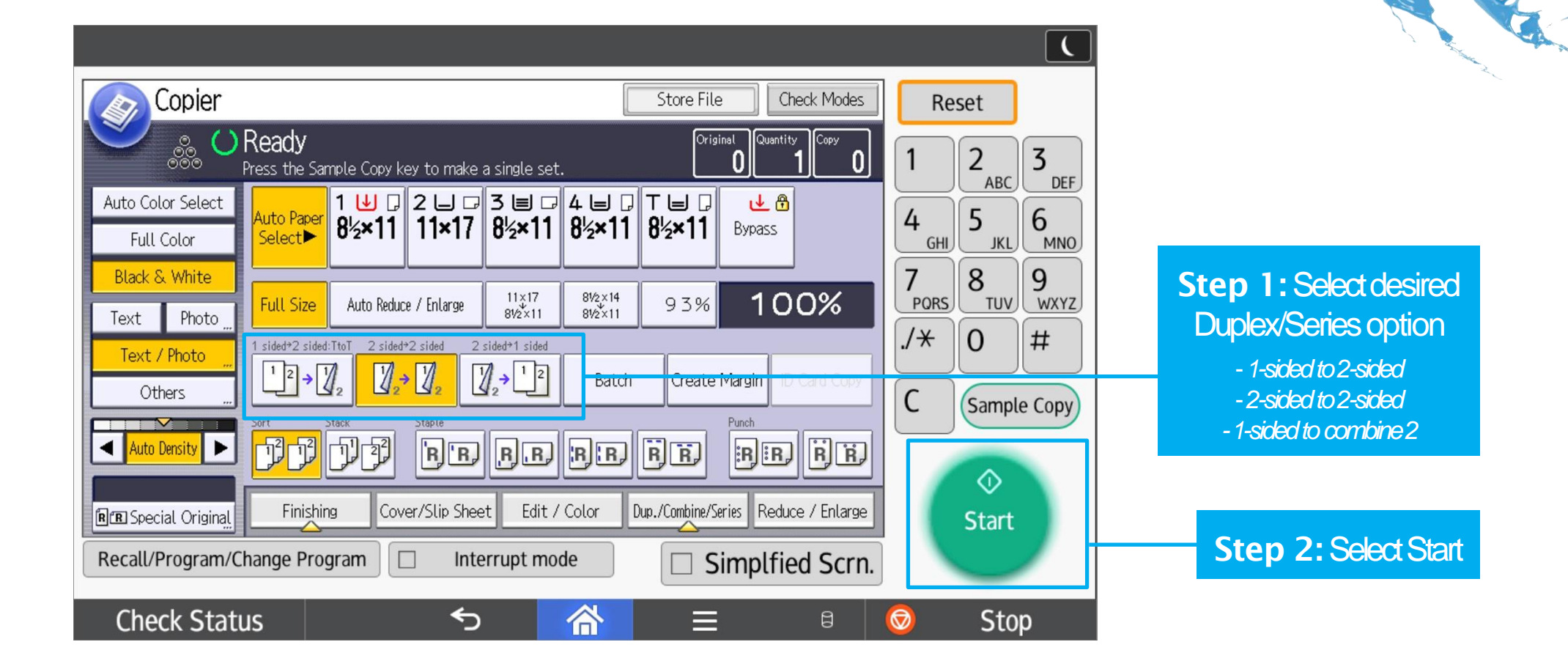

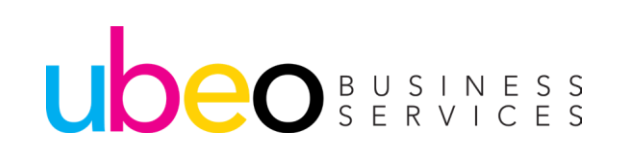

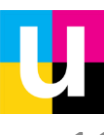

## Batch (Job Build)

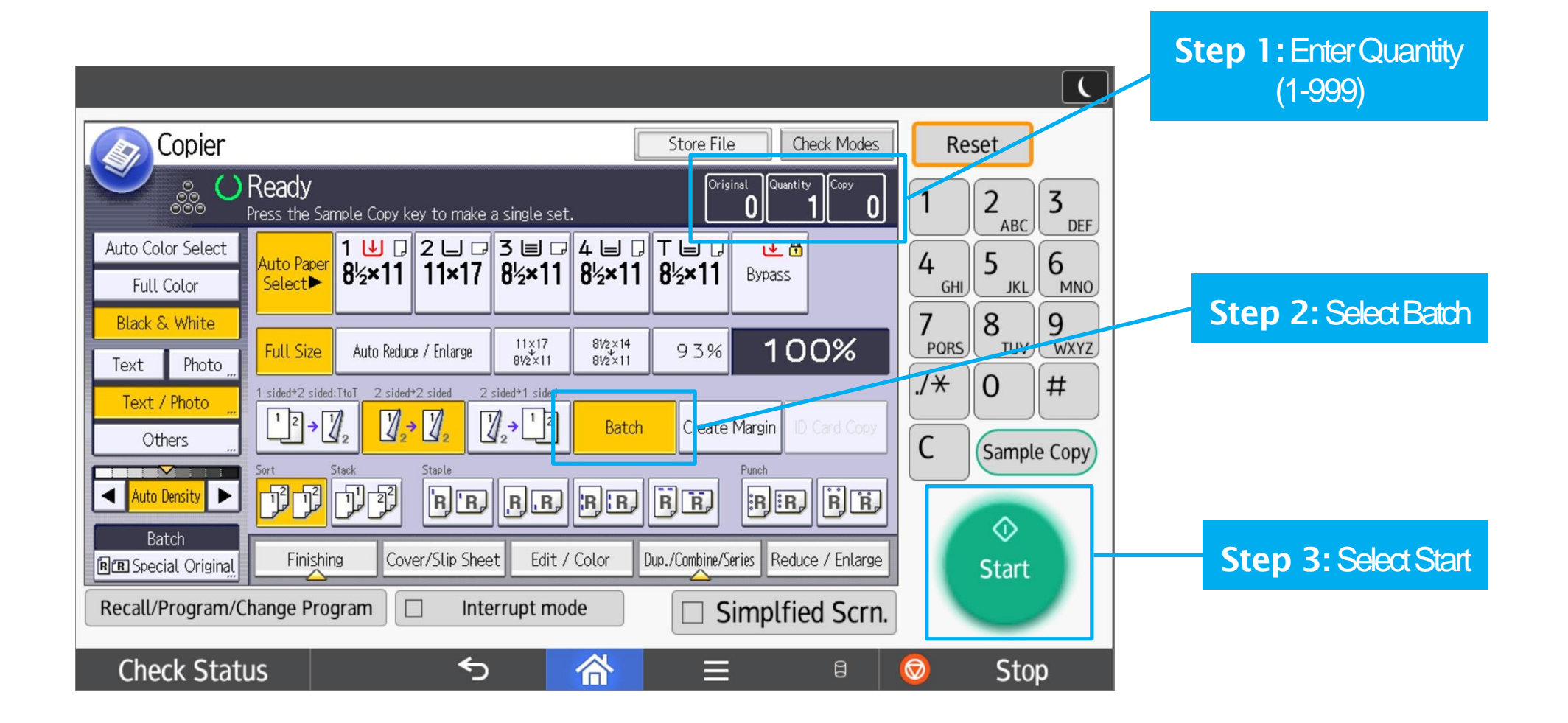

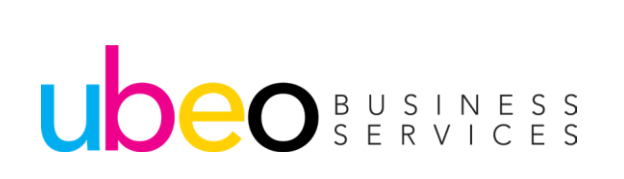

Step 4: Place the next batch of originals into Document feeder and Select start Step 5: Press# (Enter) after scanning last batch of originals

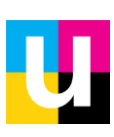

## **Page Numbering**

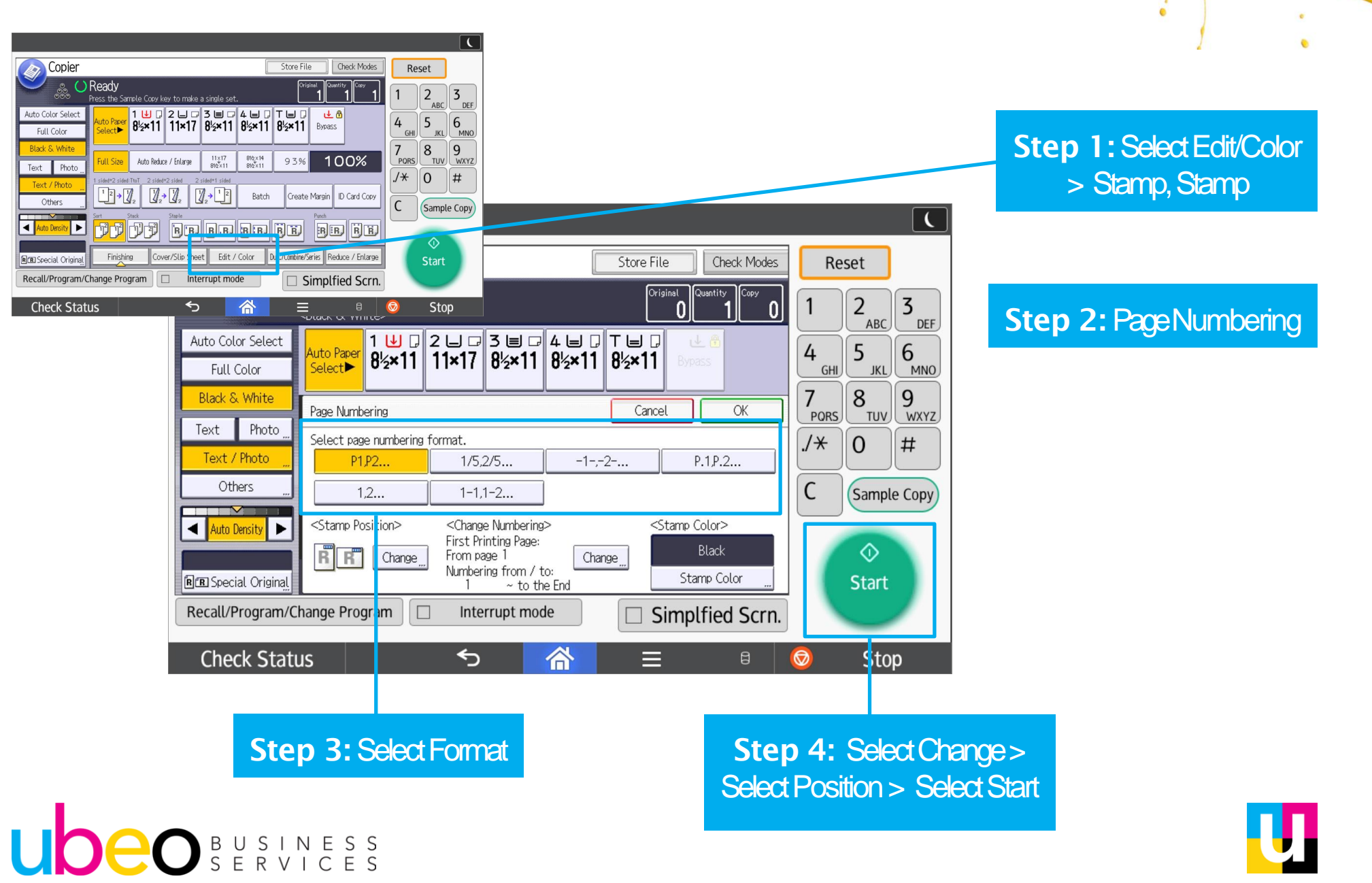

## **Date Stamping**

UDEO BUSINESS SERVICES

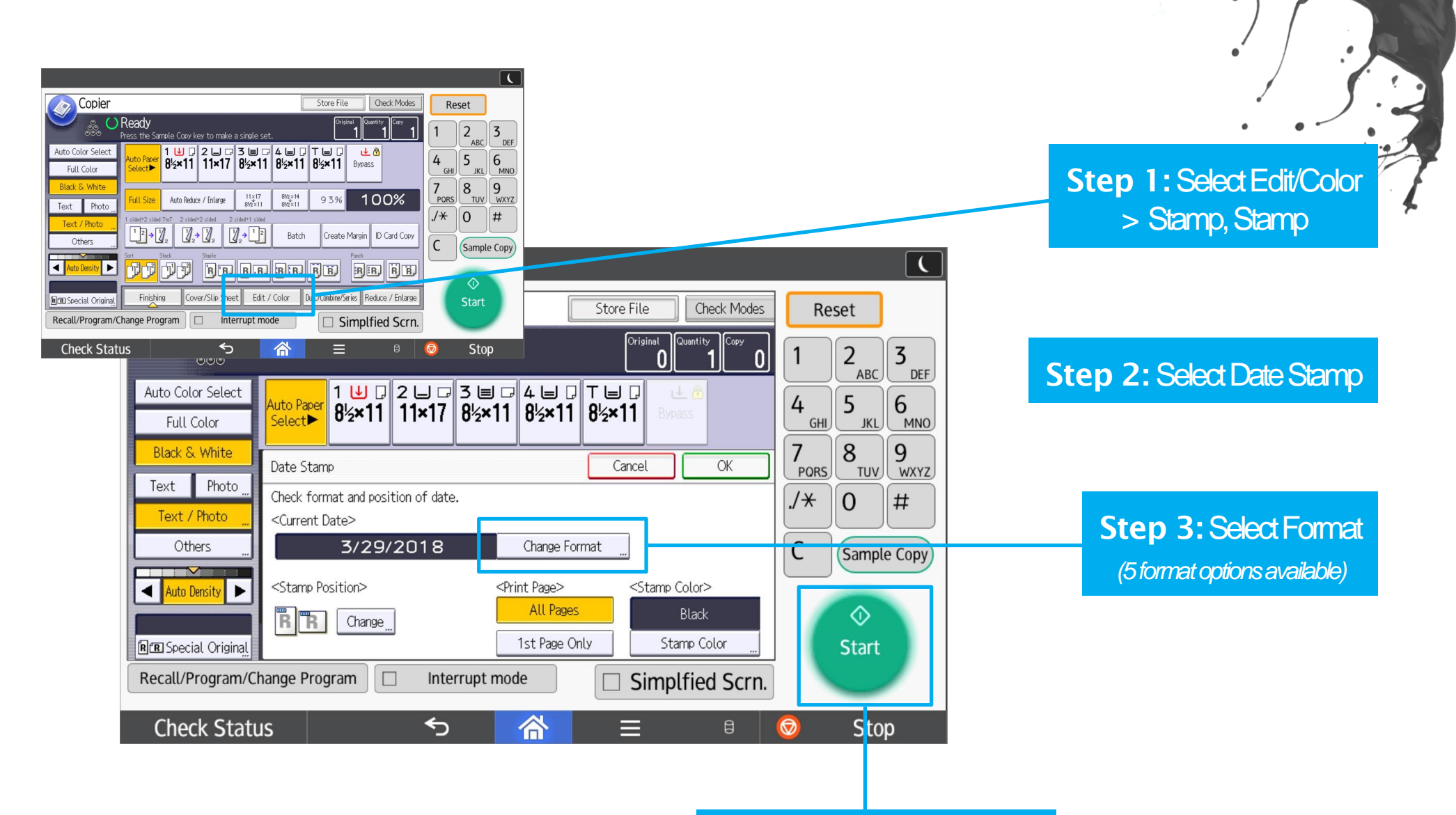

Step 4: Select Change > Select Position > Select Start

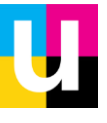

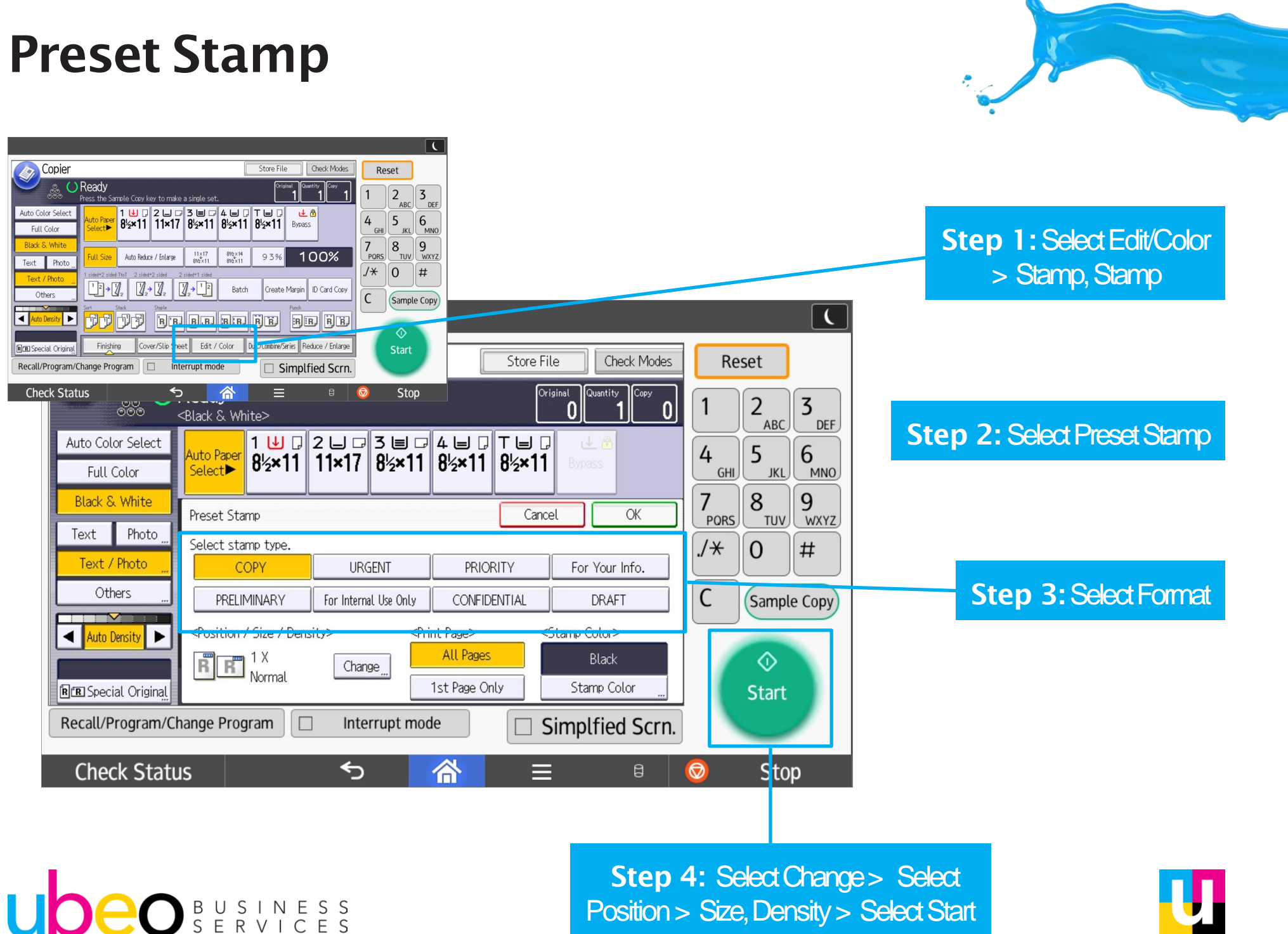

Position > Size, Density > Select Start

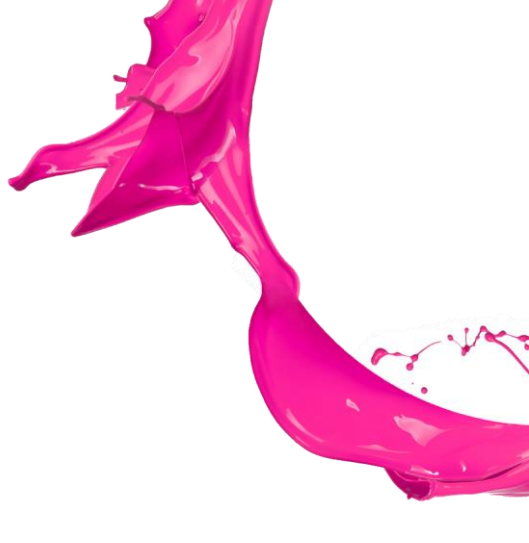

# **Copy** (Standard)

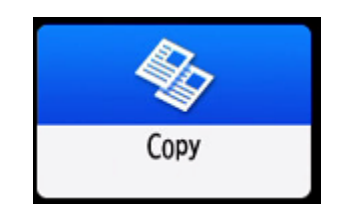

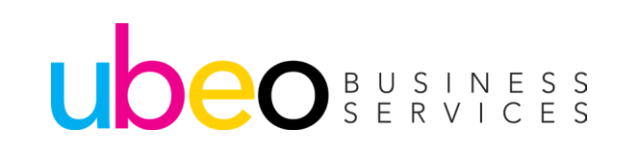

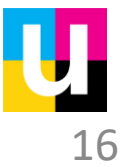

## **Copy (Standard)**

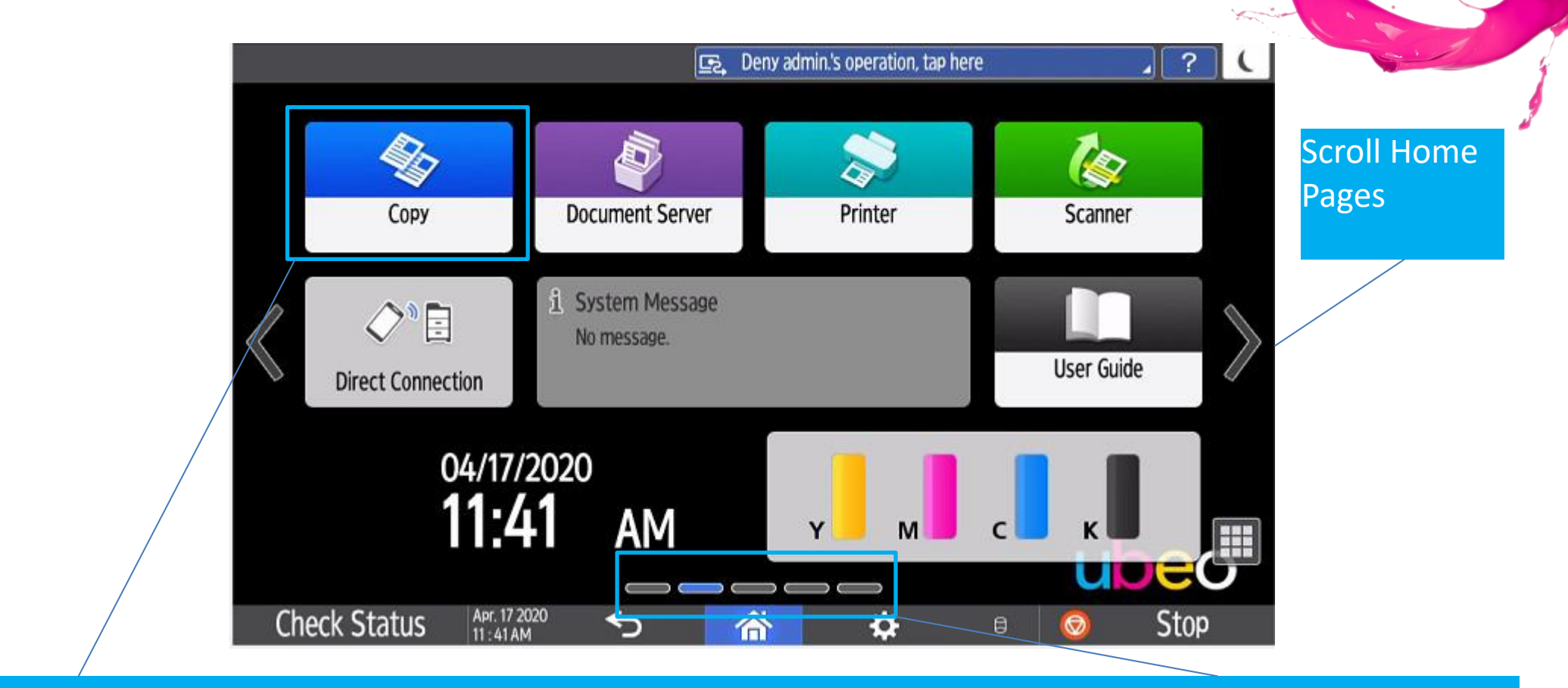

Click on the Copy Standard app (Non-Classic) The standard apps may appear on another page. Scroll to the next page to view. Apps can be moved around as needed by dragging and dropping.

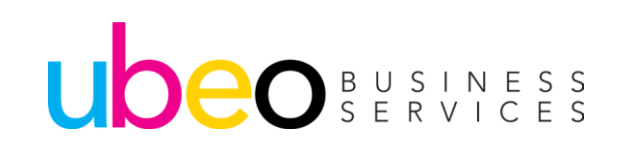

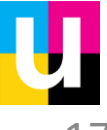

# **Copy (Standard)**

Larger buttons and a scroll down feature menu.

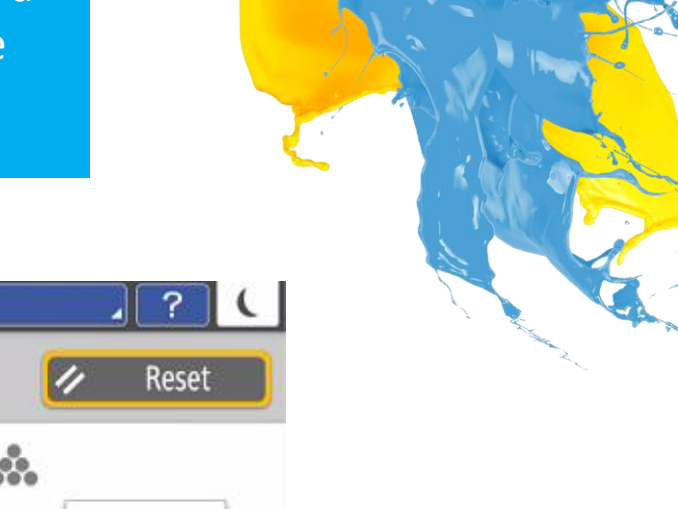

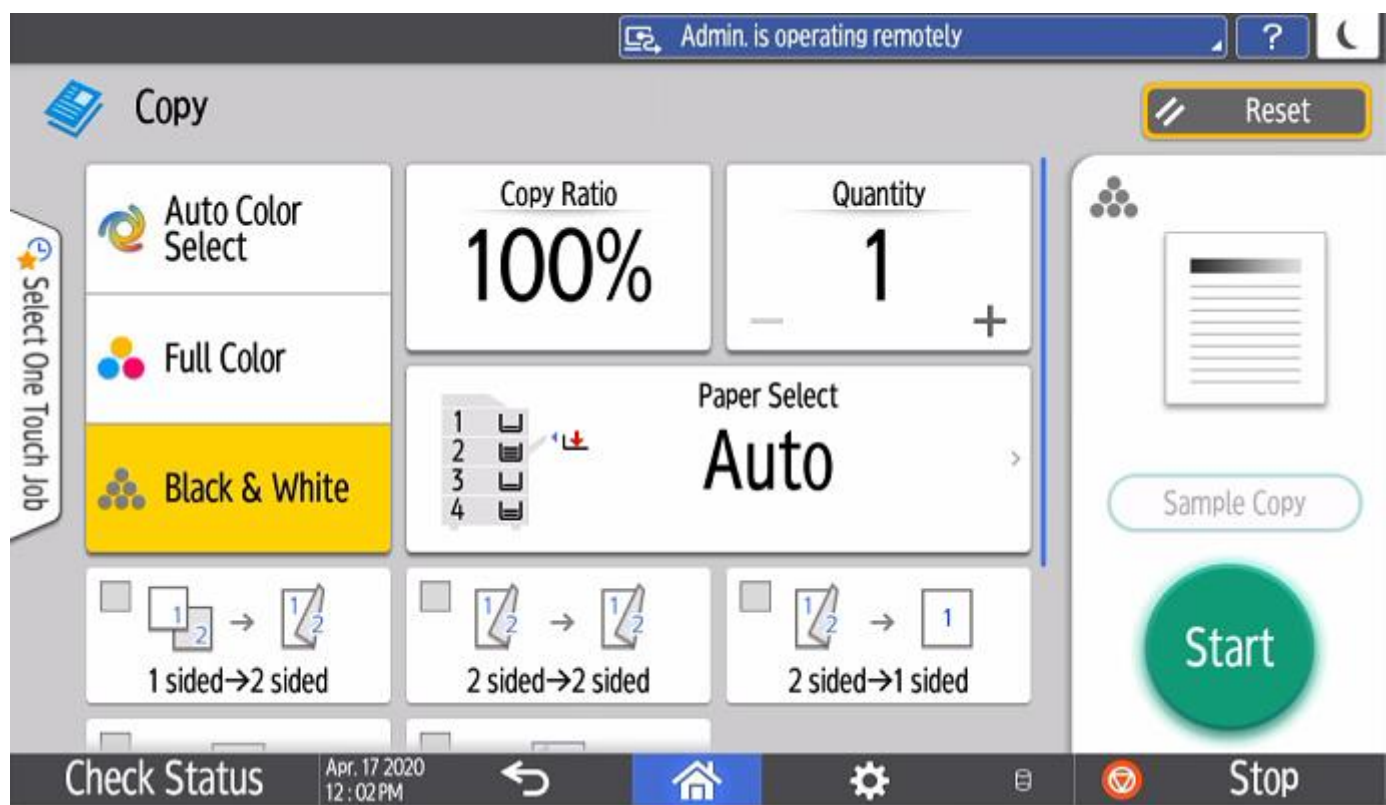

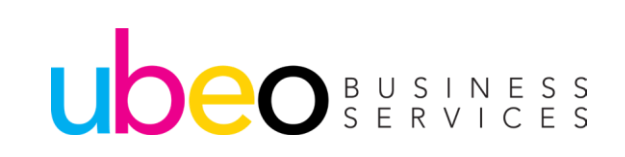

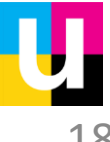

# **Copy (Standard/Full View)**

Larger buttons and a scroll down feature menu.

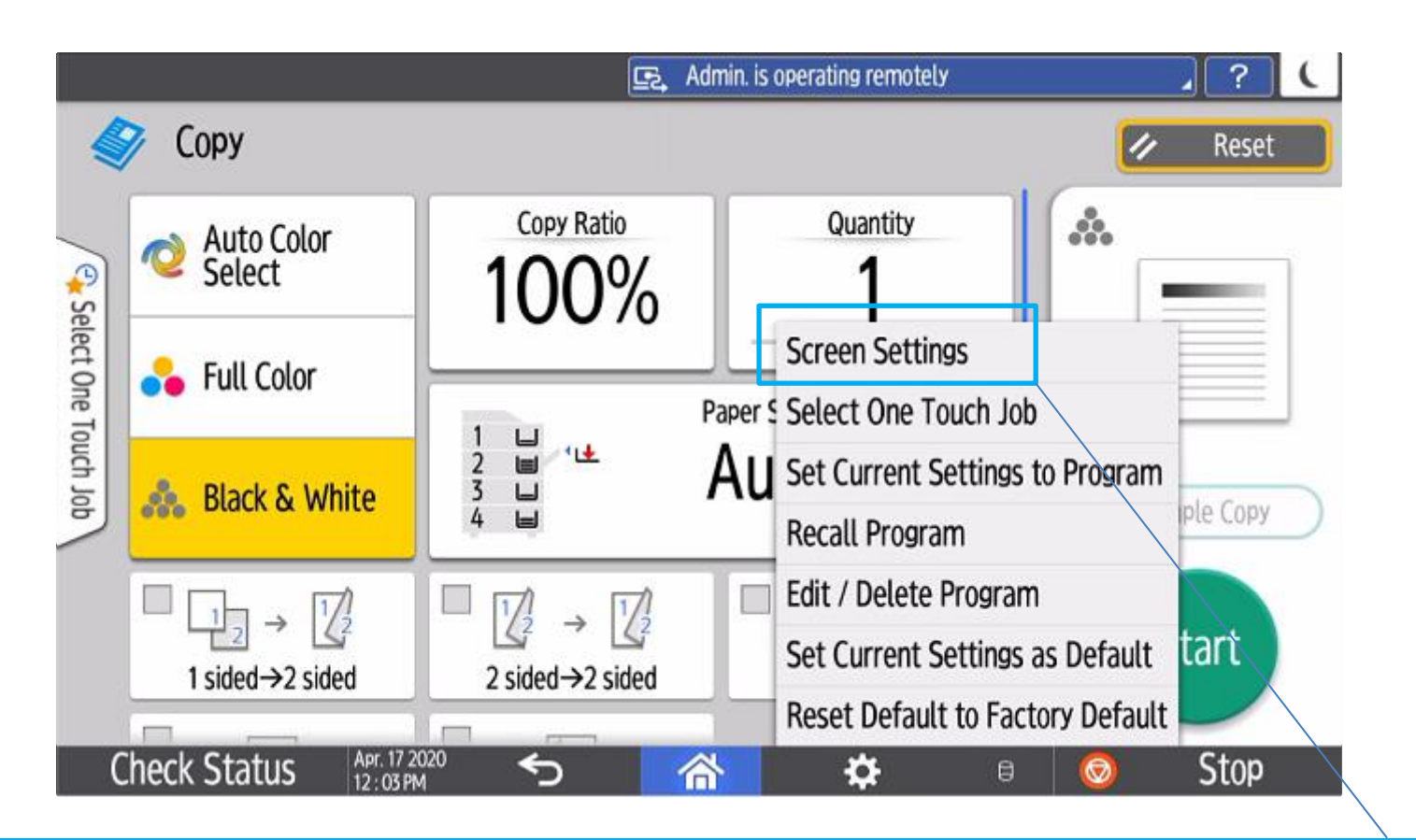

To change to Full View mode, click on settings, switch screen type, then screen settings.

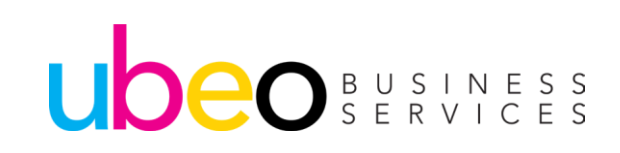

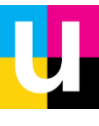

# **Copy (Standard/Full View)**

Screen Type Options.

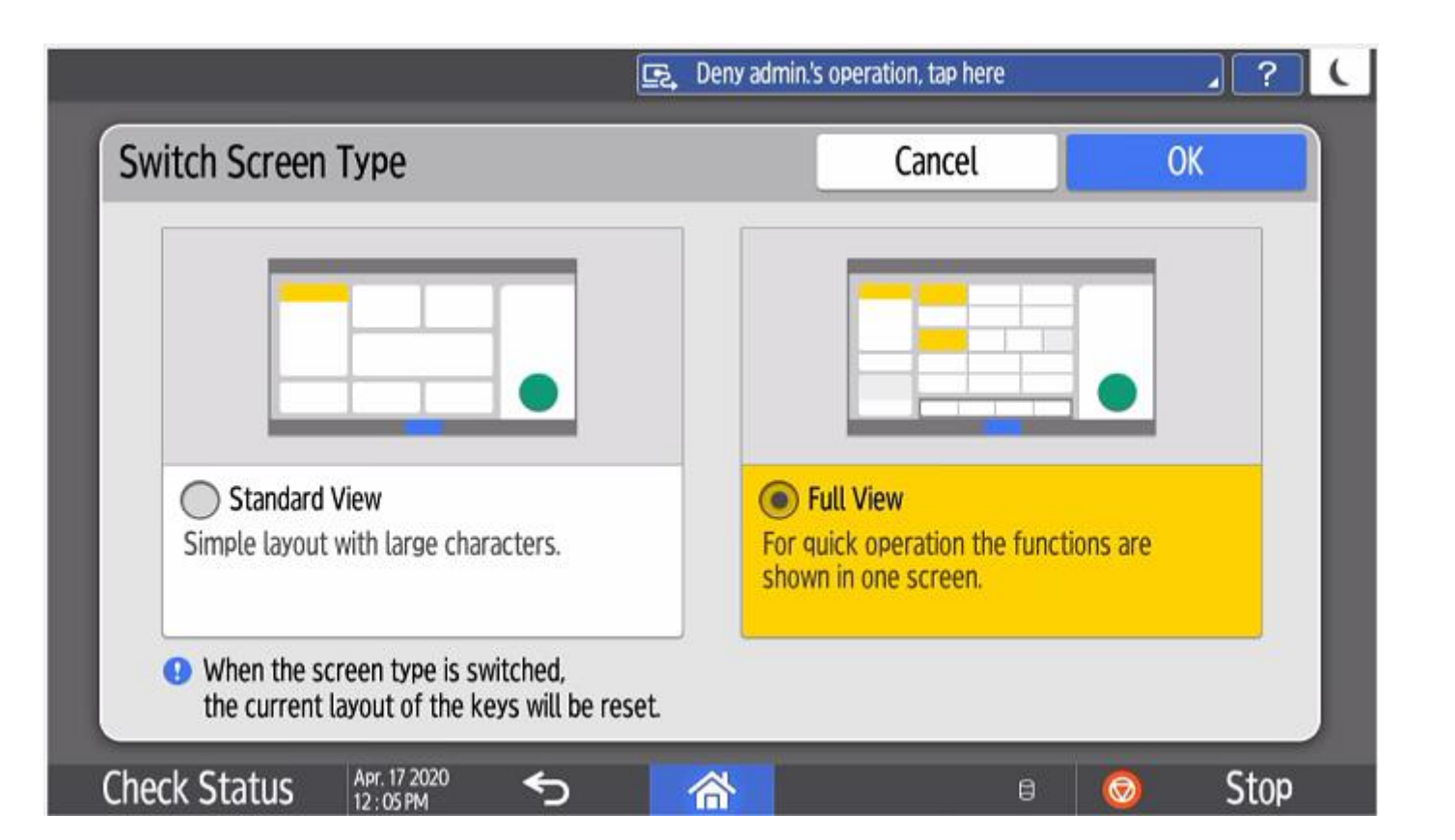

Standard View and Full View Options

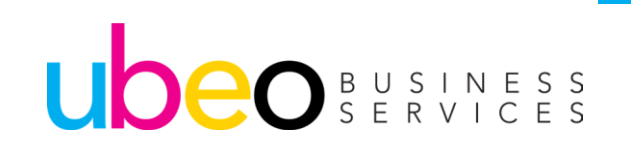

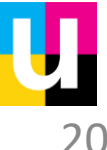

## **Copy (Full View)**

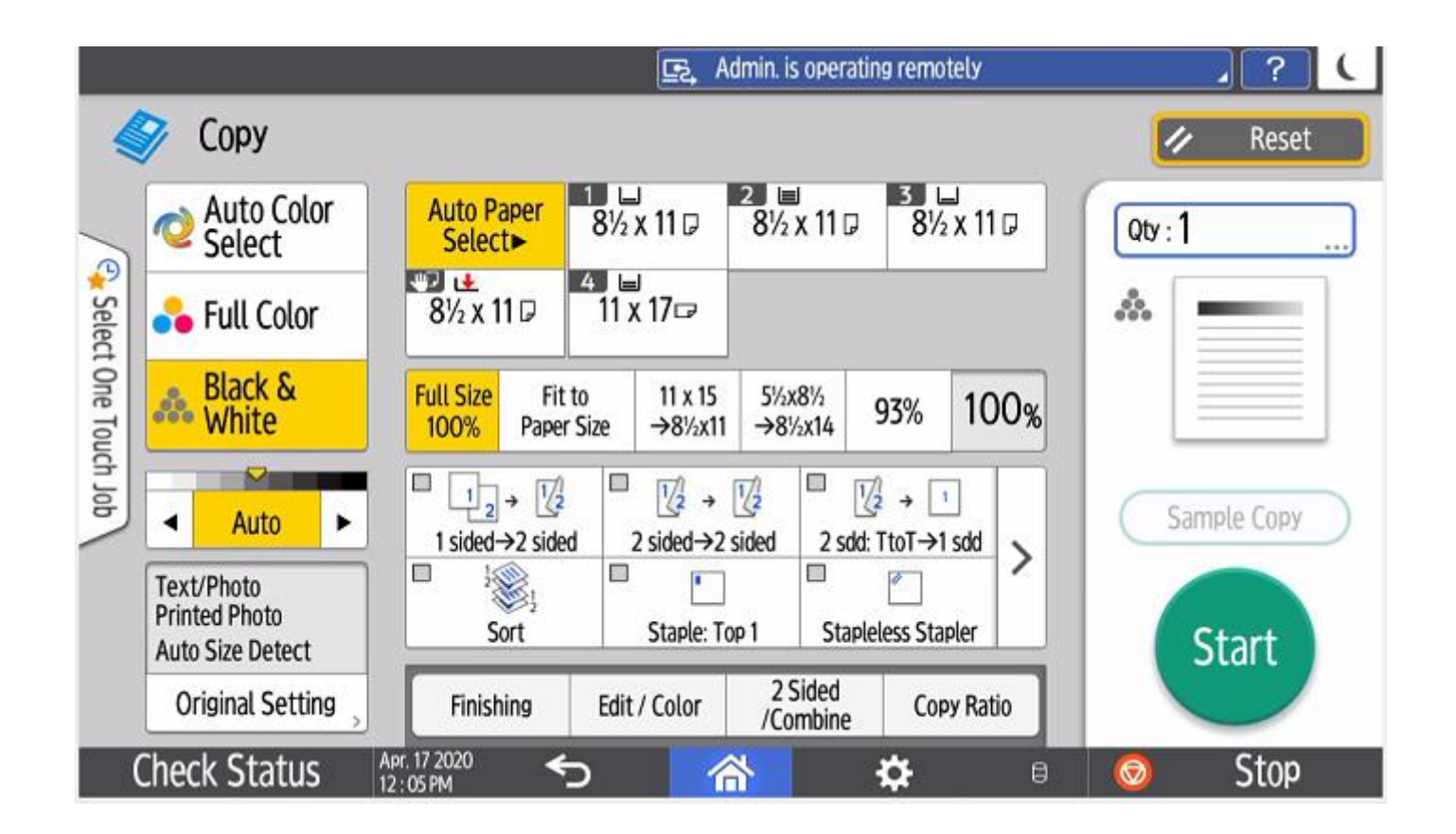

Full View has new look while maintaining a similar layout to the Classic mode.

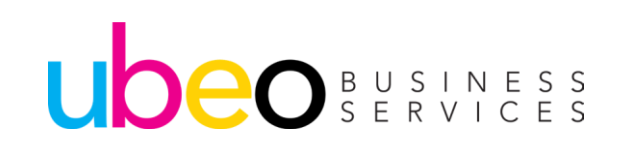

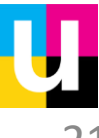

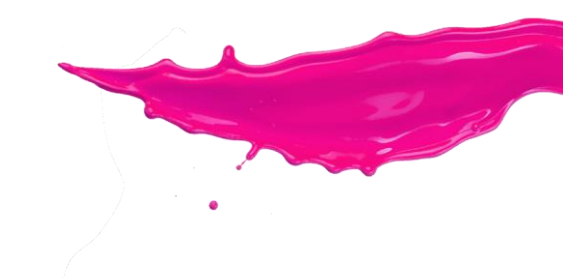

# Scanner (Classic)

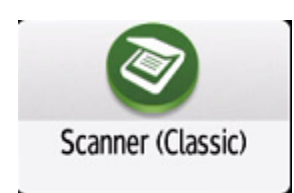

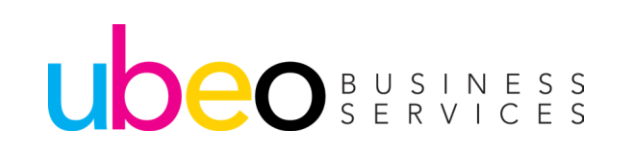

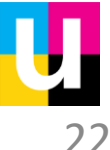

## **Scan to Folder**

|                                                                                                    |                                                                                        | a La<br>Antonio<br>Antonio                                                                                                    |
|----------------------------------------------------------------------------------------------------|----------------------------------------------------------------------------------------|----------------------------------------------------------------------------------------------------|
| Scanner Store File Scanned Files Status Check Modes                                                                                                    | Reset                                                                                  | Step 1: Select Folder                                                                                                    |
| B & W: Text / Line Art     E-mail     Folder       Auto Detect     Folder     Folder                                                                                                    | 1 2 3<br>ABC 3 DEF<br>4 5 KL 6 MNO                                                     |                                                                                                    |
| Scan Settings       Manual Entry       Recent         Auto Density       Frequent       AB       CD       EF       GH       IJK       LMN       OPQ       RST       UVW       XYZ       Change Titlg         1       Sided Original       Image: Constant of the state of the state of th | /     8     9       PORS     TUV     WXYZ       /*     0     #       C     Sample Copy | <b>Step 2: Select Recipient Name</b><br>May need to press next to page up or<br>down. May also need to press appropriate<br>alphabetical tab if the name is stored<br>somewhere other than Frequent. |
| Select Stored File       Text       Subject       Security       Sender Name       Recept. Notice         Recall/Program/Change Program       Interrupt mode       Simplfied Scrn.                                                                                                    | Start                                                                                  |                                                                                                    |
| Check Status $\checkmark$ $\stackrel{\frown}{\land}$ $\equiv$                                                                                                    | Stop                                                                                   | Step 3: Select Start                                                                                                    |

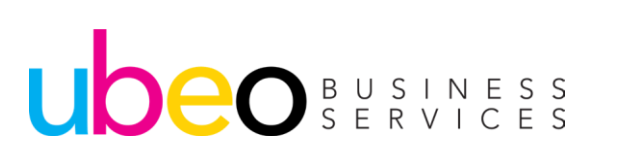

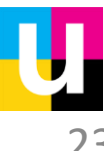

## Scan to Email

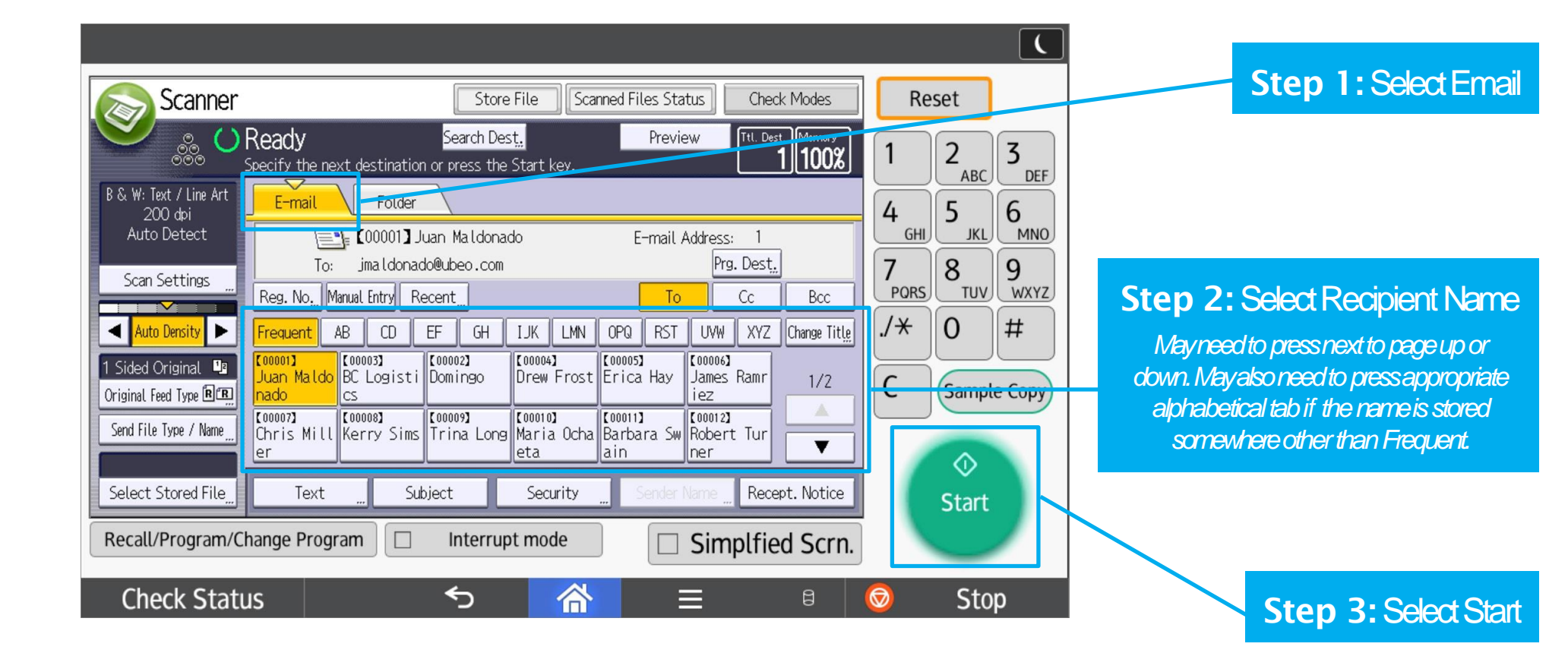

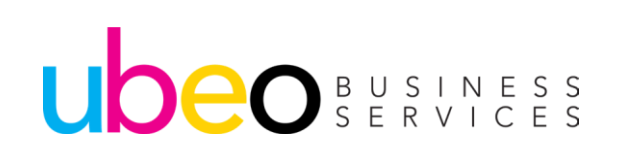

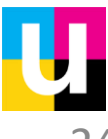

ScanType

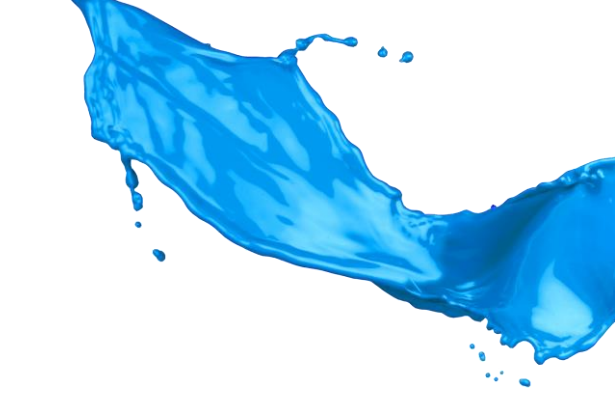

| Scanner                                                                                        | Store File Scanned Fi                                     | les Status Check Modes               | Reset              |                  | Step 1: Select Scan Settings<br>(lower left hand comer)      |
|------------------------------------------------------------------------------------------------|-----------------------------------------------------------|--------------------------------------|--------------------|------------------|--------------------------------------------------------------|
| Scan Settings                                                                                  | Search Dest <u>.</u><br>stination or press the Start key. | Preview Ttl. Dest. Merrory<br>1 100% | 1 2 <sub>ABC</sub> | 3 <sub>DEF</sub> |                                                              |
| Original Type Resolution<br>Select Original Type.<br>Black & White: Text B & W: Text / Line Ar | Scan Size Edit<br>t B & W: Text / Photo Black & White: Ph | noto                                 | GHI JKL            | MNO<br>9<br>WXYZ | Step 2: Original Type                                        |
| Gray Scale<br>Full Color: Text / Photo Full Color: Glossy Pho                                  | to                                                        | Dropout Color                        | C Sample           | Сору             | <b>Step 3:</b> Select B&VV,<br>Gray Scale, Full Color: Text/ |
| Auto Color Select                                                                              |                                                           |                                      | ≎<br>Start         |                  | Photo, or Auto Color Select                                  |
| Recall/Program/Change Program Check Status                                                     | □ Interrupt mode                                          | □ Simplfied Scrn.<br>■ □             | 😒 Stop             |                  | Step 4: Select Start                                         |

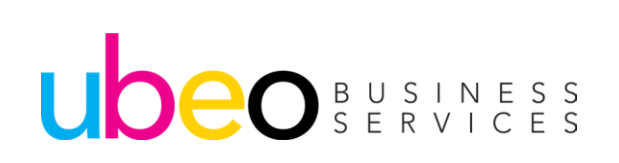

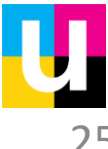

Resolution

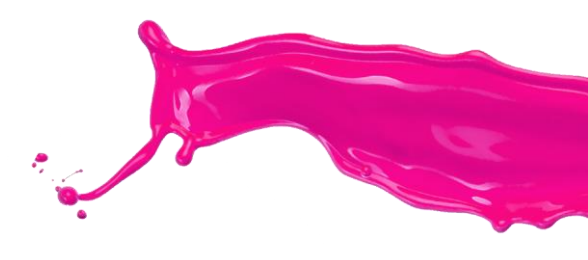

| Scanner                                                                                               | Store File Scanned File<br>Search Dest <u>.</u><br>press the Start key. | es Status Check Modes Preview Ttl. Dest. 1 00% | Reset                                          | Step 1: Select Scan Settings<br>(lower left handcomer) |
|----------------------------------------------------------------------------------------------------|-------------------------------------------------------------------------|------------------------------------------------|------------------------------------------------|--------------------------------------------------------|
| Scan Settings       Original Type     Resolution       Select Resolution.       100 dpi       400 dpi | O dpi                                                                   | OK<br>300 dpi                                  | 4 5 6<br>MNO<br>7 8 9<br>MVO<br>WXYZ<br>/* 0 # | Step 2: Select Resolutions                             |
| Recall/Program/Change Program                                                                         | Inte rupt mode                                                          | Simplfied Scrn.                                | C Sample Copy                                  |                                                        |
| Check Status                                                                                          | <b>ち                                    </b>                            |                                                | 💿 Stop                                         | Step 4: Select Start                                   |

Step 3: Select Desired DPI

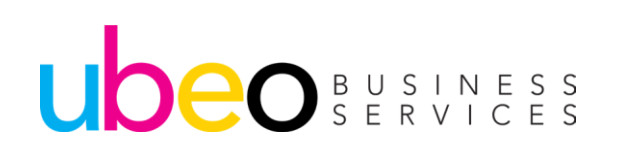

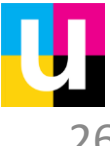

#### Mixed Originals

| Scanner                     | Store File Scanned Files Status Check Mode | Reset         | Step 1: Select Scan Settings |
|-----------------------------|--------------------------------------------|---------------|------------------------------|
| Specify the net             | xt destination or press the Start key.     |               | (lower left handcomer)       |
| Scan Settings               | ОК                                         | 4 5 6         |                              |
| Original Type Resolution    | Scan Size Edit                             |               | Step 2: Select Scan Size     |
| Select Scan Size.           |                                            | PORS TUV WXYZ |                              |
| Auto Detect Mixed Ori       | ginal Sizes A Ito Detect                   | ·/* 0 #       |                              |
|                             | 📰 Partial Scan 🛄 Г Custom Size 🛄           |               |                              |
| 11×17@ %×14@                | 8½×13@ 8½×11@ 8½×11@ 1/2                   | C Sample Copy |                              |
| 5½×8½     5½×8½             | A300 A40 A40 🔺                             |               |                              |
| A5 🖞 A5 🗗                   | B4 JISÆ B5 JISÆ ▼                          | Start         |                              |
| Recall/Program/Change Progr | am 🗆 Interrupt mode 🗌 Simplfied Sc         | rn.           |                              |
| Check Status                | চ 🗥 \Xi 🕫                                  | 📀 Stop        | Stan 1: Soloct Start         |
|                             |                                            |               | Step 4. Seleti Stall         |

Step 3: Select Mixed Originals

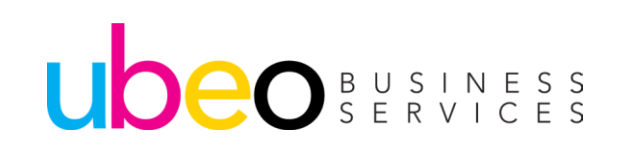

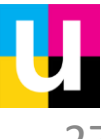

2-Sided

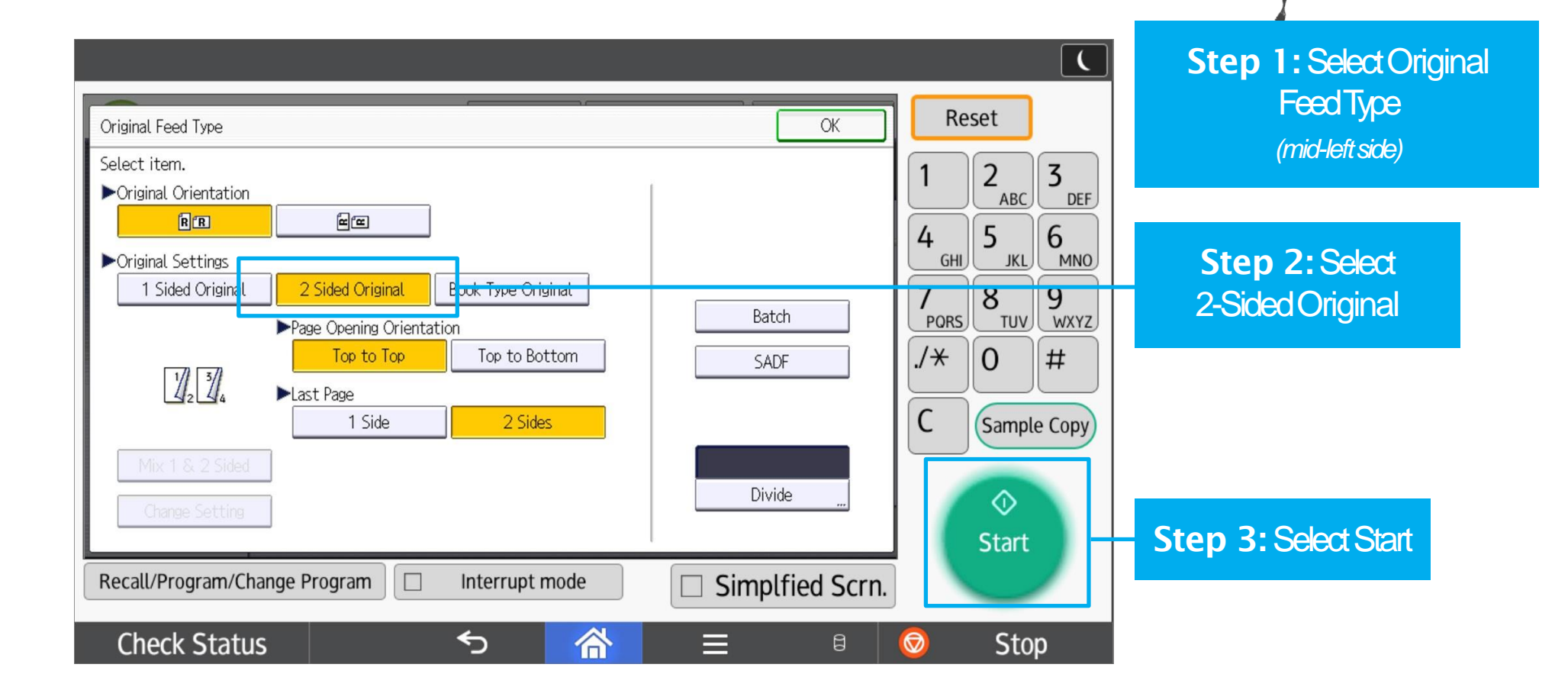

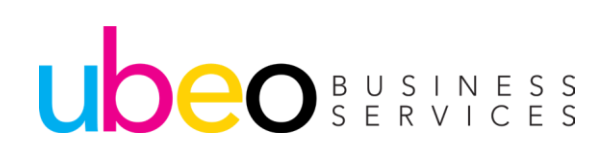

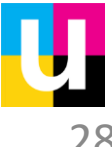

#### Batch

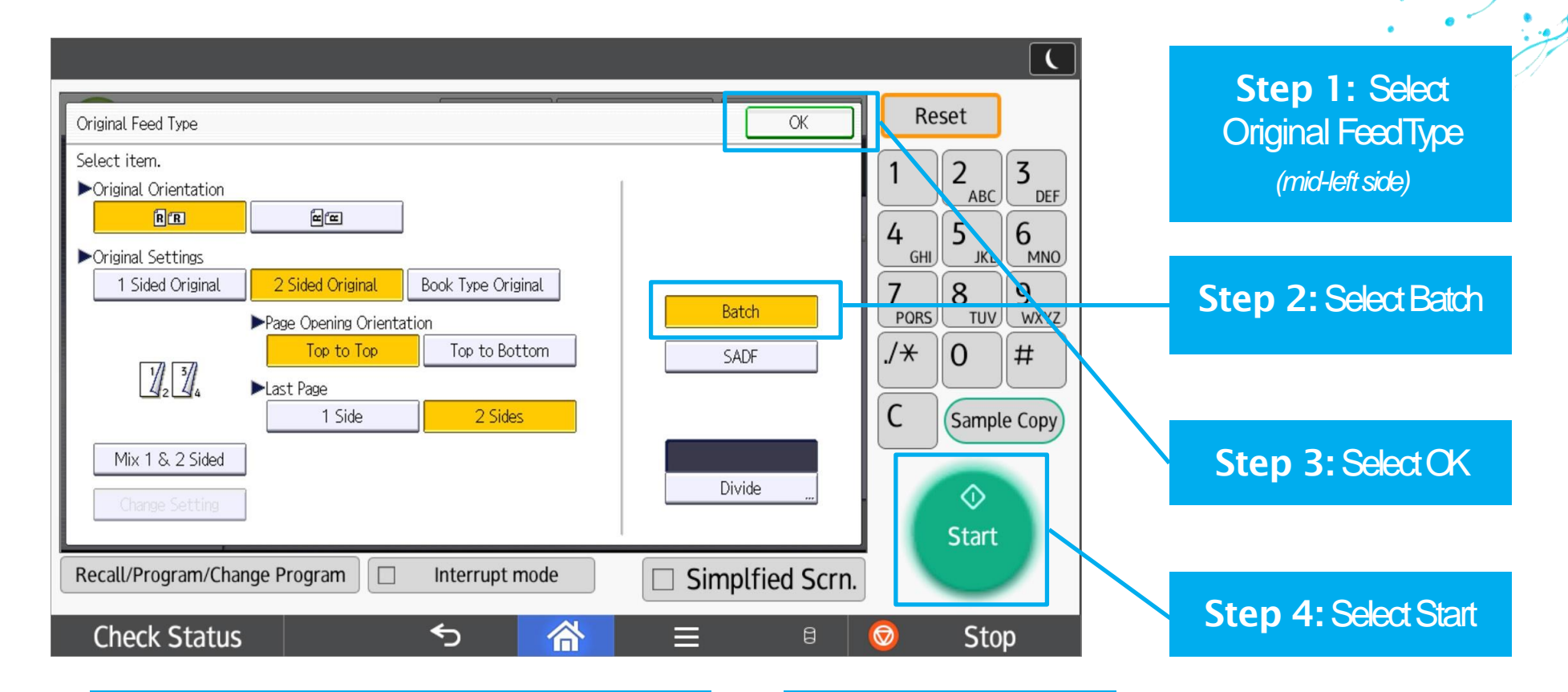

Step 5: When the Document feeder is empty, place the next batch of originals then Select Start Step 6: Press# (ENTER)after scanning the last originals

UDEO BUSINESS SERVICES

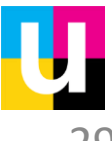

Scanning using the document feeder and glass.

|                   |                               |                              | 🔄 Deny adm       | nin.'s operation, tar | here                     | ⊿ ?                  | (      |                                  |
|-------------------|-------------------------------|------------------------------|------------------|-----------------------|--------------------------|----------------------|--------|----------------------------------|
| Scanner           | ·                             | 50                           | ore File         | Files Status          | mest Modes               | Reset                |        |                                  |
| S % C             | Ready<br>Set original and spe | Selvion<br>cify destination. | No.              | Traview               | . Dest. Memory<br>0 100% | 1 2 <sub>ARC</sub> 3 | 3      |                                  |
| Scan Settings     |                               |                              |                  | (                     | ок                       | 4 5 6                | 5      | Step 1: Select Scan              |
| Original Type     | Resolution                    | Scan Size                    | Edit             |                       |                          |                      | MNO    | Settings then Scan Size          |
| Select Scan Size. |                               |                              |                  |                       |                          | PQRS                 | WXYZ   | (upper-left side)                |
| Auto Detect       | Mixed Origina                 | l Sizes 8%×11 ੴ              |                  |                       |                          | ./* 0 ‡              | ‡      |                                  |
|                   |                               |                              | Partial Scan 🛄 📭 | Custom Size           |                          |                      | Linter |                                  |
| 11×17@            | 8%×14£                        | 8%×13%±                      | 8%×13@           | %×11₫                 | 1/2                      | Clear                |        | Sten 2: Choose 81/2 v 11         |
| 85×11£            | 5%×%2                         | 5%×8%                        | A3£              | A40                   |                          |                      |        | <b>Step 2.</b> Or Mose 0 /2 × 11 |
| A4@               | ASC                           | A560                         | B4 JISE          | B5 JISË               |                          |                      |        |                                  |
| Recall/Program/   | Change Program                | Interr                       | upt mode         | 🗆 Simpl               | fied Scrn.               |                      |        |                                  |
| Check Stat        | tus Apr. 17 20<br>11 : 31 AM  | 20                           | 谷                |                       | 8                        | 💿 Stop               |        |                                  |

If you have a mix of documents, some of which are too small to scan using the feeder, follow these steps to use both the document feeder and the glass.

Step 3: Clickokand proceed to the next step

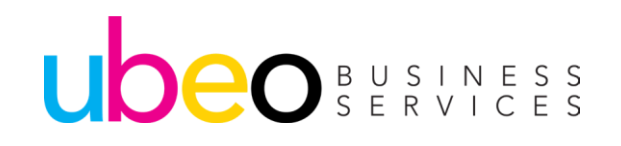

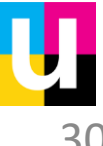

Scanning using the document feeder and glass.

| 🚌 Deny ad                                                                                        | lmin.'s operation, tap here 🦼 🥐 🕻                               |                                                               |
|--------------------------------------------------------------------------------------------------|-----------------------------------------------------------------|---------------------------------------------------------------|
| Original Feed Type<br>Select item.<br>>Original Orientation<br>Imm Imm Imm<br>>Original Settings | СК Reset<br>1 2 <sub>ABC</sub> 3 <sub>DEF</sub><br>4 5 6<br>MNO | Step 4: Select<br>Original FeedType<br>(mid-left side)        |
| 1 Sided Original     2 Sided Original     Book Type Original       1     2                       | Batch 7788 9<br>PQRS TUV WXYZ<br>SADF 7*0 #<br>Enter            | Step 5: Select SADF                                           |
| Mix 1 & 2 Sided Onence Setting Recall/Program/Change Program Interrupt mode                      | Divide                                                          | Step 7: Place<br>documents in feeder or<br>glass. Press Start |

#### Step 8: Continue process until complete.

Step 9: Press# (ENTER)after scanning the last originals

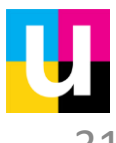

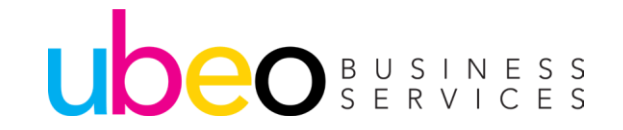

### Dividing Pages into individual Files

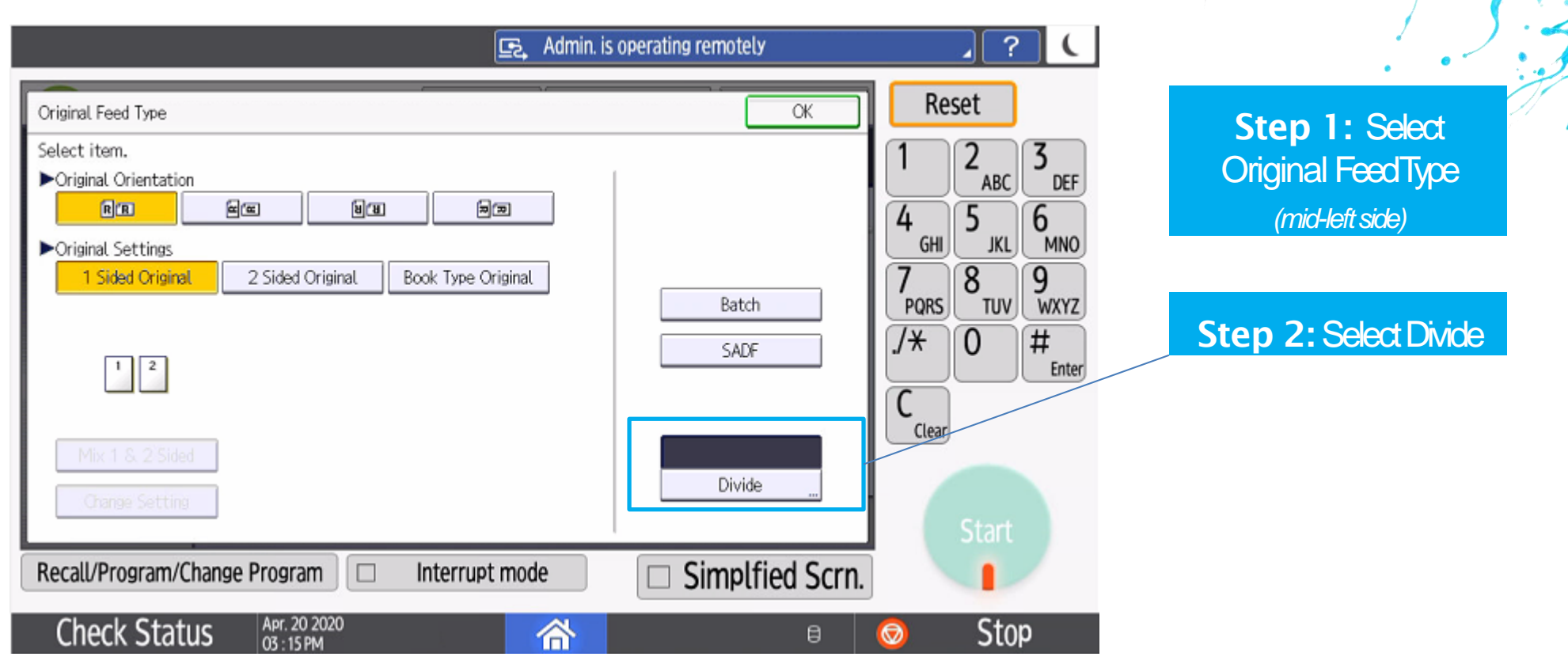

Divide will divide each scanned page into it's own file. If scanning to email you will receive 1 email with multiple files.

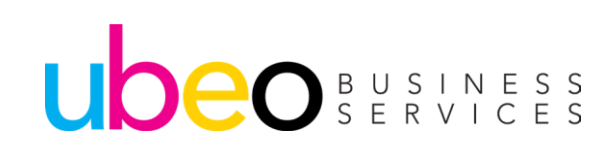

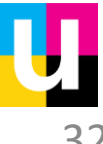

## Dividing Pages into individual Files

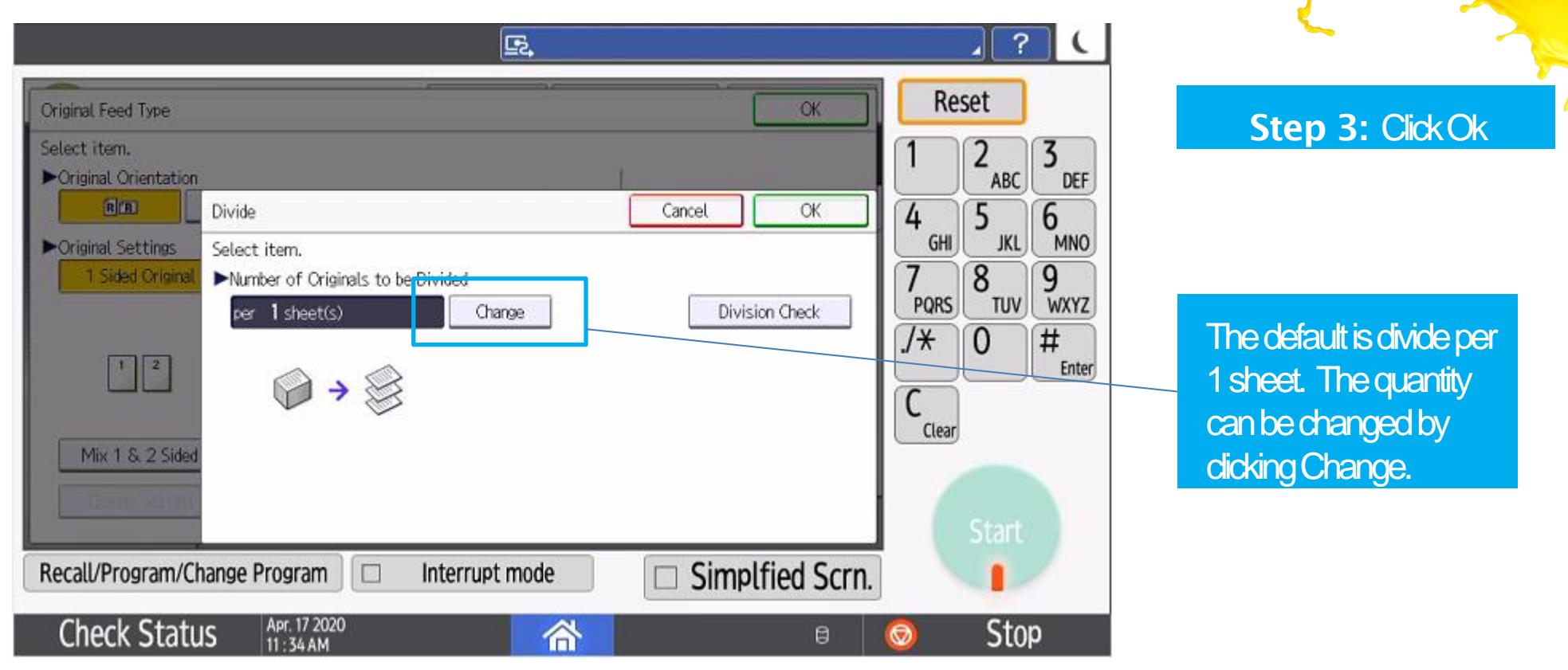

Divide will separate each scanned page into it's own file. If scanning to email you will receive 1 email with multiple files.

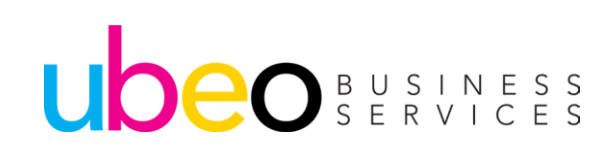

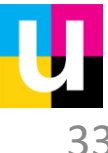

FileType

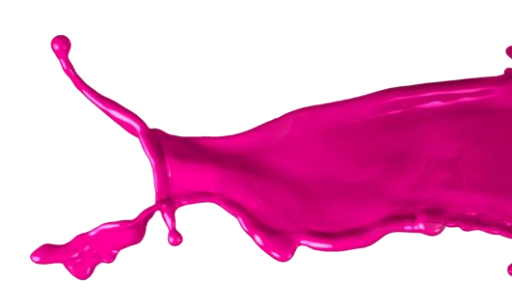

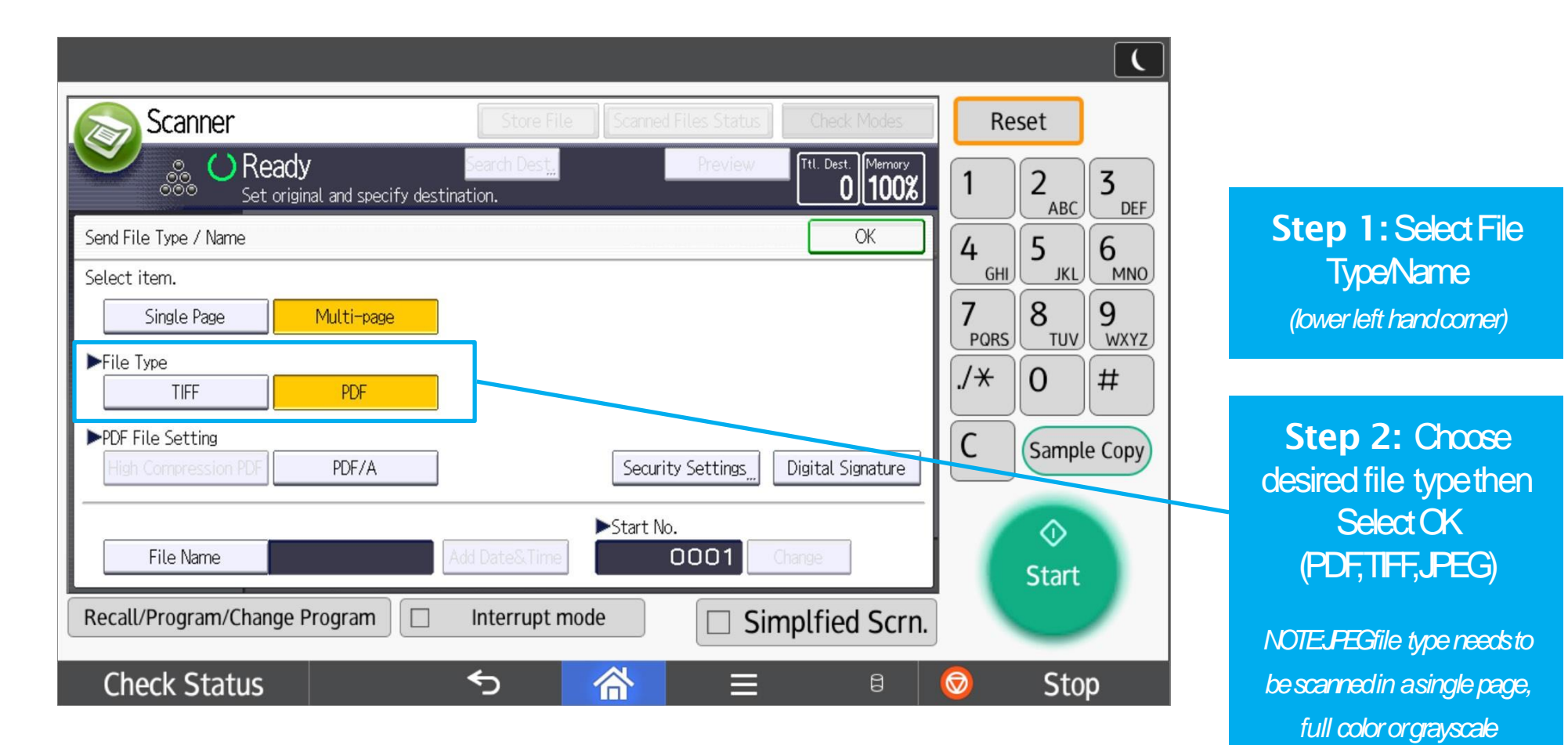

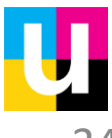

File Name

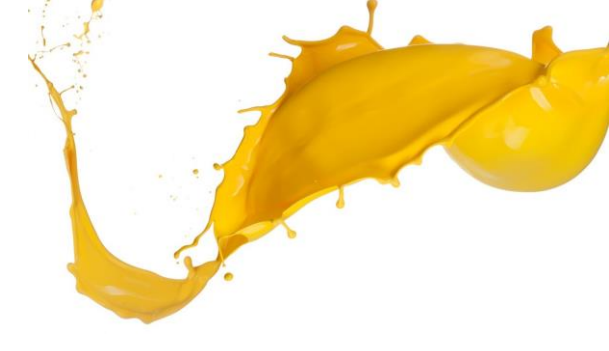

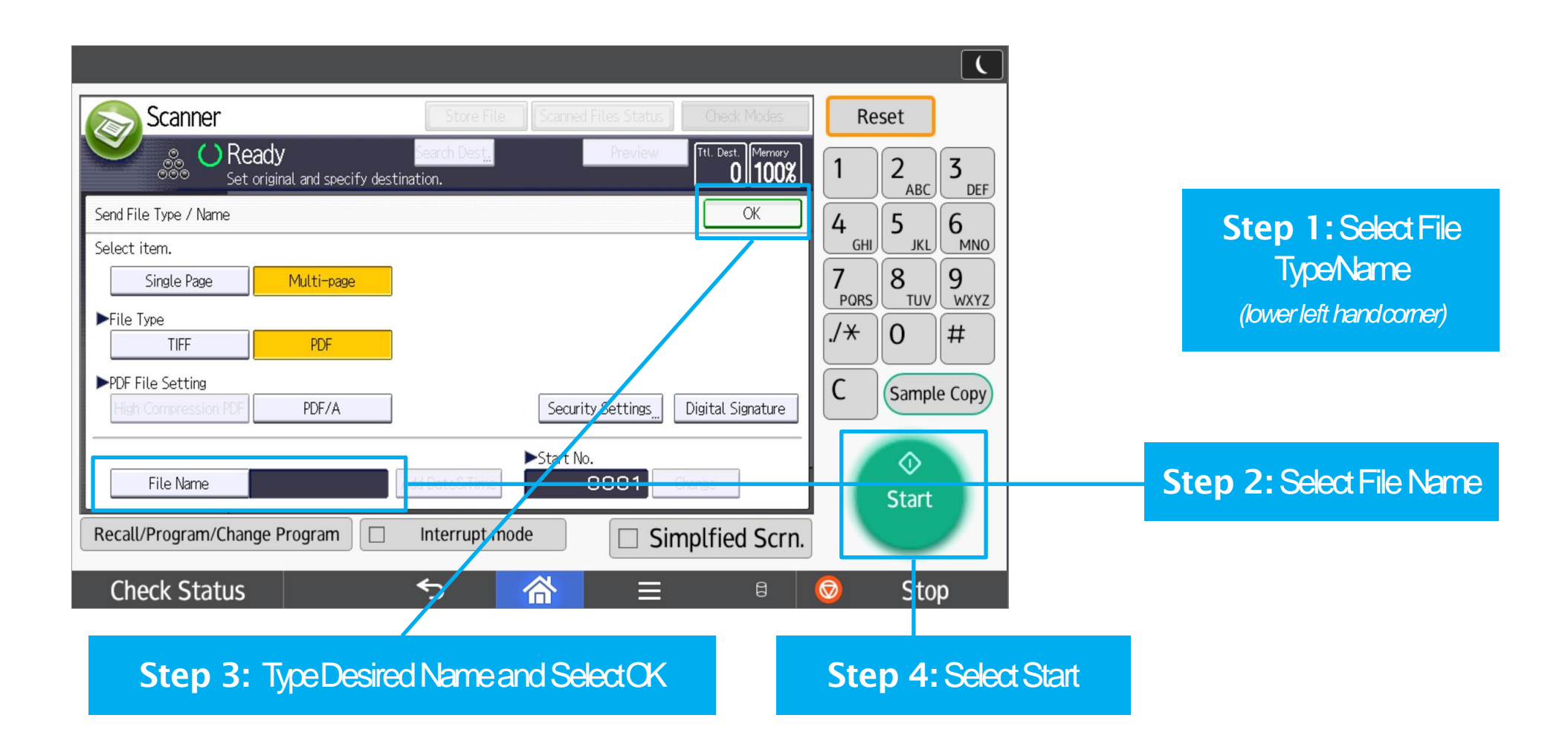

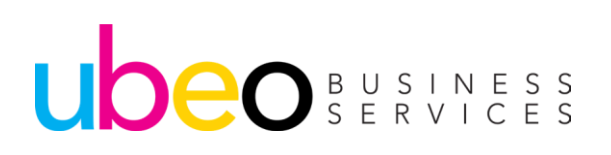

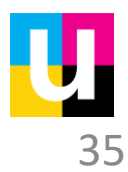

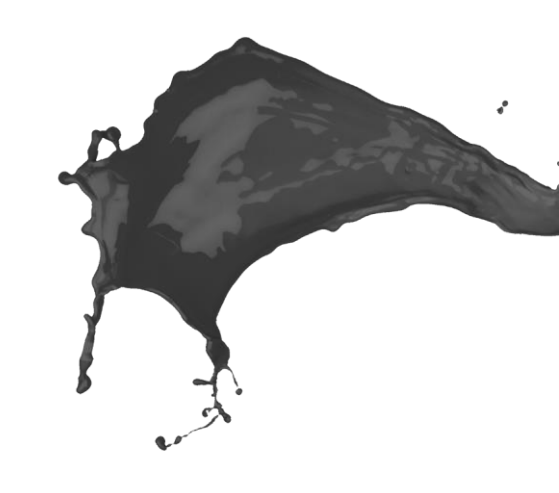

# **Programming in Email Addresses**

Part1 of 3

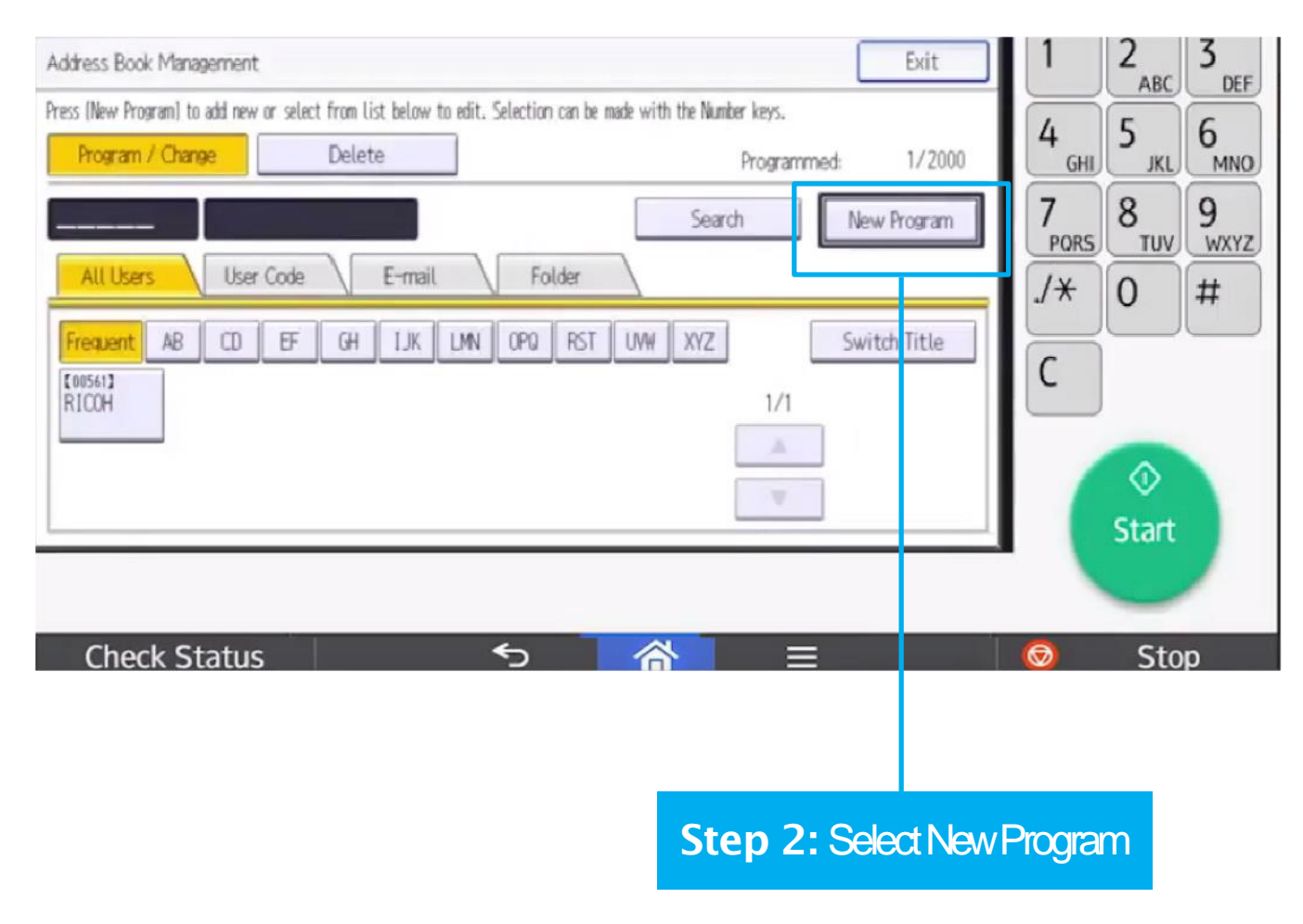

Step 1: Select User Tools & Open Address Book Management

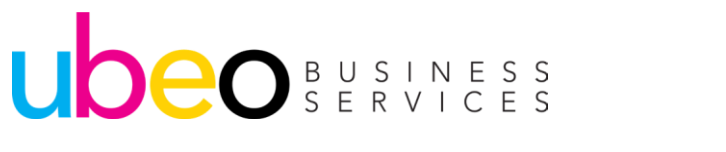

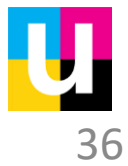
### **Programming in Email Addresses**

Part2 of 3

| System Settings               | Exit                              | Reset 🔅                             |
|-------------------------------|-----------------------------------|-------------------------------------|
| Program / Change Address Book | Cancel OK                         | 1 2 <sub>ABC</sub> 3 <sub>DEF</sub> |
| Names Auth. Info Pro          | ection E-mail Folder Add to Group | 4 5 6 MNO                           |
| ►Name                         | Change                            | 7<br>PORS 8<br>TUV WXYZ             |
| ►Key Display                  | ►Registration No. 00001           | ·/* 0 #                             |
| ►Select Title                 | Change Change                     | C                                   |
| Title 1 Frequent              | CD EF GH IJK LMN OPQ RST UVH XYZ  |                                     |
| Title 2 Frequent              | 2 3 4 5 6 7 8 9 10                |                                     |
| Title 3 Frequent              | 1 2 3 4 5                         | Start                               |
|                               |                                   | Start                               |
|                               |                                   |                                     |
| Check Status                  | <u> </u>                          | 💿 Stop                              |

Step 3: Select Names

Step 4: Select Change to add a

name for the new User

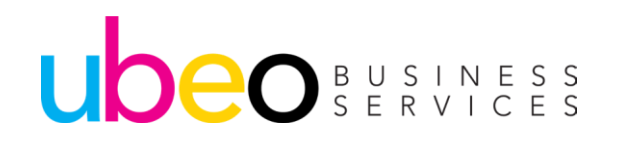

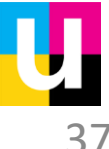

### **Programming in Email Addresses**

Part3 of 3

| System Settings                                                                                    | Reset 🔅                                                                                                    |
|----------------------------------------------------------------------------------------------------|----------------------------------------------------------------------------------------------------|
| Program / Change Address Book Cancel OK                                                            | 1 2 <sub>ABC</sub> 3 <sub>DEF</sub>                                                                                             |
| Names     Auth. Info     Protection     E-mail     Folder     Addito Group         ►E-mail Address | $\begin{array}{c} 4 \\ GHI \\ 5 \\ JKL \\ MNO \\ 9 \\ WXYZ \\ /* \\ 0 \\ \# \\ C \\ \hline \\ C \\ \hline \\ Start \end{array}$ |
| Check Status 🕤 🖄 =                                                                                 | Stop                                                                                                    |

Step 6: Select Change and Enter Users Email Address and Select OK

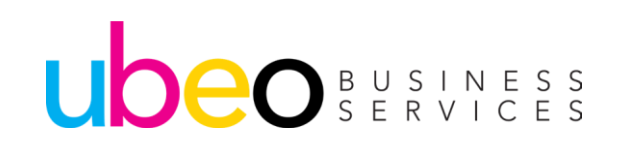

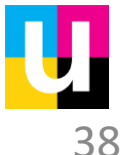

Step 5: Select Email

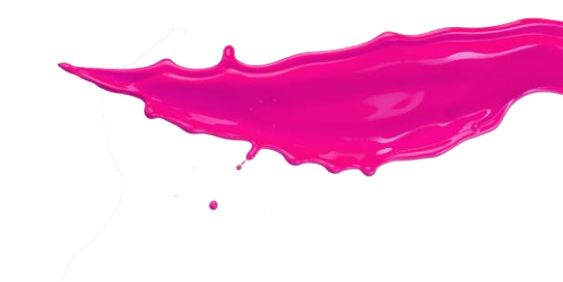

## Scanner (Standard)

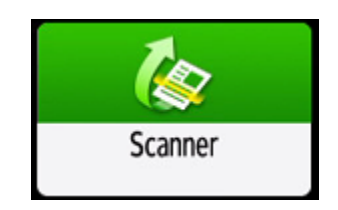

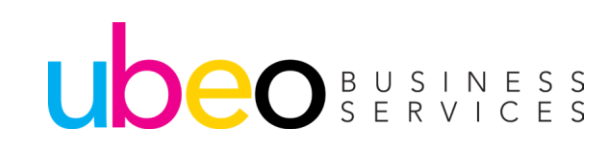

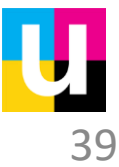

### **Scanner (Standard)**

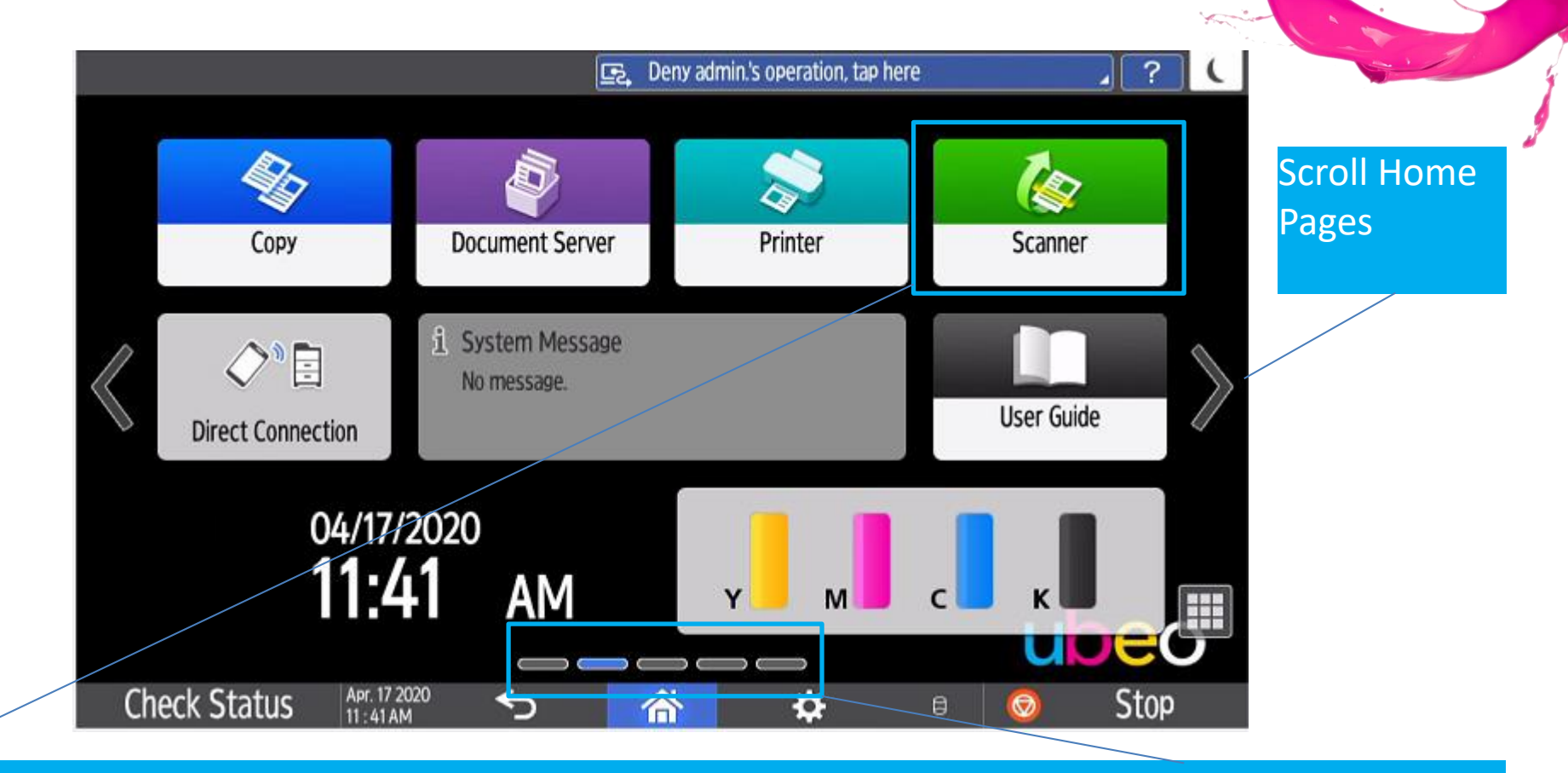

Click on the Scanner Standard app (Non-Classic) The Standard apps could appear on another page. The meter at the bottom indicates the home page number. Apps can be moved around as needed by dragging and dropping.

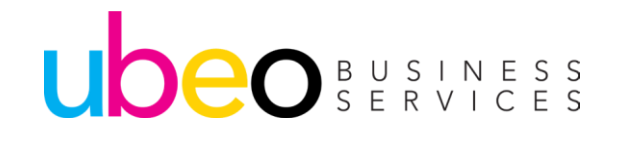

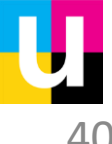

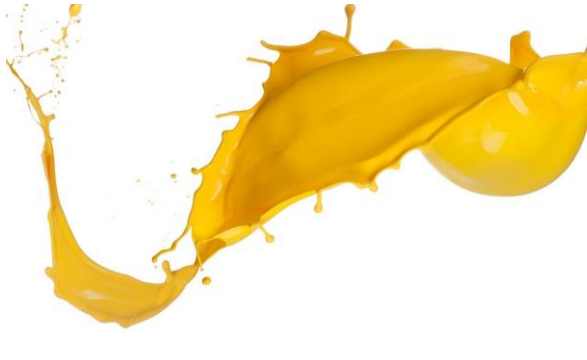

### Scanner (Standard) Send Settings

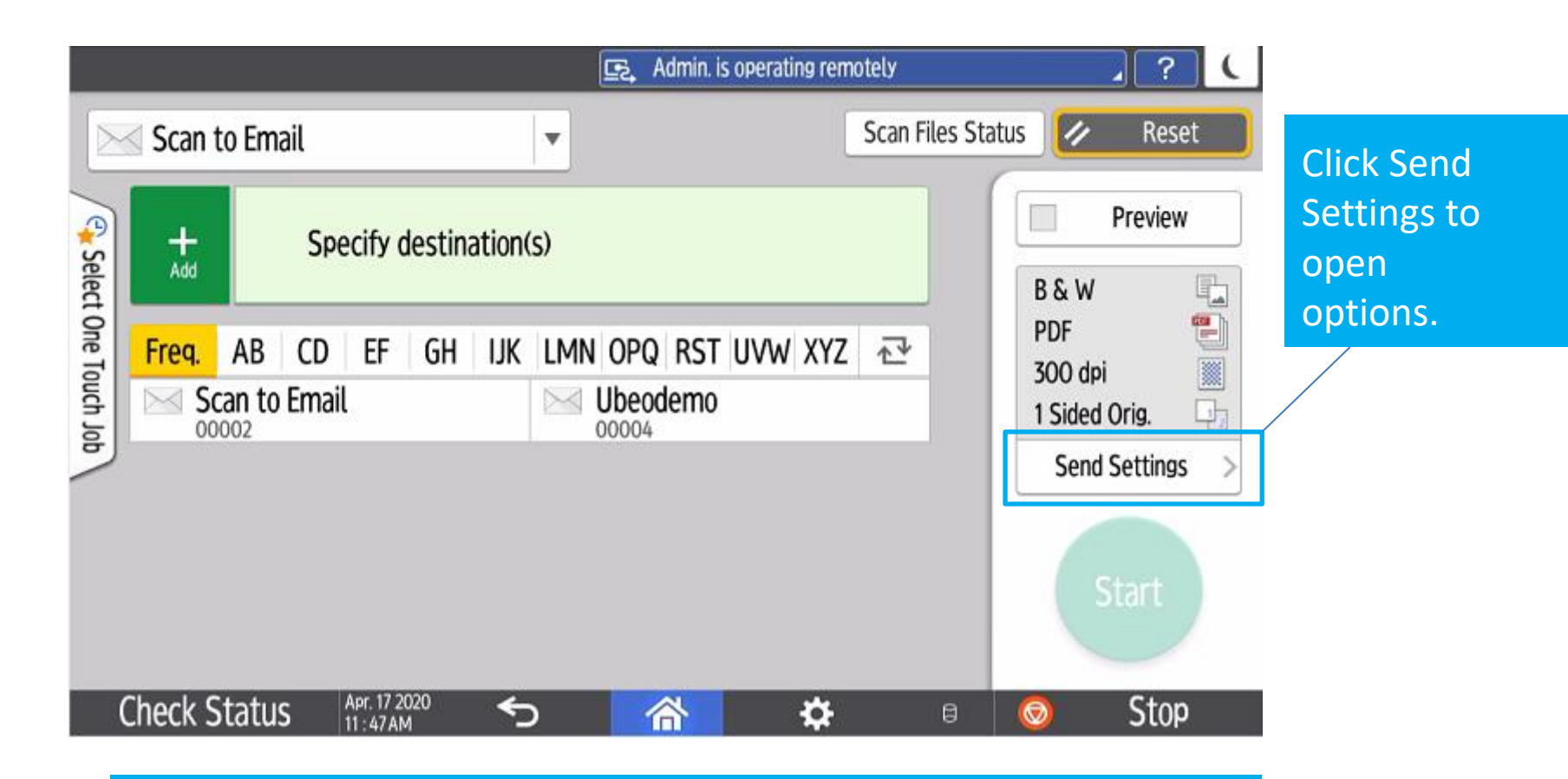

The new scanning App has a larger window with a scrolling address list. Scan settings view is on the right.

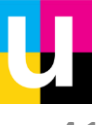

### Scanner (Standard) Send Settings

|              |                   | Es, Ad                                  | min. is operating remotely       | J ? (            |
|--------------|-------------------|-----------------------------------------|----------------------------------|------------------|
| ~            | Send Settings     |                                         | Scan Files                       | s Status 🥟 Reset |
| Select One 1 | Black & White     | File Type                               | Resolution<br>300dpi             | Preview          |
| Touch Job    | Original Settings | Scan Size<br>Auto Detect<br>(Same Size) | File Name<br>Automatically Named |                  |
|              | Density           | Original Orientation                    | Sender                           | Start            |
| Ch           | neck Status       | 17 2020<br>8 AM 5 👘                     | <b>* *</b> 🗄                     | 🤋 🧿 Stop         |

The new app has larger buttons and a scrolling feature list. Click on a feature to see options and to change.

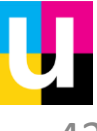

### **Scanner (Standard) 2 Sided Scanning**

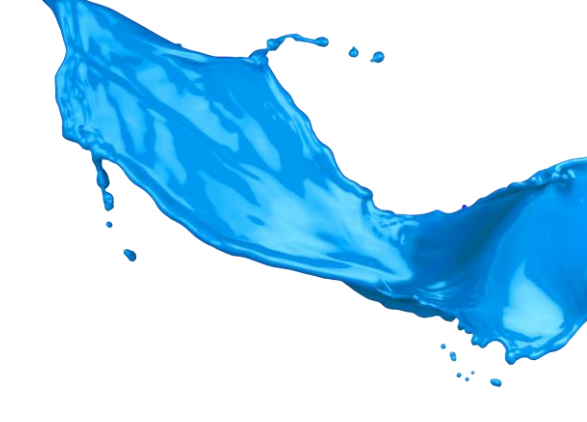

|                        |                        |         | <u>F.</u>                    |                     | . ? (        |
|------------------------|------------------------|---------|------------------------------|---------------------|--------------|
| 4                      | - Send Sett            | ings    |                              | Scan Files Sta      | atus 🕢 Reset |
| Sele                   | 1 Sided                | 12      | Scan Size                    | File Name           | Preview      |
| ect One To             | 2 Sided<br>Open Rt/Lft | 7       | Auto Detect ><br>(Same Size) | Automatically Named |              |
| 2 Sided<br>Open to Top |                        | 1/2     | Original Orientation         | Sender              |              |
|                        | Others                 | >       | Readable Direction           | Not Set             |              |
|                        | Subject                |         | Touch to Enter               |                     | Start        |
| (                      | Check Status           | Apr. 17 | 2020 <b>5 </b>               | <b>*</b> •          | 💿 Stop       |

This illustration shows options for scanning two sided originals. The default is 1 sided. Change to 2 sided.

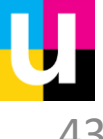

### Scanner (Standard) Delete Blank Pages

B U S I N E S S S E R V I C E S

uh

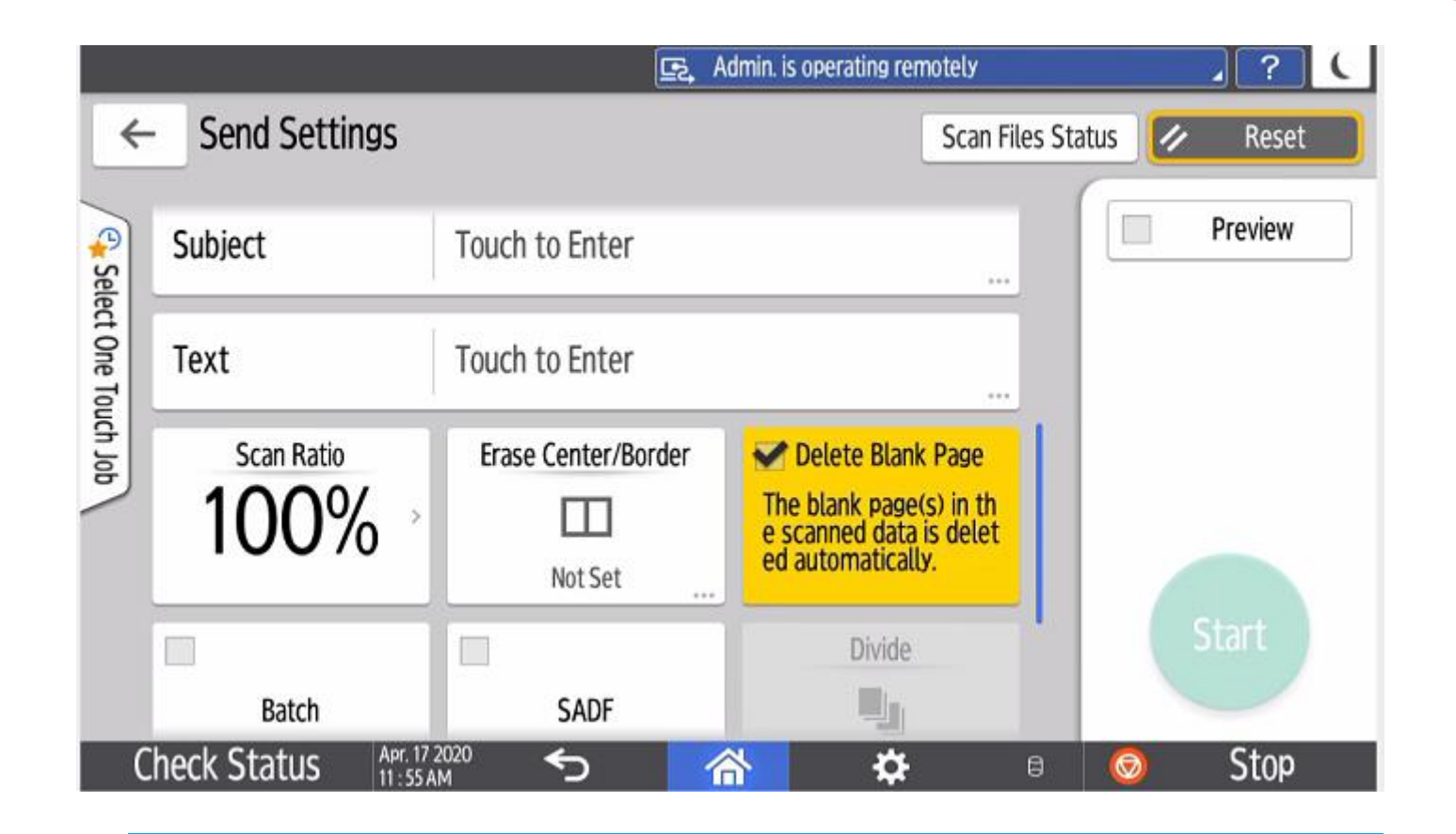

To delete the blank pages in your scan, in send settings scroll down and click on Delete Blank Page. Standard option on IM models. Previous require an OCR option to be added.

### Scanner (Standard) Programming Settings

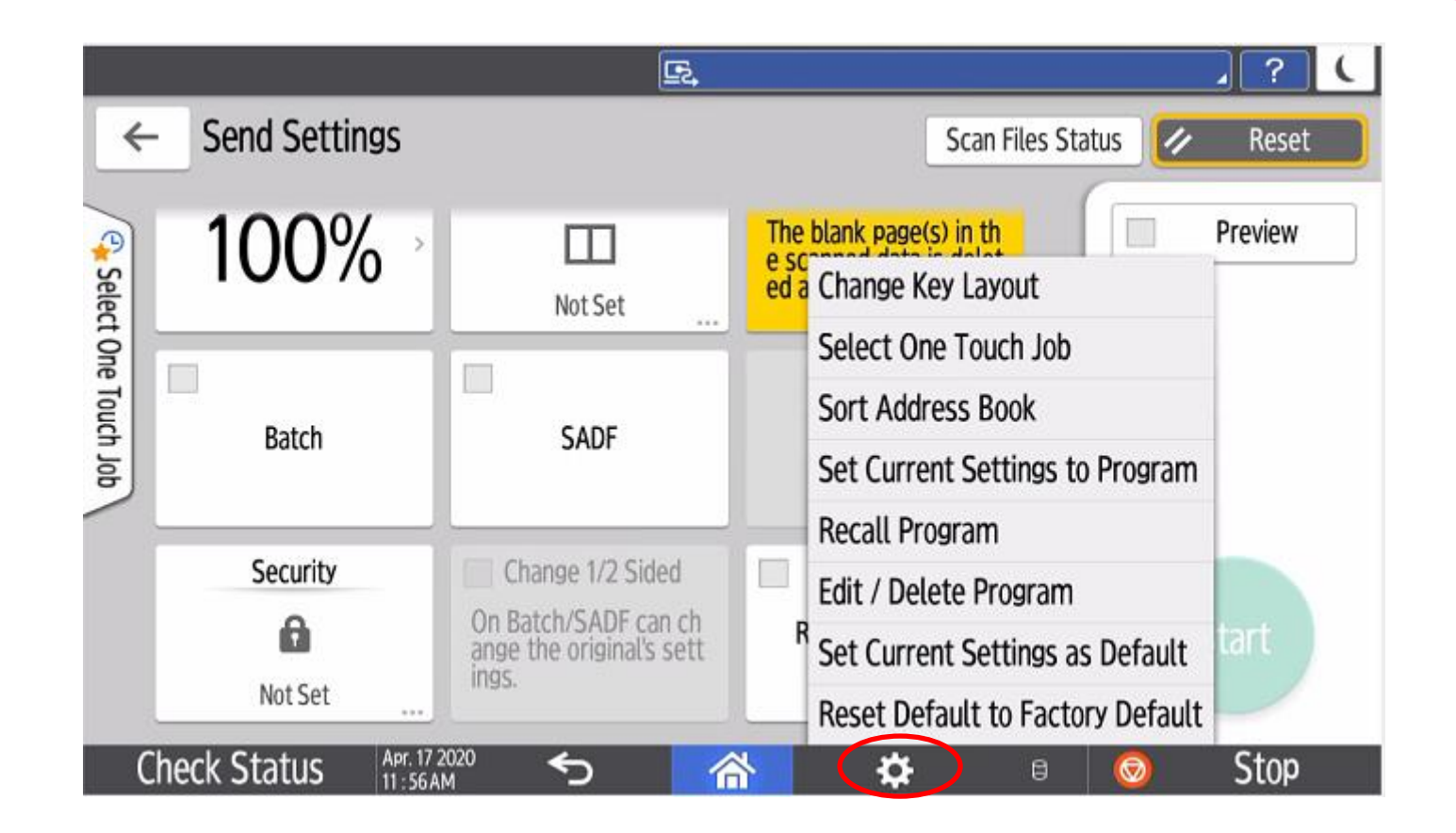

To program any current settings to a preset for future use, click on the settings button, then Set Current Settings to Program.

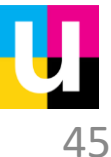

### Scanner (Standard) Programming Settings

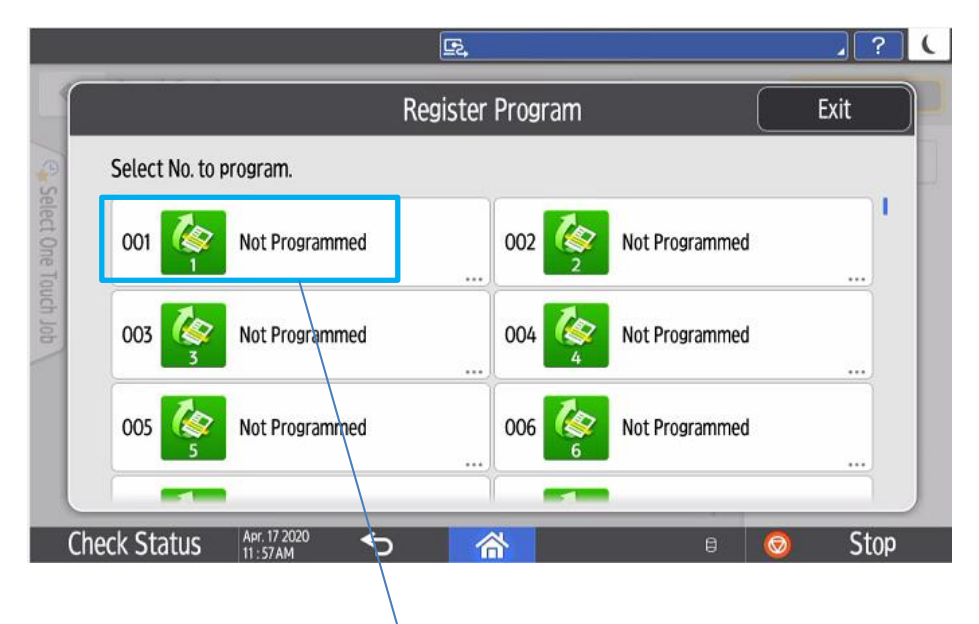

1 ? ( 5 **Register Program** OK Cancel Program Name 2 sided delete blanks 6 lcon у q w е 0 р u r k h S d ι Done а g b 仑 n m I ? 쇼 7 Х c v ?123 Apr. 17 2020 Check Status Stop

Choose an available program number and then name the program.

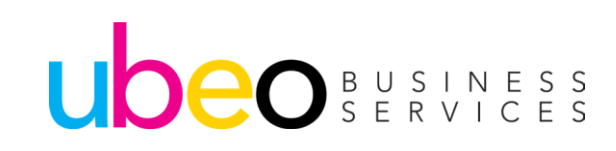

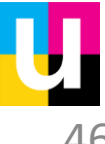

### Scanner (Standard) Programming Settings to Home Page

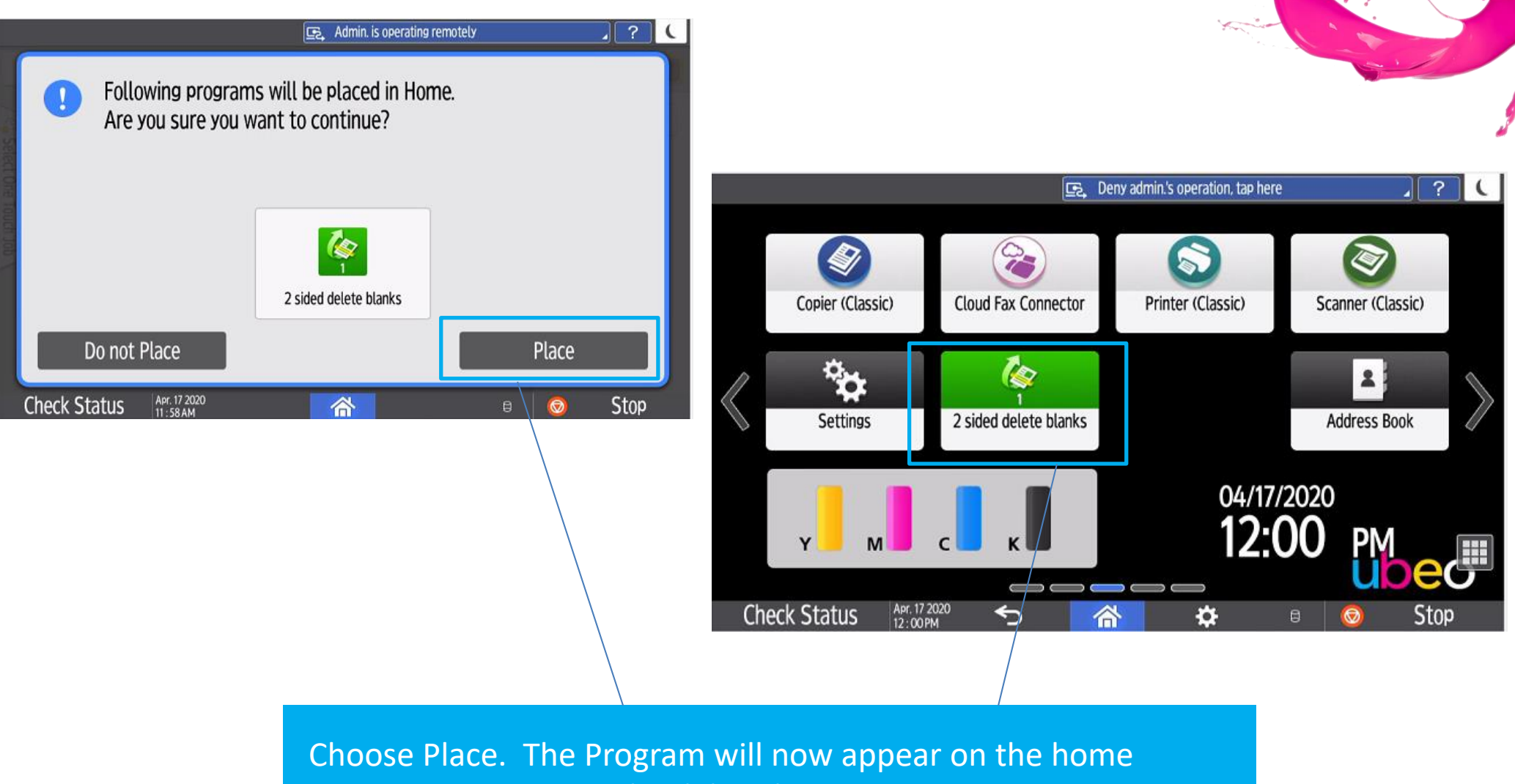

screen. Programs can be deleted at any time in Settings.

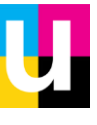

## Address Book

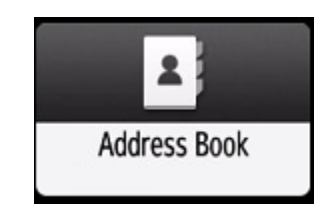

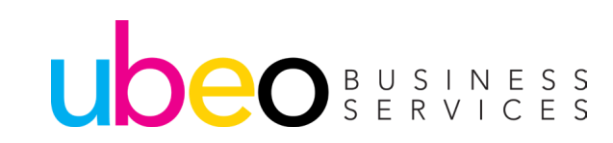

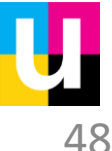

### **Address Book**

Contacts can be sorted by "Registered Timing", "Registered Number" or "Name"

| ddress Book                  |    |           |                               | Q Se            | arch            |     | Exit         |
|------------------------------|----|-----------|-------------------------------|-----------------|-----------------|-----|--------------|
| View All                     | •  | Sort by D | isplay Name 🔹                 | <u>8</u><br>111 | 3/2000<br>0/100 | *   | Register     |
| Freq AB   CD                 | EF | GH   IJK  | LMN OPQ RS                    | t UVW XY        | Z⊉              |     |              |
| Scan to Email<br>00002 🛛 🗹 🖿 |    |           | Scan to Folder<br>00001 🛛 🔤 🖬 |                 |                 | *** | Create Group |
| Ubeodemo<br>00004 🛛 🖬 🖿      |    |           |                               |                 |                 |     | Edit         |
|                              |    |           |                               |                 |                 | 1   | Delete       |
|                              |    |           |                               |                 |                 |     |              |
|                              |    |           |                               |                 |                 |     |              |

Register New, Create Group, Edit and Delete

Existing address list will display in the main window. Addresses can be Edited or Deleted. Click Register to add new.

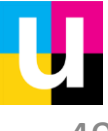

### **Address Book Registering New Address**

|                  | E.                             |                                                     |                                                                                             |               |
|------------------|--------------------------------|-----------------------------------------------------|---------------------------------------------------------------------------------------------|---------------|
| Register : Test  | С                              | Cancel OK                                           |                                                                                             |               |
| Name             | Destinations                   | User Management / Others                            |                                                                                             |               |
| Name * Required  | Test                           | <4/20>                                              |                                                                                             | E.            |
| <b>q w e r t</b> | y <sup>6</sup>                 | <sup>7</sup> <sup>8</sup> <sup>9</sup> <sup>9</sup> | Edit : Test                                                                                 |               |
| a s d f g        | g                              | h j k l                                             | Done                                                                                        | Destinations  |
| 🕹 z x c v        | , b                            | n m ! ?                                             | ↔ Name ★ Required                                                                           | Test          |
| 7123 ,           |                                |                                                     | Display Name                                                                                | Test          |
| 12 : 14 MM       |                                |                                                     | Select title to display.<br>Title 1<br>Freq AB CD EF<br>Title 2<br>Apr. 17 2020<br>12: 17PM | GH UK LMN     |
|                  | Enter the N<br>Click on Des    | lame and ente<br>stinations.                        | er an alphabet option in <sup>-</sup>                                                       | Fitle 1. Next |
| UDEO B<br>S      | U S I N E S S<br>E R V I C E S |                                                     |                                                                                             |               |

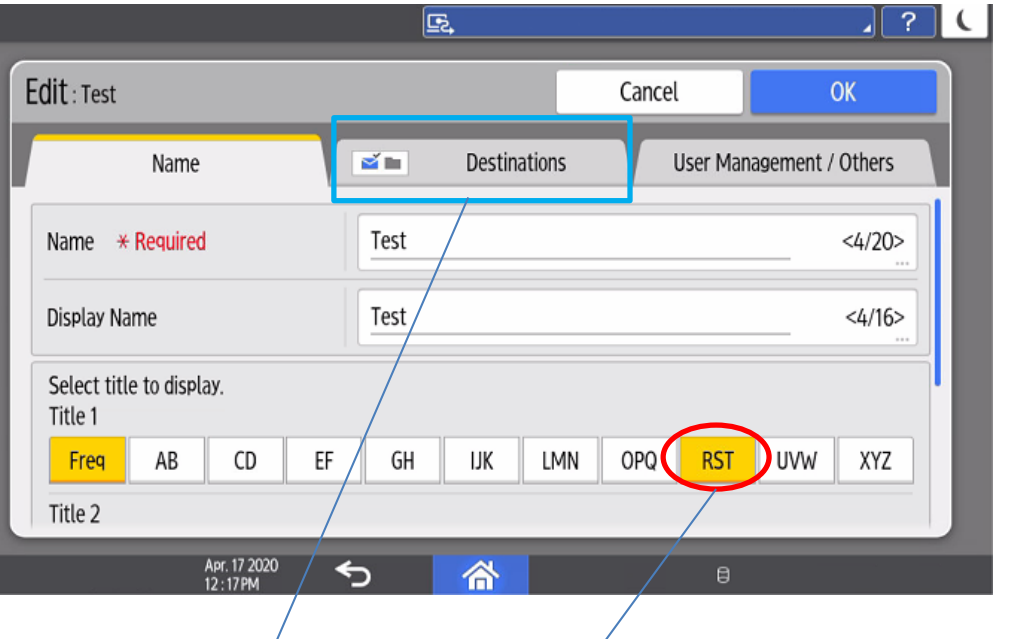

50

### Address Book Registering New Address

|                            | 🔄 Admin. is ope | ating remotely | 2 ?               | C     |     |          |          |             |      |       |          | ¥      |                | 1.     |     |         |    |
|----------------------------|-----------------|----------------|-------------------|-------|-----|----------|----------|-------------|------|-------|----------|--------|----------------|--------|-----|---------|----|
| Edit : Test                |                 | Cancel         | ОК                |       |     |          |          |             |      |       |          |        |                |        | No. | · /     |    |
| Name                       | Destinations    | User Mar       | nagement / Others |       |     |          |          |             |      |       |          |        |                |        |     |         |    |
|                            | •               |                |                   |       |     |          |          |             |      |       |          |        |                |        |     |         |    |
| I 🖬 Fax                    | Not Registered  |                |                   |       |     |          | _        | _           | _    | _     | <u> </u> |        |                |        |     |         | ?  |
| 🔛 Email Address            | Not Registered  |                |                   |       |     | Email A  | ddress   | : Test      |      |       |          |        | Cance          | ł      |     | ОК      |    |
| Folder                     | Not Registered  |                |                   |       |     | Email Ad | ddress 🔸 | e Required  | 1    | Test@ | ubeo.com |        |                |        |     | <13/128 | 3> |
|                            | J               |                |                   |       |     | 🔲 Use    | as Sende | r           |      |       | /        |        |                |        |     |         |    |
| Apr. 17 2020<br>12 : 15 PM | <b>5 </b> 🗥     | 8              |                   |       |     | 1 2<br>W | e        | r           | t    |       |          | б<br>У | u <sup>7</sup> | 8<br>i | 0 9 | p       | Γ  |
|                            |                 |                |                   |       |     | a        | s (      | i f         | g    |       |          |        | h              | j      | k   | ι       |    |
| $\sim$                     |                 |                |                   |       |     | ራ z      | z x      | c           | v    |       |          | b      | n              | m      | !   | ?       |    |
|                            |                 |                |                   |       | ?12 | 3 /      |          | Apr. 17 202 | 0    |       |          |        |                |        |     |         |    |
|                            |                 |                |                   |       |     |          | _/       | 12:16PM     |      | V     |          |        |                | 8      |     |         |    |
|                            |                 |                |                   |       |     | /        |          |             |      |       |          |        |                |        |     |         |    |
|                            | Click on        | the Desti      | nation typ        | be (I | Ema | ail, Fa  | x or     | Fold        | der) | the   | n ent    | er     |                |        |     |         |    |
|                            | the dest        | nation.        |                   |       |     |          |          |             |      |       |          |        |                |        |     |         |    |
|                            |                 |                |                   |       |     |          |          |             |      |       |          |        | _              |        |     |         |    |
| UDEO                       | SERVICES        |                |                   |       |     |          |          |             |      |       |          |        |                |        |     |         |    |

Done

슌

.com

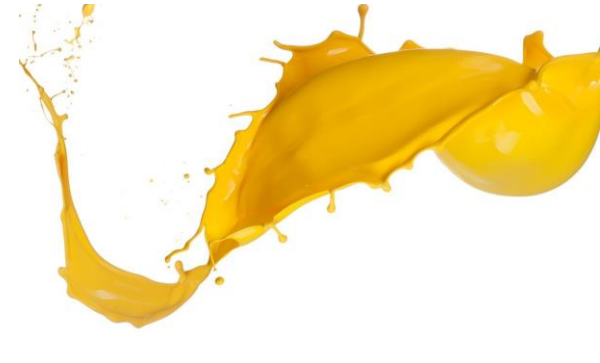

### Address Book Registering New Address

| Jares            | 2 R00      | (  |    |     |         |                               | (d s     | earch           |      | Exit         |
|------------------|------------|----|----|-----|---------|-------------------------------|----------|-----------------|------|--------------|
| View Al          | ι          |    | ۳  | Sor | 't by D | isplay Name 🔻                 | 2<br>111 | 4/2000<br>0/100 | 2+   | Register     |
| Freq             | AB         | CD | EF | GH  | IJK     | LMN OPQ RST                   | UVW X    | YZ ⊉            |      |              |
| Scan to<br>00002 | Email      |    |    |     |         | Scan to Folder<br>00001 🛛 🚘 📑 |          |                 | 2224 | Create Group |
| Test<br>00003    | <b>×</b> 1 |    |    |     |         | Ubeodemo<br>00004 🛛 🖼 🖿       |          |                 |      | Edit         |
|                  |            |    |    |     |         |                               |          |                 | ŵ    | Delete       |
|                  |            |    |    |     |         |                               |          |                 |      |              |
|                  |            |    |    |     |         |                               |          |                 |      |              |

The New Destination will now display.

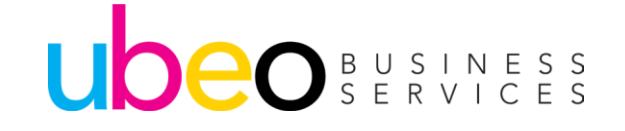

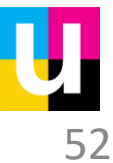

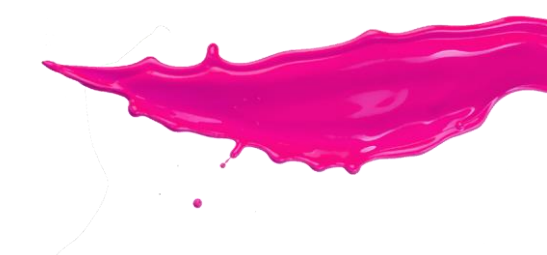

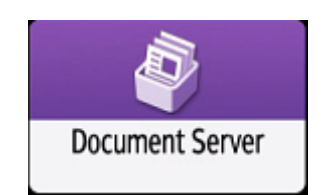

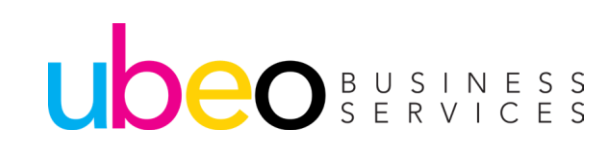

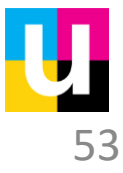

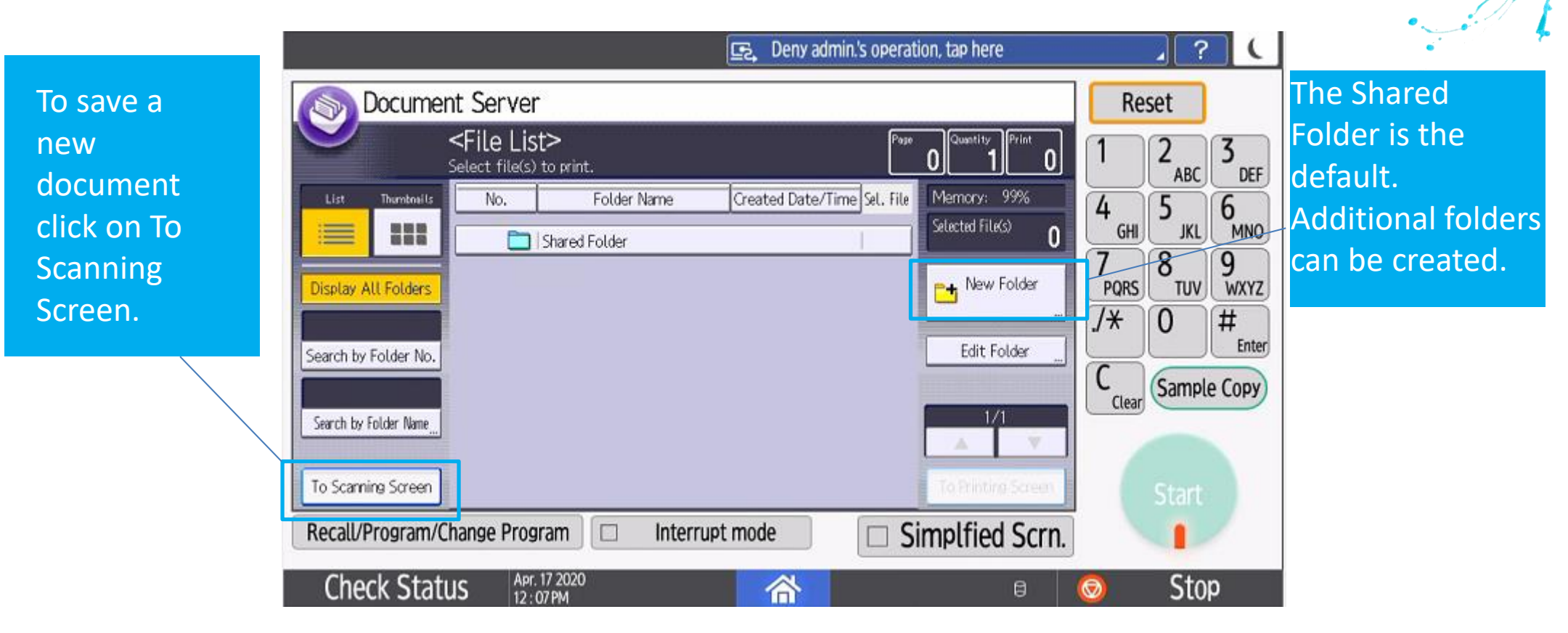

The Document Server is used for re-printing documents such as forms, manuals, flyers, etc.

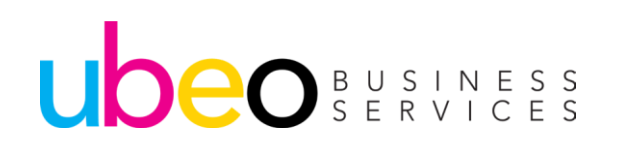

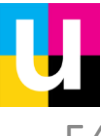

|                                                                                                    | Admin. is operating remotely                 | .?(                                                            | and the second         |
|----------------------------------------------------------------------------------------------------|----------------------------------------------|----------------------------------------------------------------|------------------------|
| S Document Server                                                                                                    | to Back to File List Check Modes             | Reset                                                          | a faith                |
| Ready<br><black &="" white=""></black>                                                                                                    | Page 0                                       | $1$ $2_{ABC}$ $3_{DFF}$                                        |                        |
| Auto Color Select       Auto Paper       1 □ □       2 □ □       3 □ □         Full Color       Select       8½×11       8½×11       8½×11         | 4 ⊟ □                                        |                                                                | Click to name          |
| Black & White     Full Size     Auto Reduce / Enlarge     11×15<br>8V2×11       Text / Photo     1 sided*Comb 2 or is 1 sided*Comb 4 or            | 51/2x81/2 93% 100%<br>81/2x14 93%            | 7     8     9       PORS     TUV     WXYZ       J*     0     # |                        |
| Others     2 Sided Orig.     1 2 → 1 2     1 2 → 1 2       Others     Top to Top     1 2 → 1 2     1 2 → 1 2       Shared Folder     Shared Folder | Create Margin<br>CCPY0001                    | C <sub>Clear</sub> Sample Copy                                 | Click Start to<br>scan |
| Target Fldr. to Store User Name                                                                                                    | / Color Dup./Combine/Paster Reduce / Enlarge |                                                                |                        |
| Recall/Program/Change Program   Interrupt mo                                                                                                    | Dide Simplfied Scrn.                         |                                                                |                        |
| Check Status Apr. 17 2020<br>12: 07 PM                                                                                                    | <b>☆</b>                                     | 💿 Stop                                                         |                        |

Name the file. This page allows setting up scanning according to the original type, just as if you were making a copy. Example- If originals are color or 2 sided, select accordingly. Click Start to being scanning. The file will reside in the Shared Folder unless changed.

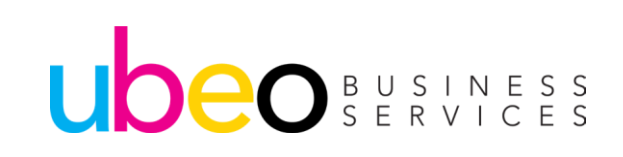

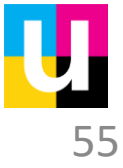

|                                                    | 🔄 Deny admin.'s operation, tap here                           | <u>, ? (</u>                                                       |               |
|----------------------------------------------------|---------------------------------------------------------------|--------------------------------------------------------------------|---------------|
| Socument Server                                    |                                                               | Reset                                                              |               |
| <file list=""><br/>Select file(s) to print.</file> | Page 0 Quantity Print 0                                       |                                                                    |               |
| List Thumbrails No. Folder Name                    | Created Date/Time Sel. File Memory: 99%<br>Selected File(S) 0 | 4     5     6       7     8     9       /*     0     #       Enter | Shared Folder |
| Search by Folder Name                              | 1/1<br>To Printing Screen                                     | C <sub>Clear</sub> Sample Copy<br>Start                            |               |
| Recall/Program/Change Program  Interru             | pt mode Simplfied Scrn.                                       |                                                                    |               |
| Check Status Apr. 17 2020<br>12: 07PM              | 6                                                             | 💿 Stop                                                             |               |

To Print a saved file, click on Shared Folder.

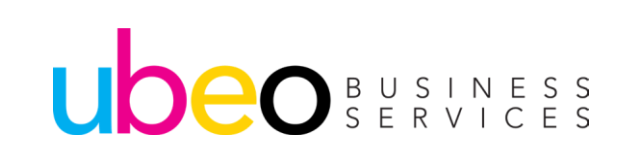

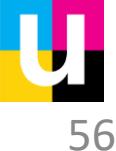

| S Documer       | nt Server                                  |                      |           |           |                      | Rese       | et                | Ser . |                |
|-----------------|--------------------------------------------|----------------------|-----------|-----------|----------------------|------------|-------------------|-------|----------------|
| 0               | <b>Ready</b><br>Two or more files can be p | rinted continuously. |           | Pose      | 8 1 Print 0          | 1          | 2<br>ABC 3<br>DEF |       | and the        |
| List Thumbneils | Shared Folder                              |                      | 🔁 Up      | One Level | Memory: 99%          | 4          | 5 6               |       |                |
|                 | Type User Name                             | File Name            | Date P    | age Order | Details              | GHI        | JKL MNO           |       | Click to name  |
| Display All     | B.S. Demo                                  | 11x17 Posters        | Nov. 14   | 3         | Preview              |            | 8 9<br>WXY7       |       | File           |
| Clarkey Pill    | 🗳 👶 Demo                                   | 11x17Sn_Rn_Clr       | Nov. 14   | 1         | Change File Info.    | <b>7</b> * | 0 #               |       |                |
| User Name       | 🗳 👶 Demo                                   | Umbrella Tree        | Nov. 14   | 1         | Delete File          |            | Enter             |       |                |
|                 | 🖴 🍪 Demo                                   | Tri Fold Menu        | Nov. 14   | 2         | Print Specified Page | C          | Sample Copy       |       | Click Start to |
| File Name       | 🚨 👶 Demo                                   | Sell Sheet           | Nov. 14   | 2         | 1/1                  | Liear      |                   |       |                |
|                 | Demo                                       | 8.11 Booklet fr      | g Nov. 14 | 6         |                      |            | $\Diamond$        |       | print          |
| Scanning Screen | Aloo Demo                                  | 8-pg newsletter      | Nov. 14   | 8 1       | To Printing Screen   | 9          | Start             |       |                |

Inside the Shared folder, a list of existing files will display. Click on a file and Start to begin printing. To Printing screen will take you into options such as 2 sided print and finishing (Stapling.) Files can be Previewed, Re-named and Deleted.

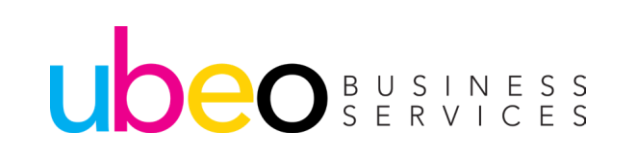

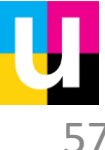

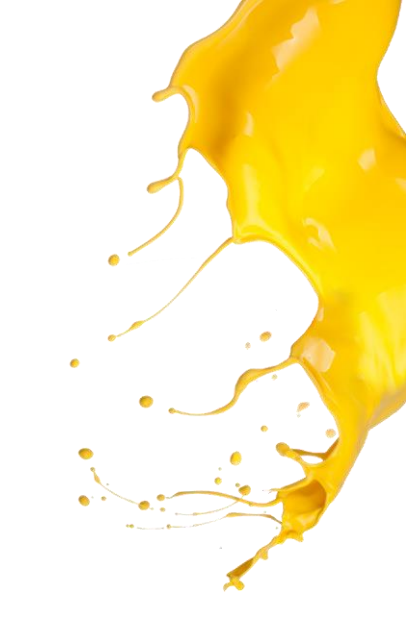

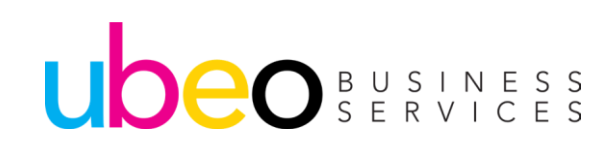

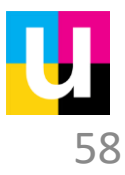

#### PCL6

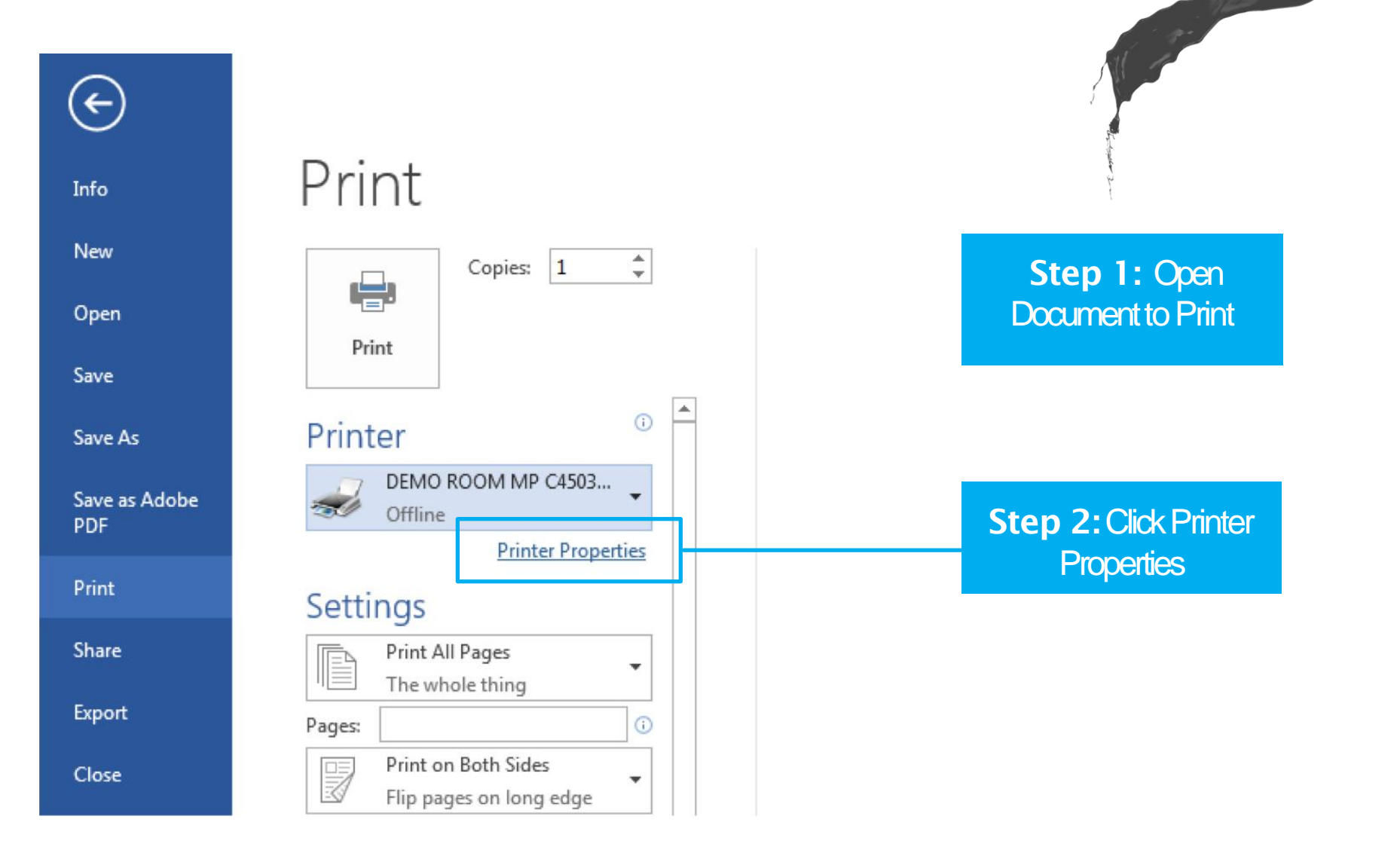

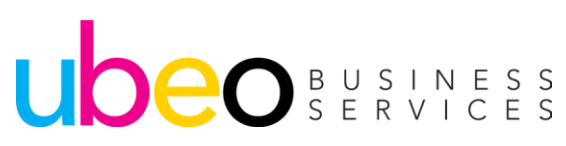

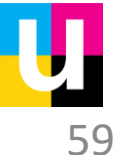

General-POL6

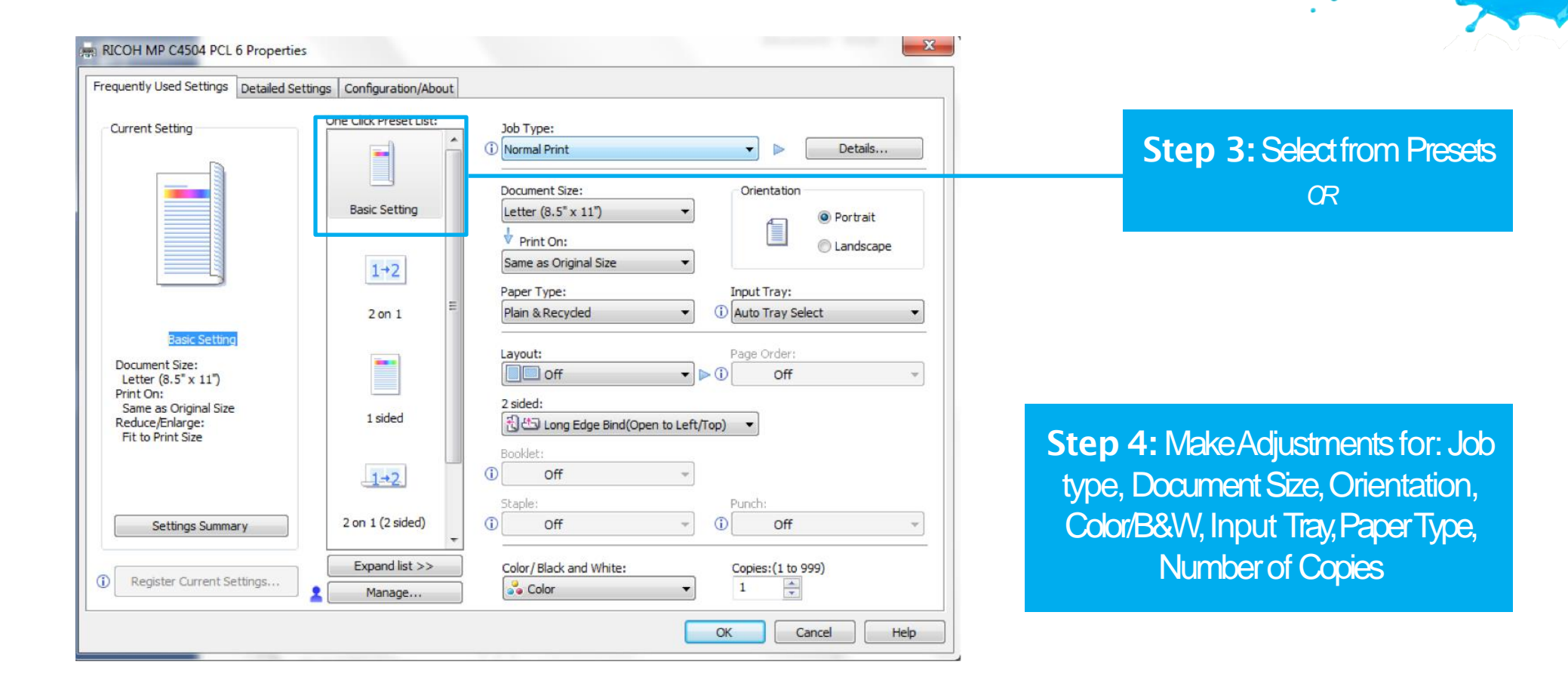

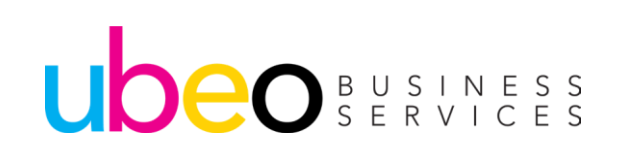

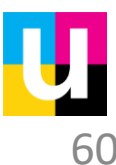

Finishing POL6

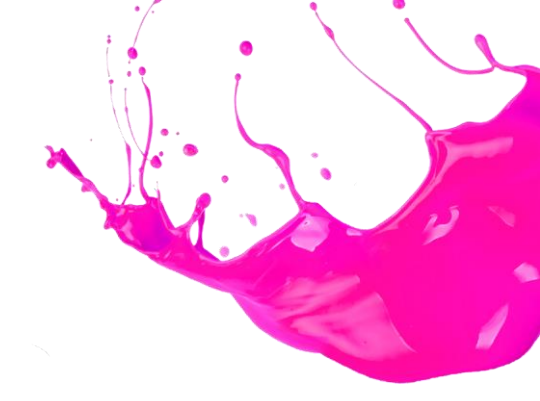

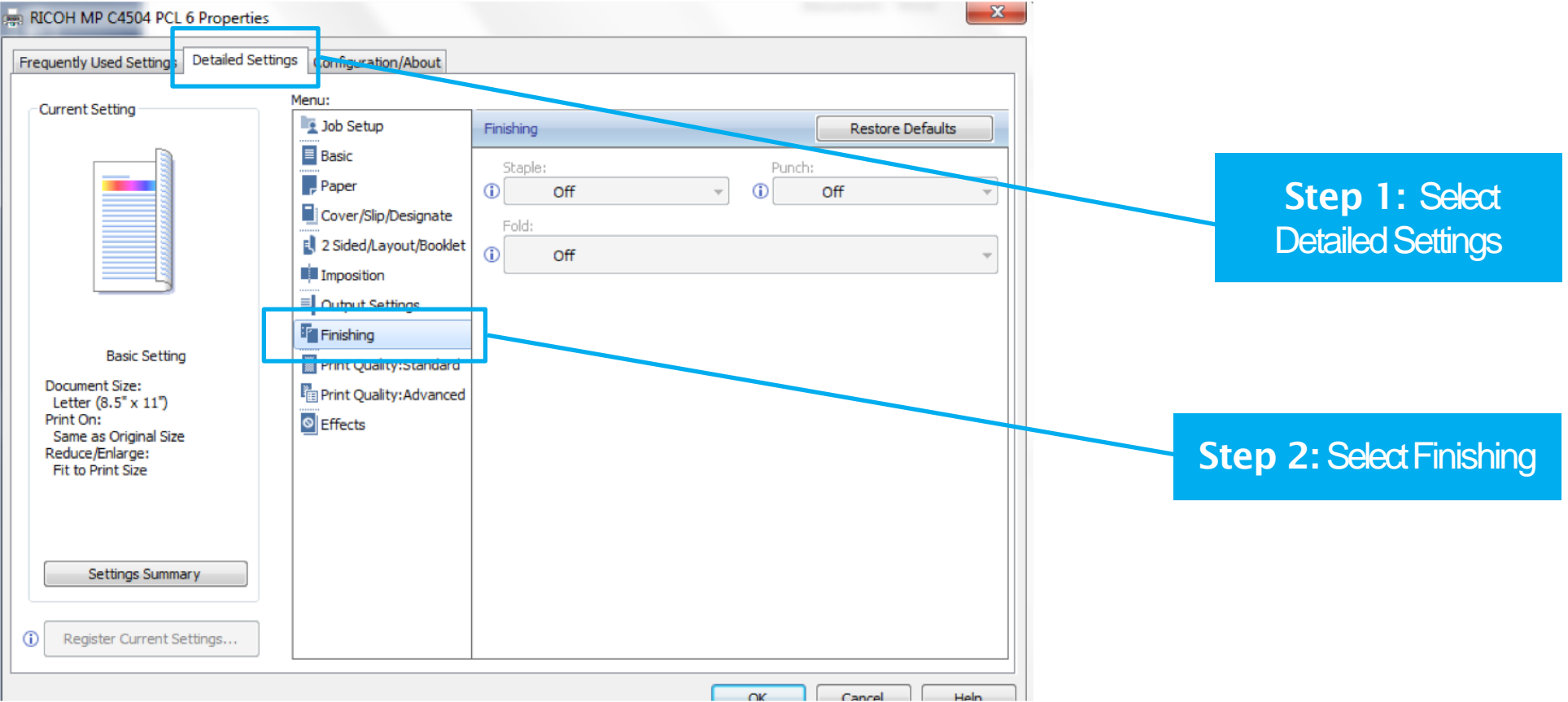

Step 3: Choose from Options such as: Staple, Hole Punch, Fold

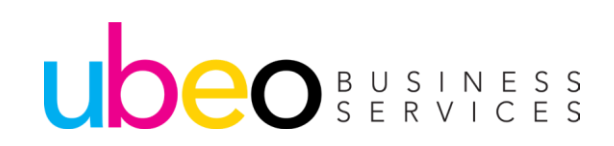

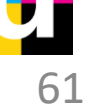

2 Sided POL6

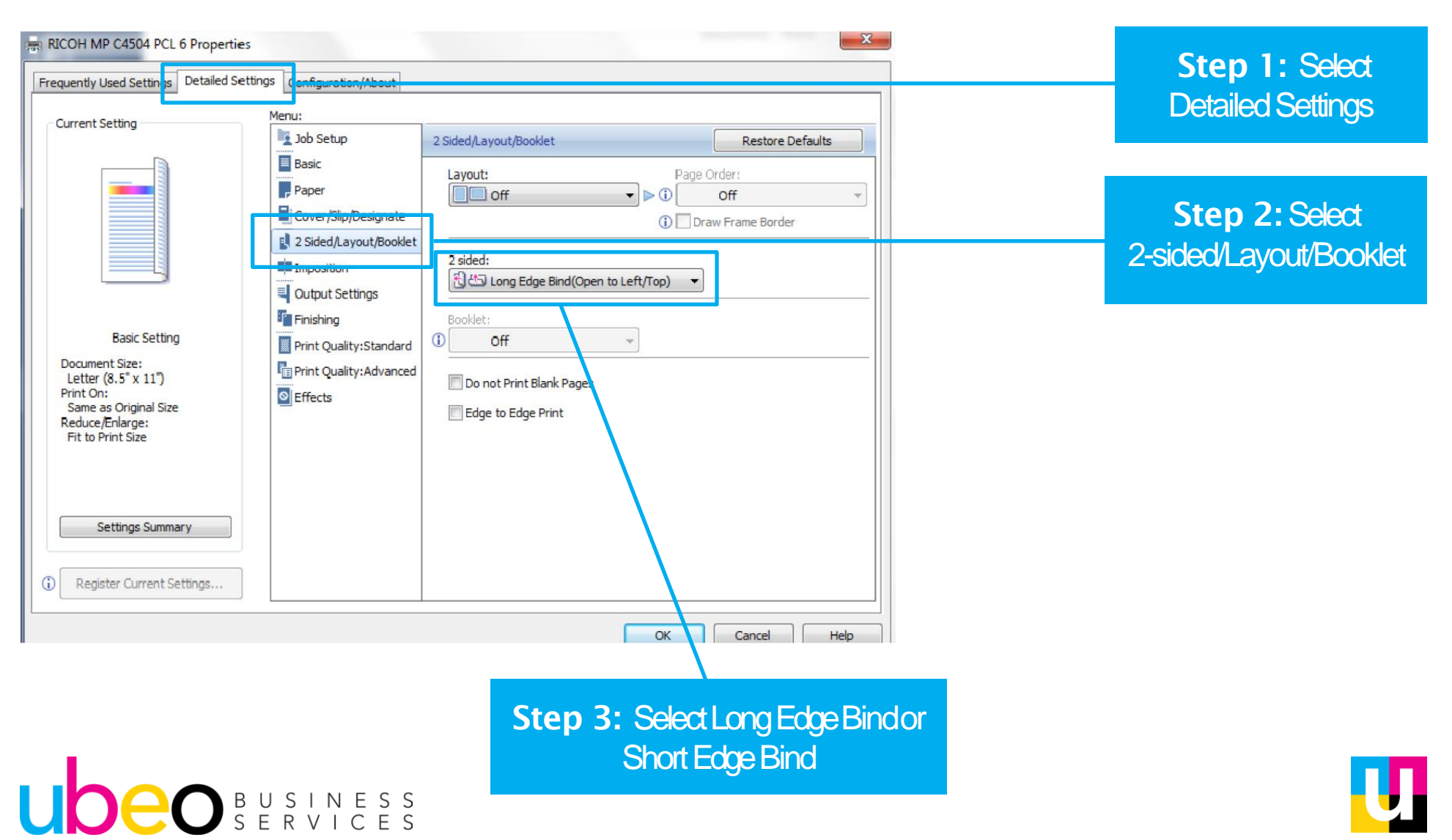

62

### Making 1-Click Presets

| RICOH MP C4504 PC                                                          | CL 6 Properties                             | Configuration/About                                                     |                                                                                     |                   | 22                              |  |
|----------------------------------------------------------------------------|---------------------------------------------|-------------------------------------------------------------------------|-------------------------------------------------------------------------------------|-------------------|---------------------------------|--|
| Current Setting<br>Regi<br>Bas<br>Document Siz<br>Letter (8.5<br>Print On: | ster Current Settin<br>One Click Preset Nam | Dne Click Preset List:<br>Basic Setting<br>gs as One Click Preset<br>e: | Job Type:<br>(1) Normal Print<br>Document Size:<br>Letter (8.5" x 11")<br>Driet Oct | Orientation       | Details<br>Portrait<br>Indscape |  |
| Same as Ori<br>Reduce/Enlar<br>Fit to Print \$                             |                                             |                                                                         | ОК                                                                                  | Cancel itelp      |                                 |  |
| Settings Sum                                                               | mary                                        | 2 on 1 (2 sided)                                                        | () Off<br>Staple:<br>() Off                                                         | Punch:     Off    | ~                               |  |
| Register Current                                                           | Settings                                    | Expand list >><br>Manage                                                | Color/ Black and White:                                                             | Copies:(1 to 999) |                                 |  |
|                                                                            |                                             |                                                                         |                                                                                     | OK Cancel         | Help                            |  |

Step 2: Type in desired preset name>Press OK; Preset is now added to One Click Preset List

Step 1: Once you have all of your settings and options selected, Select Register Current Settings

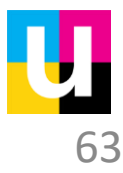

### **Deleting Presets**

| auently Used Settings (                                                     | Manage One Click Preset L                                | ist                                                                                                    |                                              |                   |  |
|-----------------------------------------------------------------------------|----------------------------------------------------------|----------------------------------------------------------------------------------------------------|----------------------------------------------|-------------------|--|
| Current Setting                                                             | One Click Preset List:<br>(Name/Comment/Status)          |                                                                                                    |                                              |                   |  |
| carrent octang                                                              | Name                                                     | Comment                                                                                                    | Status                                       | Up                |  |
|                                                                             | 2 on 1<br>1 sided<br>2 on 1 (2 sided)<br>B & W (2 sided) | 2 pages printed on 1 side.<br>Printed on 1 side.<br>2 pages printed on 1 side. Printed on<br>Printed as black and white. Printed o | Preset p<br>Preset p<br>Preset p<br>Preset p | Down     Delete   |  |
|                                                                             | B&W                                                      |                                                                                                    | Preset c                                     |                   |  |
| B&W                                                                         |                                                          |                                                                                                    |                                              | Import            |  |
| Document Size:<br>Letter (8.5" x 11")<br>Print On:<br>Same as Original Size | One Click Preset Name:<br>B&W                            |                                                                                                    |                                              | ~                 |  |
| Reduce/Enlarge:<br>Fit to Print Size                                        | Comment:                                                 |                                                                                                    |                                              |                   |  |
|                                                                             |                                                          |                                                                                                    |                                              |                   |  |
| Settings Summa                                                              |                                                          | 0                                                                                                    | Ca                                           | ncel Help 🗸       |  |
| Register Current Setti                                                      | ngs                                                      | Color/Black and White:                                                                                                    | <b>T</b>                                     | Copies:(1 to 999) |  |
|                                                                             |                                                          |                                                                                                    |                                              |                   |  |

Step 2: Select the preset you wish to delete Click Delete, Yes (Note: Only presets that have been manually created can be deleted.

Presets that come with the driver cannot be deleted from preset list)

#### Step 1: Select Manage Preset List

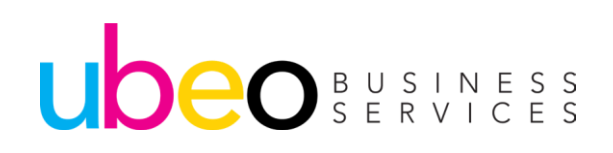

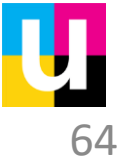

Hold/Locked Print Part 1 of 2

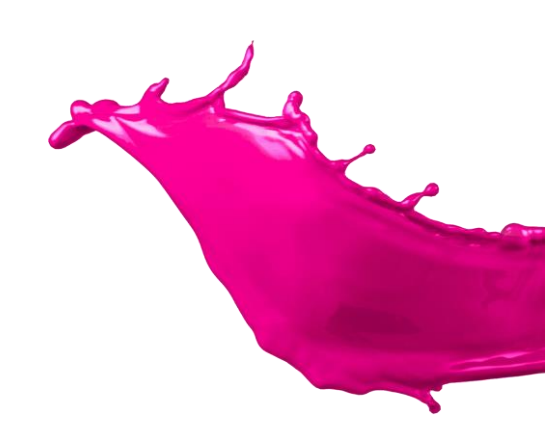

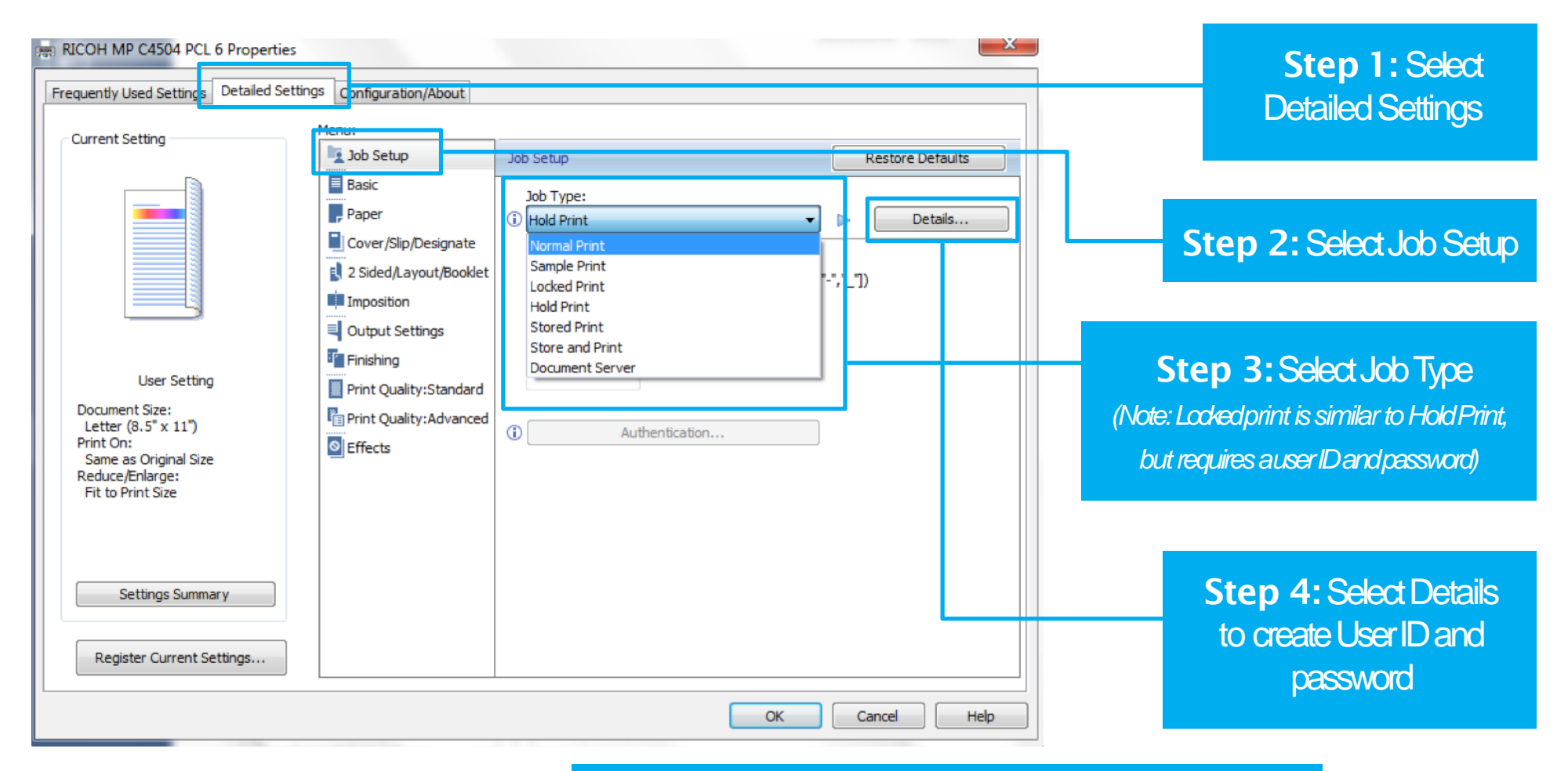

UDEO BUSINESS SERVICES To Save to the Document Server, for re-printing, choose Document Server.

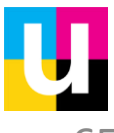

#### Hold/Locked Print Part 2 of 2

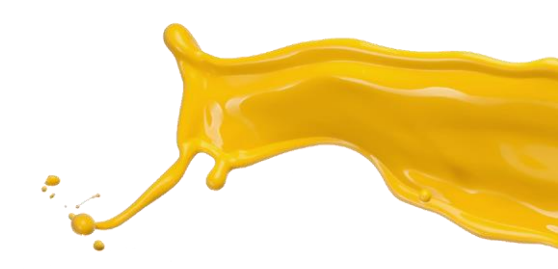

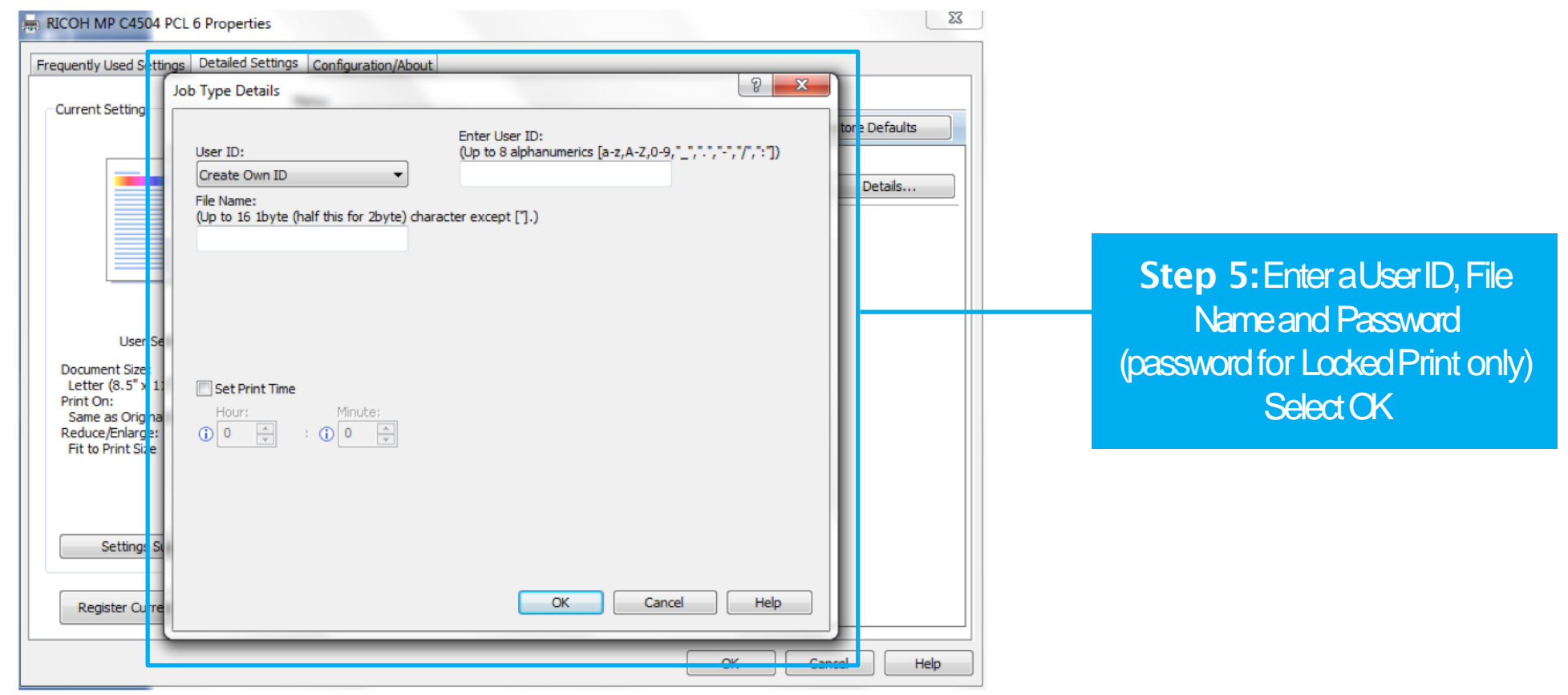

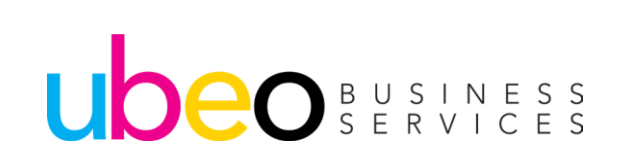

**Step 6:** At the printer, you will select printer, select your user name from the list, select your print job. You will be prompted to enter your password for Locked Print jobs.

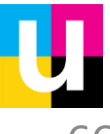

Hold/Locked Print - Releasing at Machine

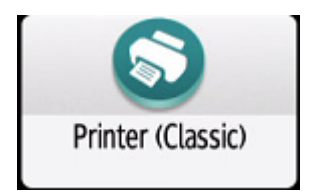

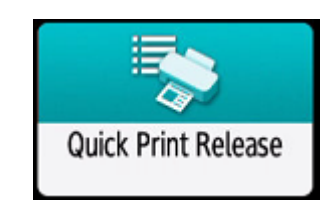

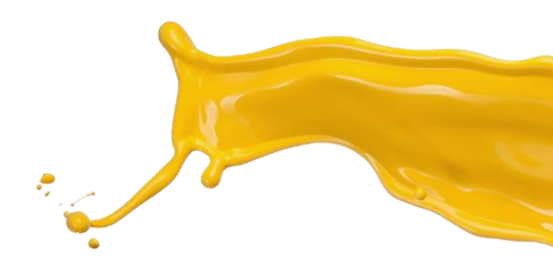

User names appear in window if any held or locked jobs have been sent.

| 💽 - Adriat is averable rea alebr                                                  | . ? (                               |
|-----------------------------------------------------------------------------------|-------------------------------------|
| Printer                                                                           | Reset                               |
| Ready                                                                             | 1 2 <sub>ABC</sub> 3 <sub>DEF</sub> |
| 1 U 2 U 3 U 4 U V<br>8½×11 8½×11 8½×11 11×17 Use Driver/<br>Command               | 4 5 JKL 6 MNO                       |
| Job List Print Jobs Print from Memory Storage Device                              | 7<br>PQRS 8<br>TUV WXYZ             |
| Select Job Type     Select User Name (or User ID)     Job Operation     Form Feed | J* 0 #                              |
| Locked Print Job                                                                  | Clear                               |
| Hold Print Job                                                                    |                                     |
| Recall/Program/Change Program Interrupt mode Simplified Scrn                      | Start                               |
| Check Status Apr. 22 2020                                                         | Stop                                |
|                                                                                   |                                     |

At the machine click on the Printer Classic icon or the Quick Print Release icon. Click on Print jobs and you will see any user's listed with held or locked jobs. Click on yours and a list of held or locked jobs will appear.

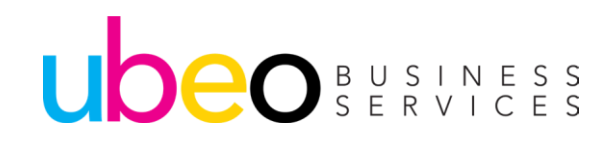

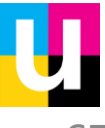

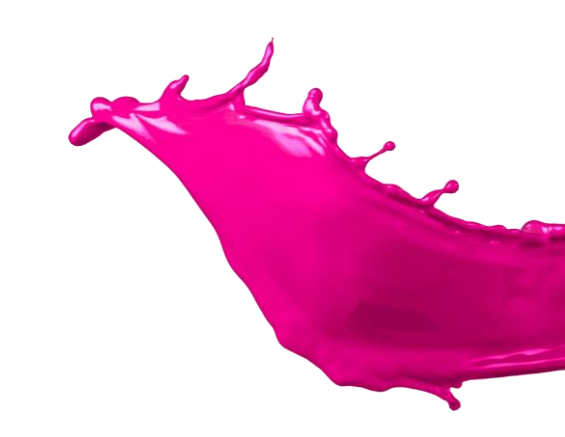

### **Sending To Document Server**

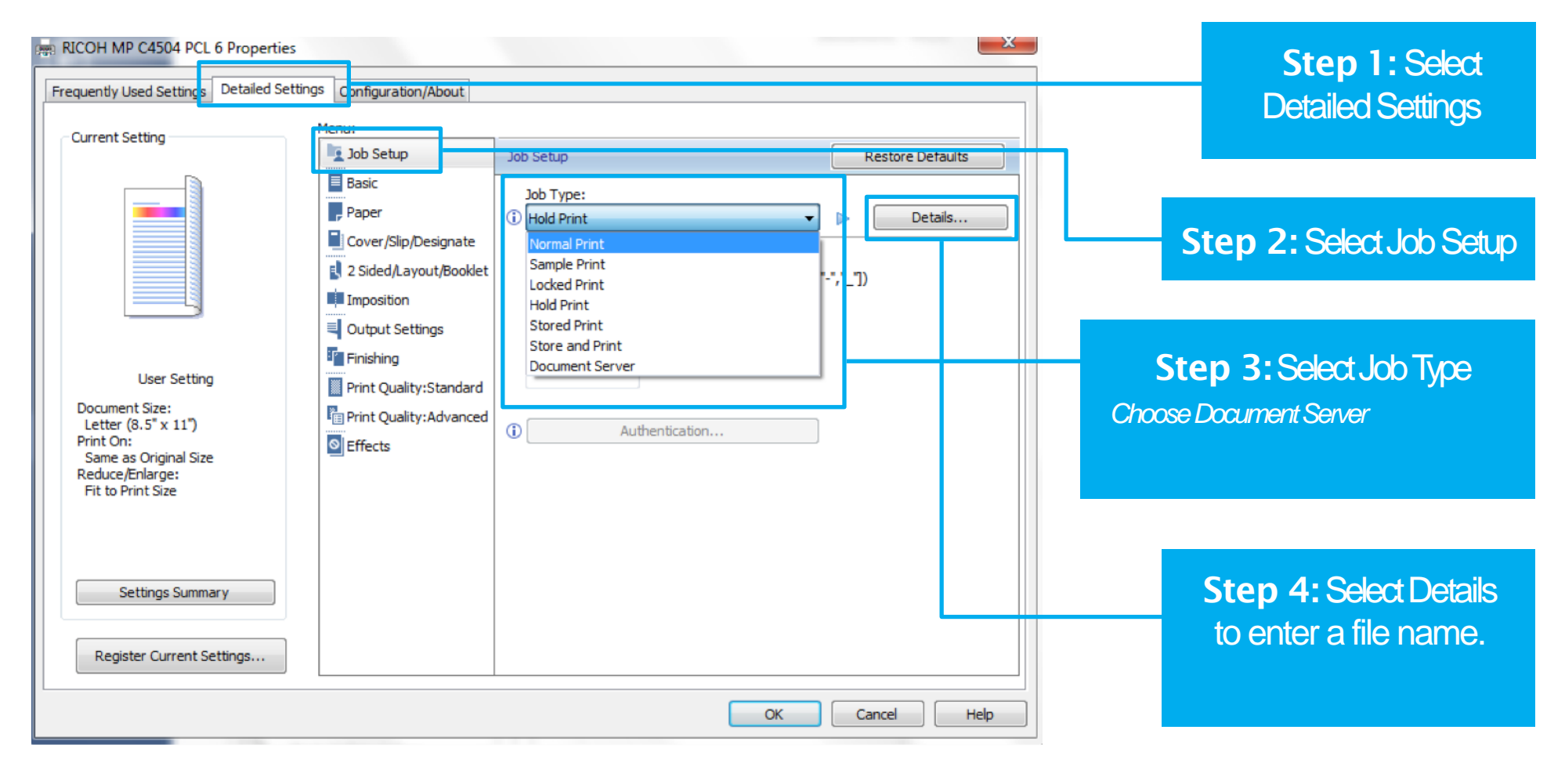

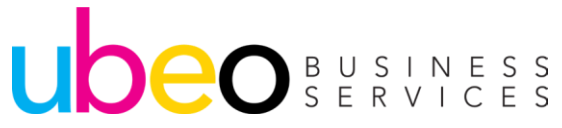

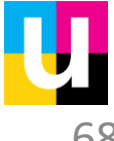

### **Sending to Document Server**

| RICOH MP C4504 PC                                                                                 | L 6 Properties                                                                                                    |            |
|---------------------------------------------------------------------------------------------------|----------------------------------------------------------------------------------------------------|------------|
| Frequently Used Setting                                                                           | Detailed Settings                                                                                                    |            |
| Current Setting                                                                                   | op Type Details                                                                                                    |            |
|                                                                                                   | User ID:<br>(Up to 8 alphanumerics [a-z,A-Z,0-9,,,-,,/,,:])<br>File Name:<br>(Up to 16 ibyte (half this for 2byte) character except [].)<br>Password:<br>(4 to 8 digit numbers) | Details    |
| User Se<br>Document Size:<br>Letter (8.5" x 1:<br>Print On:<br>Same as Origina<br>Paduce Entance: | User Name:<br>(Up to 16 1byte (half this for 2byte) character except ["].)                                                                                                    |            |
| Fit to Print Size                                                                                 | Folder Number:<br>(0 to 200)<br>0                                                                                                    |            |
| Settings S                                                                                        | OK Cancel Help                                                                                                    |            |
|                                                                                                   | ОКСС                                                                                                    | ancel Help |

#### Step 1: Select Detailed Settings

### Select Document Server

Step 2: Job type,

#### Step 3: Select Details

Step 4: Enter File Name & Password (if desired) > Enter Folder Number (if desired) & OK NOTEFolders are made at the machine under the Document Server. If sending to the document server from print driver, if a folder is not specified then it will appear in the shared folder on the machine.

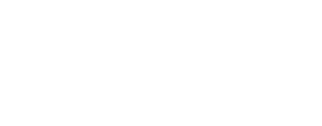

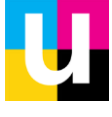

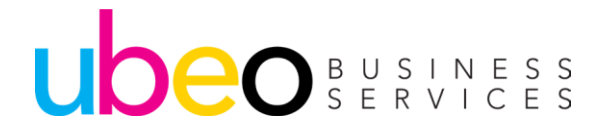

## **Print/Scan** (Memory Storage Device)

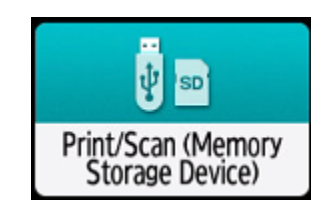

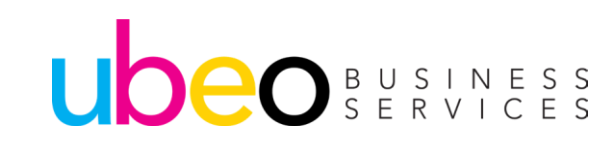

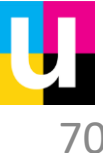

### Print/Scan (Memory Storage Device

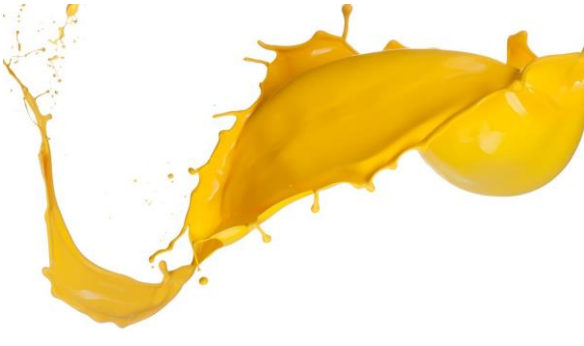

|                                       | 🔄 Deny admin.'s operation, tap here                        | ? ( |
|---------------------------------------|------------------------------------------------------------|-----|
| Print/Scan (Memory Storage D          | evice)                                                     |     |
|                                       |                                                            |     |
|                                       |                                                            |     |
| y 50                                  | V 50                                                       |     |
|                                       |                                                            |     |
|                                       |                                                            |     |
| Print from Storage Device             | Scan to Storage Device                                     |     |
| Print the data in the storage device. | Scan the original and save the data in the storage device. |     |
|                                       |                                                            | -   |
|                                       |                                                            |     |
| Check Status APF. 22 2020             | 🕆 👘 🙆 S                                                    | top |

Insert a USB flash drive into the USB port located on the side of the panel. Options are to print from or scan to. Scanned documents will convert to a PDF. Only image files (PDF, TIFF,JPEG) are readable to print. Flash drives should be formatted to FAT 16 or 32 for machine to read files.

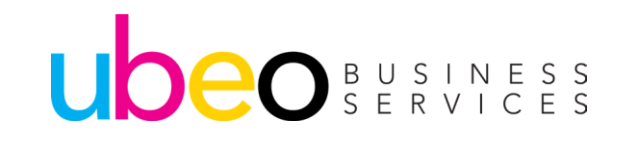

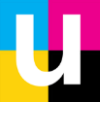

# Faxing

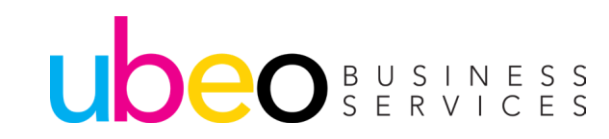

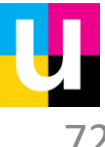
### Sending a Fax

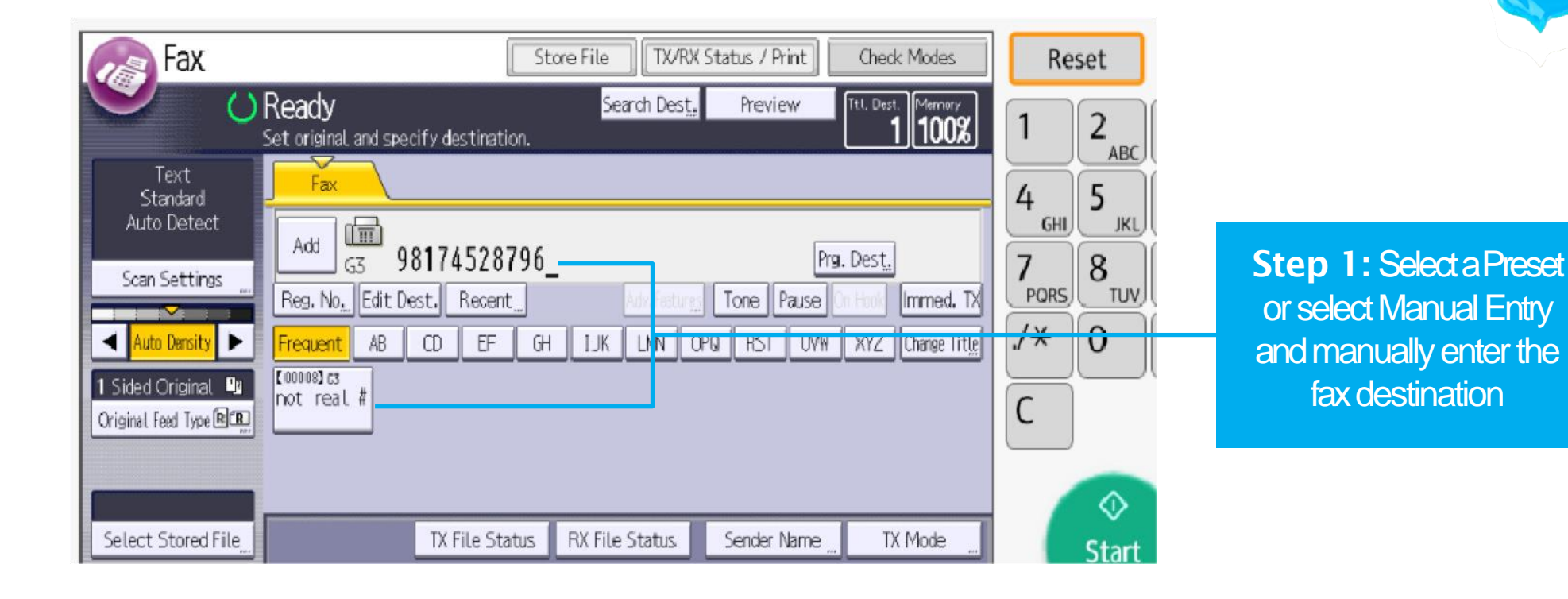

Step 2: Select Start

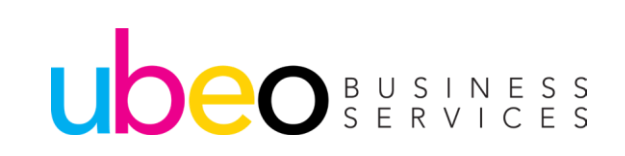

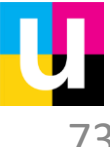

# Settings (Paper Tray Settings)

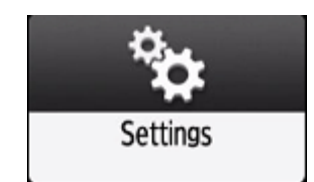

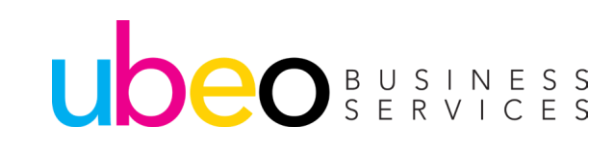

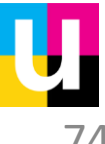

## Settings Changing Tray Paper Settings

To change Tray Paper Settings

ub

|   | Lez, Admin. is operating remotely                                                                       |
|---|----------------------------------------------------------------------------------------------------|
| • | Settings                                                                                                |
|   | Screen Features Settings<br>The languages and system settings for Screen device can be made.            |
|   | Machine Features Settings<br>Each application's settings and system settings of the machine can be set. |
|   | Counter<br>The total amount of printed paper can be displayed and printed out.                          |
|   | Inquiry<br>The contact information for maintenance can be displayed and printed out.                    |
|   | Address Book<br>The user information and destinations can be programmed, changed and deleted.           |
|   | Tray Paper Settings<br>Settings for the paper tray, paper type and its size, can be made.               |
|   | Basic Settings When Installing<br>Settings required when installing can be made easily.                 |
|   | Basic Settings for Extended Devices<br>Settings for extended devices can be made.                       |
|   | Apr. 22 2020 5 👘                                                                                        |
|   |                                                                                                    |

From the main page of settings you can access screen features, machine settings, address book, tray paper settings and more
O B U S I N E S S S E R V I C E S

75

## Settings Changing Tray Paper Settings

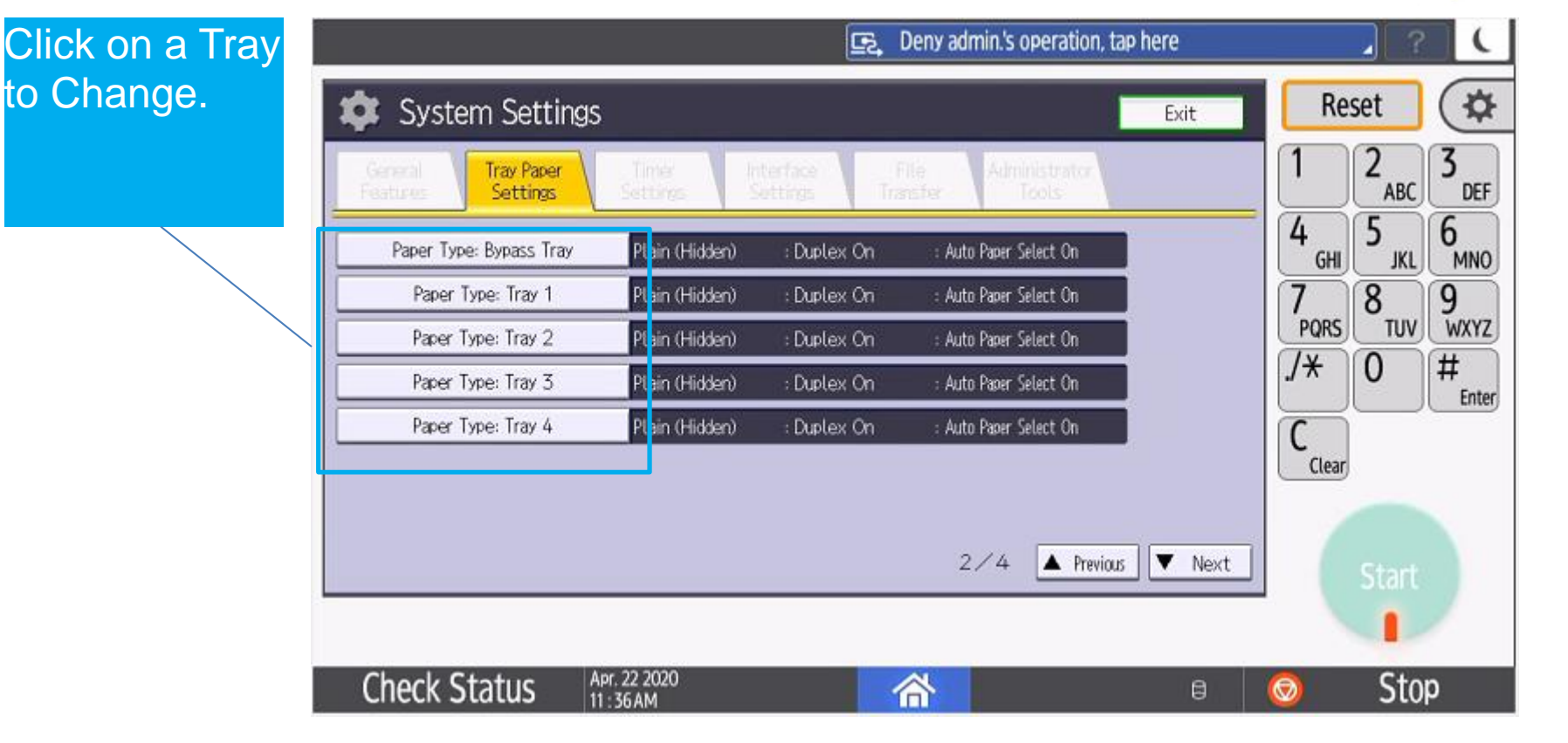

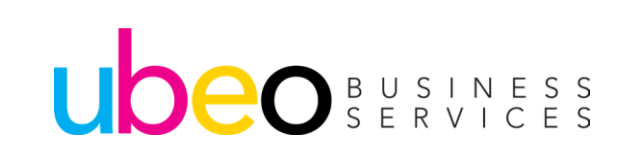

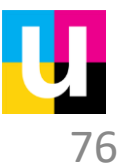

### **Settings Changing Tray Paper Settings**

|                  |                  |                 | a, Deny admin.'s opera       | tion, tap here               |              | ? (      |
|------------------|------------------|-----------------|------------------------------|------------------------------|--------------|----------|
| System S         | Settings         |                 |                              | Exit                         | Rese         | t 🗘      |
| per Type: Tray 2 |                  |                 | Cance                        | н ок                         | 1 2          | 2 3 DEE  |
| Paper Type       | 22               | 90              | ▶ Paper Thickness            |                              |              |          |
| Plain: Hidden    | Recycled Paper   | Color Paper     | Plain Paper 1<br>60–74p/m2   | Plain Paper 2<br>75–81ø/m2   |              | JKL MNO  |
| Letterhead       | Preprinted Paper | Bond Paper      | Middle Thick                 | Thick Paper 1                | 7 8          | 3 9      |
| Cardstock        | Special Paper 1  | Special Paper 2 | 82-105g/m2                   | 106-169g/m2                  | PQRS         | TUV WXYZ |
| Special Paper 3  | Envelope         | Coated: Matte   | Thick Paper 2<br>170-220g/m2 | Thick Paper 3<br>221–256g/m2 | <u>/</u> * ( | ) #      |
| Coated: Glossy   |                  |                 | Thick Paper 4<br>257-300g/m2 |                              |              | Ente     |
|                  |                  |                 | Apply Duplex                 |                              | Clear        |          |
|                  |                  |                 | Yes                          | No                           |              |          |
|                  |                  |                 | ►Apply Auto Paper Select     |                              |              |          |
|                  |                  |                 | 11                           | 11                           |              |          |

Once a tray is chosen, change as needed and click ok. The new settings will remain unless changed. Note: The paper thickness options also show the paper weight in g/m2. This can normally be found on the paper ream next to Lb. reading.

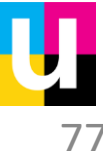

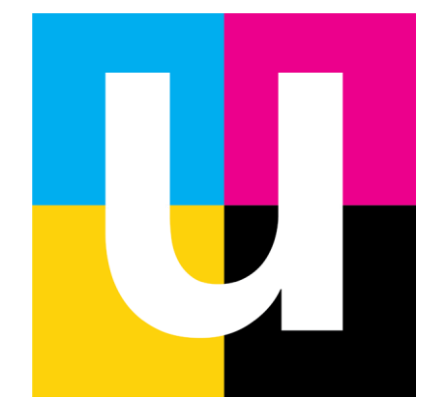